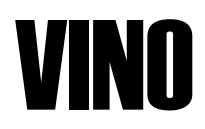

Verzió 2.1

# Felhasználói kézikönyv

Commade Software Kft. 7623 Pécs, Tompa M. u. 31. Copyright © 2000-2001 Commade Software Kft. Minden jog fenntartva.

A jelen dokumentációban megadott információk külön értesítés nélkül változhatnak. A Commade Software Kft. írásbeli engedélye nélkül jelen kézikönyvet és annak részeit tilos bármilyen formában és eszközzel másolni, sokszorosítani, reprodukálni a fénymásolást és az adatrögzítést is ideértve.

Ez a szoftver csak az illetékes vámhivatal hozzájárulásával használható hivatalos nyilvántartásra!

2

Felhasználói Kézikönyv

# **TIPOGRÁFIAI KONVENCIÓK**

| Gépi           | A számítógép képernyőjén vagy listán megjelenő szöveg.                                                                                                    |  |  |  |  |  |
|----------------|----------------------------------------------------------------------------------------------------|--|--|--|--|--|
| Félkövér gépi  | Begépelendő szöveg.                                                                                                    |  |  |  |  |  |
|                | Rendszerint mindegy, hogy a begépelést kis- vagy<br>nagy betűkkel végezzük kivéve, ha erre kifejezett<br>utalást kapunk.                                                                                                   |  |  |  |  |  |
| Dőlt           | Kiegészítő megjegyzés.                                                                                                    |  |  |  |  |  |
| Vastag Egérrel | kiválasztható nyomógomb, menühivatkozás vagy adatbeviteli mező                                                                                                    |  |  |  |  |  |
| Enter          | A billentyűk nevét kis kapitális (kisbetű<br>magasságú) nagybetűkkel jelöljük. Például az<br>Enter billentyűt a következőképpen jelöljük:<br>ENTER.                                                                        |  |  |  |  |  |
| CTRL-ENTER     | FORRÓ gomb (gyorsbillentyű)*                                                                                                    |  |  |  |  |  |
|                | A gyorsbillentyűk többek között a menüpontok -<br>és így egy adott művelet - gyorsabb elérését<br>illetve végrehajtását segítik elő. A forró<br>gombokról bővebben "A képernyőfelület<br>kezelése" fejezetben olvashatunk. |  |  |  |  |  |
| $\Rightarrow$  | A felsorolás sorrendjében végrehajtandó műveletek.                                                                                                    |  |  |  |  |  |

\* A dokumentációban többször is találkozhatunk olyan utalásokkal, ahol egyszerre két gombot is le kell nyomni (billentyűkombinációk). Ez nem azt jelenti, hogy a két gombot a szó szoros értelmében egyszerre kell lenyomni, hanem az elsőként jelölt gomb folyamatos lenyomva tartása mellett kell lenyomni a kötőjel után szereplő billentyűt. A fentiek értelmében, ha ilyen utalással találkozunk például, hogy "Nyomjuk le a CTRL-ENTER gombot", az azt jelenti, hogy tartsuk lenyomva a CTRL gombot, majd üssünk rá az ENTER gombra egyszer úgy, hogy a CTRL-t közben ne engedjük el.

# TELEPÍTÉS

Mielőtt hozzálátnánk a program telepítéséhez, győződjünk meg róla, hogy számítógépünk rendelkezik az alábbi összetevőkkel:

# A szükséges számítógép konfiguráció

- IBM®-kompatibilis számítógép 80386SX vagy annál fejlettebb processzorral (80486DX vagy fejlettebb javasolt)
- 4 megabájt memória (RAM)
- 5 megabájt szabad terület a merevlemezen

2 megabájt a program számára szükséges, cégenként további egy megabájt a minimum, de számítsunk rá, hogy az adatbázis mérete folyamatosan növekszik.

1. 44 megabájtos 3,5" méretű hajlékonylemezes egység

Amennyiben 1.2 megabájtos 5,25"-es hajlékonylemez egységet használ, értesítsen bennünket és az eredeti lemezekért cserébe, díjmentesen megküldjük a program 1.2 Mb-os lemezen található változatát.

- EPSON, IBM, vagy Hewlett-Packard (HP)® kompatibilis nyomtató
- Hercules mono vagy CGA/EGA/VGA monitor (VGA ajánlott)
- MS-DOS® 5.0 vagy későbbi verzió (6.xx javasolt), vagy MS-Windows 9x, vagy MS Windows NT®
- Microsoft® egér, vagy azzal kompatibilis mutató eszköz (ajánlott)

# A telepítés folyamata

4

Amennyiben a VINO telepítése előtt másolatot szeretnénk készíteni a telepítő lemez(ek)ről, a VINO licencia-szerződése alapján erre lehetőségünk van, de csak egyetlen másolatot készíthetünk. A szerződés ezen kívül lehetővé teszi a VINO telepítését még egy számítógépre, például egy

FELHASZNÁLÓI KÉZIKÖNYV

notebook számítógépre, de csak akkor, ha a másik számítógép használója ugyanaz a személy, és egyidejűleg a VINO-nak csak egy példányát használja.

#### ⇒ A telepítés folyamata DOS operációs rendszer alá

Jelen pillanatban a képernyőn feltehetőleg a következő felirat látható:

C:\>\_

Az utolsó kis villogó vonal a kurzor. Ez azt jelenti, hogy a számítógép várja a parancsainkat. Ezután amit gépelni fogunk, a leütött betű mindig ott fog megjelenni, ahol a villogó vonal - a továbbiakban kurzor található.

1. A mellékelt mágneslemezt helyezzük el a számítógép hajlékony lemezes egységében.

2. Gépeljük be az alábbi szöveget:

#### A:FELRAK

(Ha a telepítő lemezt az A meghajtó helyett a B meghajtóba helyeztük, abban az esetben gépeljük be azt, hogy *B*: *FELRAK*.)

Ha gépelés közben hibáznánk, nyomjuk le az ENTER gomb feletti balra mutató nyilat ábrázoló billentyűt. Így tudunk egy betűt törölni. A szöveg begépelése után a kurzor a sor végén villog. Most nyomjuk le az ENTER gombot. Ha helyesen gépeltünk és a lemezt megfelelően helyeztük el, a gép elkezd dolgozni.

3. Rövid idő múlva bejelentkezik a telepítő képernyő. Középen megjelenik egy kis ablak, felkínál egy könyvtárnevet, ahová a programot telepíteni fogja. Ha kezdő felhasználók vagyunk, nyomjuk meg még egyszer az ENTER gombot.

Tapasztaltabb felhasználók a felkínált könyvtárnevet módosíthatják, esetleg másik lemezegységet is megadhatnak.

A telepítő program ellenőrzi a CONFIG.SYS fájl tartalmát, és amennyiben a FILES értéke 100 alatt van, felkínálja az érték növelését. Ha kezdő felhasználók vagyunk, a gép ilyen irányú kérdésére feleljünk igennel. (Nyomjuk le az ENTER vagy az I(Igen) gombot, vagy kattintsunk az egérrel az Igen feliraton.)

Ha a fenti üzenet megjelent, a VINO indítása előtt indítsuk újra a számítógépet, hogy az új beállítások érvénybe léphessenek.

#### ⇒ A telepítés folyamata Windows 95/98, Windows 2000, Windows ME, illetve Windows NT operációs rendszer alá, amennyiben floppy-n áll rendelkezésre a telepítő készlet

Kattintsunk az egér bal oldali gombjával a **START** feliratú ikonra, majd a megjelenő menüből válasszuk a **Futtatás** menüpontot – angol nyelvű operációs rendszer esetén a **Run**-t.

- 1. A mellékelt mágneslemezt helyezzük el a számítógép hajlékony lemezes egységében.
- 2. Gépeljük be az alábbi szöveget:

#### A:FELRAK

(Ha a telepítő lemezt az A meghajtó helyett a B meghajtóba helyeztük, abban az esetben gépeljük be azt, hogy *B*:*FELRAK*.)

Ha gépelés közben hibáznánk, nyomjuk le az ENTER gomb feletti balra mutató nyilat ábrázoló billentyűt. Így tudunk egy betűt törölni. A szöveg begépelése után a kurzor a sor végén villog. Most nyomjuk le az ENTER gombot. Ha helyesen gépeltünk és a lemezt megfelelően helyeztük el, a gép elkezd dolgozni.

3. Rövid idő múlva bejelentkezik a telepítő képernyő. Középen megjelenik egy kis ablak, felkínál egy könyvtárnevet, ahová a programot telepíteni fogja. Ha kezdő felhasználók vagyunk, nyomjuk meg még egyszer az ENTER gombot.

Tapasztaltabb felhasználók a felkínált könyvtárnevet módosíthatják, esetleg másik lemezegységet is megadhatnak.

4. Ha a telepítés megtörtént, készítsünk parancsikont a program számára. Kattintsunk az egér jobb oldali gombjával a képernyő egy szabad felületére. Ezután már csak a baloldali egérgombot használjuk. A megjelenő menüből válasszuk az Új, majd azon belül a Parancsikon menüpontot – angolul New és Shortcut. A felkínált parancssorba írjuk be a program elérési útvonalát – alapértelmezett a C:\VINO\VINO.EXE. Kattintsunk a Következő (Next) feliratú ikonra, adjunk egy nevet a program számára. Ezután ismét kattintsunk a Következő (Next) feliratú ikonra, majd végezetül válasszunk egy tetszés szerinti ikont a felkínáltak közül. A

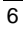

FELHASZNÁLÓI KÉZIKÖNYV

műveletet a Befejezés (Finish) feliratú ikonra történő kattintással fejezhetjük be.

⇒ A telepítés folyamata Windows 95/98, Windows 2000, Windows ME, illetve Windows NT operációs rendszer alá, amennyiben CD-n áll rendelkezésre a telepítő készlet

Ha a számítógépen nincs kikapcsolva az automatikus futtatás a CD esetében, elegendő a CD-t a meghajtóba helyezni. A számítógép azonnal el fogja indítani a telepítő varázslóját. Ennek segítségével egyszerűen telepíthető a program.

Ha az automatikus CD elindítás le van tiltva a gépen, a következőket tegyük:

Kattintsunk az egér bal oldali gombjával a **START** feliratú ikonra, majd a megjelenő menüből válasszuk a **Futtatás** menüpontot – angol nyelvű operációs rendszer esetén a **Run**-t.

- 1. A mellékelt CD-t helyezzük el a számítógép CD meghajtójában.
- 2. Gépeljük be az alábbi szöveget:

#### D:\win\VinoSetup

(Ha a telepítő lemezt az D meghajtó helyett a X meghajtóba helyeztük, abban az esetben gépeljük be azt, hogy X:\win\VinoSetup.)

Ha gépelés közben hibáznánk, nyomjuk le az ENTER gomb feletti balra mutató nyilat ábrázoló billentyűt. Így tudunk egy betűt törölni. A szöveg begépelése után a kurzor a sor végén villog. Most nyomjuk le az ENTER gombot. Ha helyesen gépeltünk és a lemezt megfelelően helyeztük el, a gép elkezd dolgozni.

Ha a programot CD-ről telepítjük, automatikusan megjelenik egy parancsikon a tálcán.

# A VINO elindítása és befejezése

#### Laptop számítógépek

Ha LCD vagy Plazma képernyős Laptop-ot, illetve notebook-ot használunk, a program futtatása előtt mindig adjuk ki a **MODE BW80** parancsot is, majd nyomjuk le az ENTER gombot.

## A VINO elindítása

⇒ A VINO elindítása

#### DOS operációs rendszer alatt:

- 1. A számítógép bekapcsolása után gépeljük be: VINO
- 2. Nyomjuk le az ENTER gombot.

#### Windows operációs rendszer alatt

A korábban elkészített parancsikonon kettőt kattintsunk.

3. Ha a telepítéskor kértük az ügyintézők használatának lehetőségét, az ügyintéző kiválasztásakor - alapértelmezésként egyet láthatunk SUPERVISOR néven - ismét le kell nyomnunk az ENTER-t, jelszónak írjuk be: SUPERVISOR, majd ismét nyomjuk le az ENTER gombot.

A jelszó begépelése közben nincs a képernyőn visszajelzés.

Indítás után az első teendőnk a név és a jelszó megváltoztatása legyen.

- ⇒ A SUPERVISOR név és jelszavának megváltoztatása:
  - 1. Lépjünk be a SYS/Ügyintézők/Ügyintézők menübe.
  - 2. Nyomjuk le a CTRL-ENTER gombokat. (Javítás a böngészőben)
  - 3. Javítsuk ki a nevet és a jelszót.
  - 4. *Nyomjuk le a CTRL-ENTER-t.* (A párbeszédablak lezárása a módosítások érvénybe léptetésével)
- 8

Felhasználói Kézikönyv

## Kilépés a VINO-ból

A programból való kilépésre több lehetőségünk is van:

- ⇒ I. lehetőség a kilépésre
  - 1. Nyomjuk le az F10 billentyűt. (Ezzel aktivizáljuk a program főmenüjét)
  - 2. Nyomjuk le a V gombot. (Belépünk a Vége menübe)
  - 3. *Nyomjuk le az ENTER billentyűt.* (Belépünk a **Viszlát!** menübe)
  - 4. A "Kilépés a programból?" kérdésre ismét nyomjuk le az ENTER-t.
- ⇒ II. lehetőség a kilépésre
  - 1. *Nyomjuk le az ALT-V billentyűt*. (Ezzel azonnal aktivizáljuk a Vége menüpontot)
  - 2. *Nyomjuk le az ENTER gombot.* (A **Viszlát!** Menüpontot aktivizáljuk)
  - 3. A "Kilépés a programból?" kérdésre ismét nyomjuk le az ENTER-t.

#### ⇒ III. (a legegyszerűbb) lehetőség a kilépésre

- 1. Nyomjuk le az ALT-X billentyűt. (Azonnal aktivizáljuk a Vége menüpont Viszlát! almenüjét)
- 2. A "Kilépés a programból?" kérdésre nyomjuk le az ENTER-t vagy az I-t.

# A KÉPERNYŐFELÜLET KEZELÉSE

# A Súgó

Az első lényeges pont, amit a program kezelésével kapcsolatban meg kell tanulnunk, az F1 gomb. Ennek a gombnak a lenyomására, bárhol elakadunk a programban, mindig kapunk valamilyen - az adott helyzetnek megfelelő - segítséget, így nem kell állandóan a dokumentációt lapozgatnunk. Ha egérrel kívánjuk kezelni a programot, akkor mozgassuk az egeret mutató téglalapot az alsó sorban lévő **Súgó** feliratra, és nyomjuk meg az egér bal oldali gombját. Az egéren történő gombnyomást a továbbiakban kattintásnak fogjuk nevezni.

Amikor segítséget kérünk a programtól, a segítő ablakban megjelennek azok az információk, amelyek az adott helyzetnek megfelelő bővebb magyarázattal szolgálnak. Ez a szöveg azonban esetenként olyan hosszú is lehet, hogy nem fér el az ablakban. Ilyenkor szükség lehet a szöveg mozgatására, görgetésére.

A szövegen belül előfordulnak olyan szavak, illetve kifejezések, amelyek színe eltér a többi szövegétől. Ez azt jelzi, hogy a segítség során további - az adott témához kapcsolódó - témákról is kérhető magyarázat. Ilyennel általában olyan esetekben találkozunk, amikor a segítő szövegben további utalások találhatók egy másik témára. Az így jelzett kiemelt szövegek között a TAB és a SHIFT-TAB billentyűkkel mozoghatunk. A következő kiemelt szöveg kiválasztása TAB, az előzőé a SHIFT-TAB billentyűkkel történik. ENTER lenyomására megjelenik a választott témáról szóló magyarázat. Ha egérrel dolgozunk, mutassunk rá a kívánt témára és nyomjuk le gyorsan kétszer egymás után az egér gombját. (A kétszeri egérgomb lenyomást a továbbiakban dupla kattintásnak fogjuk nevezni.)

A súgóból az ESC gombbal léphetünk ki.

Amennyiben a hivatkozott szövegből nincs visszautalás a hívó szövegre, az ALT-F1 gombokkal mindig vissza lehet térni az előző súgóhoz.

Összefoglalásként lássuk, mely billentyűket használhatjuk a súgóban:

10

Felhasználói Kézikönyv

# A súgóban használható billentyűk

| Billentyű      | A gombhoz tartozó esemény                  |
|----------------|--------------------------------------------|
| FEL NYÍL       | A szöveg görgetése egy sorral feljebb      |
| LE NYÍL        | A szöveg görgetése egy sorral lejjebb      |
| JOBB NYÍL      | A szöveg görgetése egy oszloppal jobbra    |
| BAL NYÍL       | A szöveg görgetése egy oszloppal balra     |
| PAGE UP        | Lapozás az előző oldalra                   |
| PAGE DOWN      | Lapozás a következő oldalra                |
| HOME           | Ugrás az első oszlopra                     |
| END            | Ugrás az utolsó oszlopra                   |
| CTRL-PAGE UP   | Ugrás a szöveg elejére                     |
| CTRL-PAGE DOWN | Ugrás a szöveg végére                      |
| TAB            | A következő súgó elágazás kiválasztása     |
| SHIFT-TAB      | Az előző súgó elágazás kiválasztása        |
| ENTER          | Továbblépés a kiválasztott súgó elágazáson |
| ESC            | Kilépés a súgóból                          |

# A képernyő

A program elindítása után bejelentkezik a főképernyő, amely három részből áll:

| ⊾ S¥ | S Törzs    | Szőlő  | Bor | Lista           | 0pc iók | Ablak  | Adat | S <mark>e</mark> gítség | Vége   | 15 10 |
|------|------------|--------|-----|-----------------|---------|--------|------|-------------------------|--------|-------|
|      |            |        |     |                 |         |        |      |                         |        |       |
|      |            |        |     |                 |         |        |      |                         |        |       |
|      |            |        |     |                 |         |        |      |                         |        |       |
|      |            |        |     |                 |         |        |      |                         |        |       |
|      |            |        |     |                 |         |        |      |                         |        |       |
|      |            |        |     |                 |         |        |      |                         |        |       |
|      |            |        |     |                 |         |        |      |                         |        |       |
|      |            |        |     |                 |         |        |      |                         |        |       |
|      |            |        |     |                 |         |        |      |                         |        |       |
|      |            |        |     |                 |         |        |      |                         |        |       |
|      |            |        |     |                 |         |        |      |                         |        |       |
|      |            |        |     |                 |         |        |      |                         |        |       |
|      |            |        |     |                 |         |        |      |                         |        |       |
|      |            |        |     |                 |         |        |      |                         |        |       |
|      |            |        |     |                 |         |        |      |                         |        |       |
| F1   | llauintéző | F2 Ú i | éυ  | F4 Ένυ <b>Ά</b> | ltás F7 | Nantár | F8 S | zámol 0 L               | ista X |       |

# A főmenü

A legfelső sorban található főmenü csoportosítva tartalmazza a választható tevékenységeket, melyeket a későbbiekben részletesen ismertetünk.

### Az íróasztal

A képernyő közepén lévő mintás rész az "íróasztal". A név nem véletlen, mivel a munka során ezen a részen úgy dolgozhatunk, mint egy íróasztalon. Különböző "tárgyakat" - számológép, naptár, jegyzetek stb. - helyezhetünk el rajta. Az időóra az aktuális rendszeridőt mutatja.

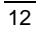

FELHASZNÁLÓI KÉZIKÖNYV

### Az állapotsor

A képernyő alsó sorában helyezkedik el az állapotsor. Funkciói a következők:

- Bővebb információt szolgáltat a kiválasztás alatt lévő menüpontról.
- Jelzi az aktív ablakban használható fontosabb műveleteket, és az azokat indító forró gombokat.
- Üres munkaasztal esetén a program nevét, verziószámát, valamint több ügyfeles verziónál az aktuális ügyfél nevét tartalmazza.

# Menükezelés

A képernyő felső sorában található főmenü állandóan látható. A főmenü mindegyik eleméhez tartozik egy almenü is, amely az adott csoporton belül további választási lehetőségeket tartalmaz. Ezek azonban már nem látszanak minden esetben. Az éppen kiválasztás alatt lévő pont színezése eltér a többiétől.

#### Egy menüpont kiválasztásának folyamata billentyűzetről

#### ⇒ I. lehetőség

- 1. Nyomjuk meg az F10 gombot. (Erre aktivizálódik a főmenü)
- 2. A kurzorbillentyűkkel válasszuk ki a végrehajtandó menüpontot.
- 3. *Ezután nyomjuk meg az ENTER-t vagy a LE NYÍL gombot.* (A kiválasztott menüpont megnyitása)

#### ⇒ II. lehetőség

- 1. Nyomjuk meg az F10 gombot. (Főmenü aktivizálása)
- 2. Nyomjuk meg a kiválasztandó menüpont kiemelt színnel jelölt betűjének megfelelő billentyűt. Például az Ablak menü esetén az a gombot.
- 3. Ezután nyomjuk meg az ENTER-t vagy a LE NYÍL gombot.

#### ⇒ III. lehetőség

1. A menükbe való belépés harmadik módja az azonnali kiválasztás. A példánál maradva maradjunk az **Ablak** menünél. A folyamat kulcsa szintén a kiemelt színnel jelölt betű. Tartsuk folyamatosan lenyomva az ALT gombot, és ez mellett nyomjuk le az A betűt is. Erre azonnal megjelenik az Ablak menü, és az F10 használatára sincs szükség.

Az almenükben való mozgás a fentiekhez hasonló módon történik. A kiválasztás után végrehajtódik az adott parancs, vagy megjelenik egy újabb menü.

A menükből az ESC lenyomásával kiléphetünk, illetve almenü esetén visszatérhetünk az előző menüponthoz.

#### Menü kiválasztása egérrel

 $\Rightarrow$  1. Mutassunk rá a kiválasztandó menüre és kattintsunk.

A program csak egyetlen egérgomb használatát igényli, ez alapértelmezés szerint a bal oldali gomb. Bal kezesek átállíthatják a gomb figyelését jobb oldali egérgombra az **Opciók/Egér** menüben. Ennek módját később tárgyaljuk.

2. Kattintsunk a kiválasztandó parancson.

### Gyorsbillentyűk (forró gombok)

Néhány menü szövege mellett található egy billentyűkombináció is. Ezeket forró gomboknak nevezzük. A nevük arra utal, hogy lenyomásuk esetén egy menüpontot ennek a lenyomásával azonnal végrehajtathatunk a menübe való belépés nélkül. Az alsó státuszsorban időnként szintén látható néhány forró gomb. Ezek lenyomása vagy a rajtuk történő kattintás szintén a parancsvégrehajtás egyik módja.

#### Összefoglalás a VINO-ban használható gyorsbillentyűkről

Az alábbi táblázatban megtaláljuk az összes használható forrógombot. Lesz közöttük ismert is, a többiről a kézikönyv elkövetkezendő fejezeteiben olvashatunk részletesebben:

Felhasználói Kézikönyv

| Gyorsbillentyű | Jelentés                                   | Használható |
|----------------|--------------------------------------------|-------------|
| F1             | Súgó                                       | Mindig      |
| F2             | Aktuális tétel megtekintése                | Böngészőben |
| F3             | Lista vagy szövegfájl megtekintése         | Mindig      |
| F4             | Az adatok sorrendjének megváltoztatása     | Böngészőben |
| F5             | Ablak maximális méretre növelése,          | -           |
|                | az eredeti méret visszaállítása            | Ablakokban  |
| F6             | Következő ablak kiválasztása               | Mindig      |
| F7             | Keresés az aktuális böngészőben            | Böngészőben |
| F8             | Aktuális tétel kinyomtatása                | Böngészőben |
| F9             | Aktuális adatállomány listázása            | Böngészőben |
| F10            | Belépés a főmenübe                         | Mindig      |
| Gyorsbillentyű | Jelentés                                   | Használható |
| CTRL-F1        | Könyvelés                                  | Mindig      |
| CTRL-F2        | -                                          | -           |
| CTRL-F3        |                                            |             |
| CTRL-F4        |                                            |             |
| CTRL-F5        | Ablak átméretezés, mozgatás                | Mindig      |
| CTRL-F6        |                                            |             |
| CTRL-F7        | Valós idejű makró felvétel Mindig          |             |
| CTRL-F8        | Eseményszerű makró felvétel                | Mindig      |
| CTRL-F9        | Egy előzőleg rögzített makró lejátszása    | Mindig      |
| CTRL-F10       | Makró felvétel befejezése                  | Mindig      |
| ALT-F1         | Előző súgó megjelenítése                   | Súgóban     |
| ALT-F2         | Új év létrehozása                          | Mindig      |
| ALT-F3         | Ablak bezárás (ESC is használható e célra) | Mindig      |
| ALT-F4         | Évváltás                                   | Mindig      |
| ALT-F5         |                                            |             |
| ALT-F6         |                                            |             |
| ALT-F7         | Öröknaptár                                 | Mindig      |
| ALT-F8         | Számológép                                 | Mindig      |
| ALT-F9         | Notesz                                     | Mindig      |
| ALT-F10        |                                            |             |

| <b>VINO 2.1</b> |  |
|-----------------|--|
|-----------------|--|

| shift-f1<br>shift-f2<br>shift-f3<br>shift-f4                          | Aktuális ügyfél megtekintése*<br>Új ügyfél felvitele*<br>Ügyfélváltás*           | Mindig<br>Mindig<br>Mindig      |
|-----------------------------------------------------------------------|----------------------------------------------------------------------------------|---------------------------------|
| shift-f5<br>shift-f6<br>shift-f7<br>shift-f8<br>shift-f9<br>shift-f10 | Előző ablak kiválasztása<br>Keresés folytatása<br>Számológép eredmény tárolással | Mindig<br>Böngészőben<br>Mindig |
| CTRL-PRTSC<br>ALT-X                                                   | Nyomtató beállítások<br>Kilépés a VINO-ból                                       | Mindig<br>Mindig                |

\*Csak több ügyfeles verziónál

16

Felhasználói Kézikönyv

# Ablakkezelés

A képernyőn általában minden ablakban jelenik meg. Ezeknek az ablakoknak több érdekes tulajdonsága is van. Mozgathatók, átméretezhetők, nagyíthatók, rendezhetők a képernyőn, egymást átfedhetik, nyithatók és zárhatók.

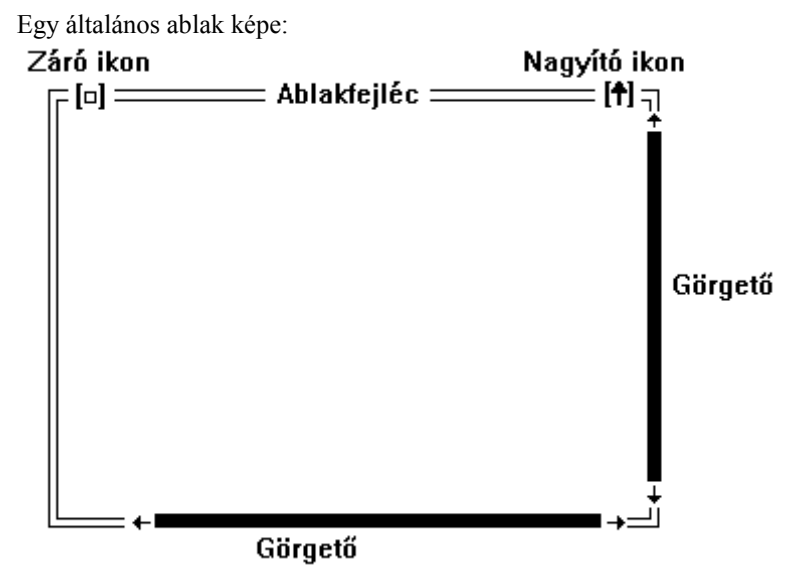

Az ablakok kezelését az Ablak menü támogatja.

# Záró ikon

Az ikonon történő kattintással, ESC vagy az ALT-F3 gombok lenyomásával csukható be egy ablak.

### Ablaknév, nagyító ikon

Az ablak nevére vagy a nagyító ikonon történő kétszeri kattintás esetén az ablak a lehetséges legnagyobb méretet veszi fel. Ismétlés esetén visszaállítódik az eredeti méret.

Ha a nagyító ikon egy felfelé mutató nyíl, az ablak még nagyítható. Ha ez az ikon egy fel-le mutató nyíl, az ablak már a maximális méreten áll. A művelet hatására az ablak mérete az eredetire állítódik vissza. A nagyítás billentyűzetről az F5 gombbal történik.

#### Görgető

Előfordulhat, hogy az ablak tartalma vízszintes vagy függőleges irányban meghaladja a méretét. A teljes megjelenítést a görgetők támogatják. A görgető csak egérrel kezelhető. Kattintsunk rá valamelyik nyílra és az ablak tartalma a kívánt irányba elmozdul. A benne lévő ikon az irányát követve jelzi a tartalom relatív pozícióját. Billentyűzettel a tartalom mozgatását a kurzorgombokkal vezérelhetjük.

#### Méretváltoztatás

Ezt a műveletet nem minden ablakkal lehet megtenni, csak azokkal, amelyeknek a jobb alsó sarka szimpla vonallal van meghúzva. Mutassunk ide az egérrel, majd folyamatos gombnyomás mellett állítsuk be a kívánt ablakméretet.

#### ⇒ Billentyűzet:

1. Nyomjuk le a CTRL-F5 gombokat.

Ennek hatására az ablak keretének színe megváltozik; jelezve, hogy mozgatás/méretváltoztatás üzemmódba kerültünk.

- 2. A SHIFT-KURZORNYILAK egyidejű lenyomásával állítsuk be a kívánt ablakméretet!
- *3. A művelet befejezésekor ENTER-rel rögzíthetjük az új állapotot.*

#### Méretezés/Mozgatás

Az ablakok helye a képernyőn tetszés szerint meghatározható. Mutassunk az ablak tetejére az egérrel, majd folyamatos gombnyomás mellett mozgassuk az egeret. Az ablak követni fogja az egér helyzetét.

- ⇒ Billentyűzet:
  - 1. Nyomjuk le a CTRL-F5 gombokat.
  - 2. A KURZORNYILAK-kal vigyük az ablakot a kívánt helyre.

18

Felhasználói Kézikönyv

3. A művelet befejezésekor ENTER-rel rögzíthetjük az új állapotot.

# Új ablak kiválasztása

Mivel több ablak is lehet egy időben a képernyőn, szükséges lehet a köztük való kapcsolgatás. A sorrendben következő ablakot az F6, az előzőt a SHIFT-F6-tal választhatjuk ki. Azokat az ablakokat, amelyeknek a jobb felső sarkában egy szám található, az ALT-SZÁM gombokkal is aktiválhatjuk. Egérrel úgy történik egy ablak kiválasztása, hogy egyszerűen belekattintunk.

# Párbeszéd ablakok

A programmal való "beszélgetésre" szolgálnak a párbeszéd ablakok. Ezeken keresztül rögzíthetünk új adatokat, ill. módosíthatunk egyes beállításokat. A párbeszéd ablakok opcióbeállítókat, akciógombokat, adatbekérő sorokat és lista dobozokat tartalmazhatnak.

Nézzünk egy tipikus párbeszéd ablakot:

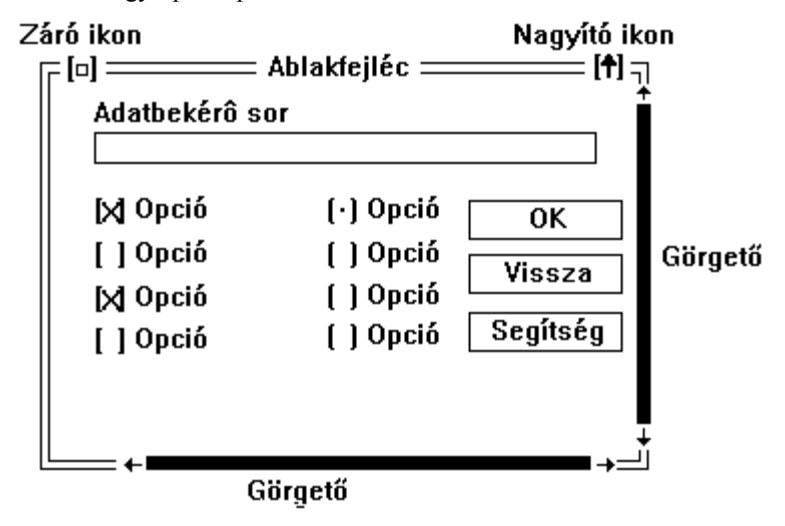

Minden párbeszédablak tartalmaz három akciógombot: OK vagy Rögzít, Vissza, Súgó (Segítség)

# Az OK vagy Rögzít gomb

Választása esetén az ablak tartalma eltárolódik, majd lezárul. Ha billentyűzetről vezérli a programot, a megfelelő - kiemelt színű - betűvel és az ALT lenyomásával választhatjuk ki a gombot. Ebben a párbeszéd-ablakban az **OK** kiválasztása tehát az ALT-K - **Rögzít** gomb esetén ALT-R - lenyomásával történik. ALT-K helyett használható a CTRL-ENTER kombináció is.

Ha egérrel dolgozunk, csak meg kell nyomnunk az OK gombot.

#### A Vissza gomb

Választására nem történik semmi, az eredeti beállítások maradnak érvényben. Bármilyen módosítást végeztünk a párbeszédablakban az nem lesz figyelembe véve. Tulajdonképpen azt eredményezi, mint ha meg sem jelenítettük volna az ablakot.

Ha billentyűzettel dolgozunk, úgy tudjuk kiválasztani a gombot, hogy egyszerűen lenyomjuk az ESC billentyűt. Ugyanezt eredményezi az ALT-F3 lenyomása is.

Egér: Az **OK** gombnál említettekhez hasonlóan le kell nyomnunk a **Vissza** gombot, de ha az ablak záró ikonján kattintunk, azt szintén úgy tekinti a program, hogy a rögzített adatokat nem kell feldolgoznia.

#### A Súgó gomb

Ez az akciógomb a párbeszédablakhoz tartozó segítséget jeleníti meg.

A fenti három gombot minden párbeszédablak tartalmazza. Általában minden párbeszéd ablak tartalmaz egy alapértelmezett gombot, amely rendszerint az **OK**. Az alapértelmezett gombnak szintén van egy kijelölt színkombinációja, fekete-fehér gépeken két szimpla nyíllal is körül van véve. ENTER lenyomására ugyanaz fog történni, mintha ezt a gombot választottuk volna ki.

#### Opció beállítók

Az opcióbeállítóval olyan esetekben találkozhatunk, ha egyszerre több beállítási lehetőség is megadható. Lássunk egy példát:

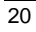

FELHASZNÁLÓI KÉZIKÖNYV

```
Milyen nyelveket beszél?
[√] Magyar
[ ] Angol
[√] Francia
[ ] Német
```

Ebben az esetben a kérdésre több válasz is adható, mert előfordulhat, hogy valaki egyszerre több nyelven is tud beszélni. A példa szerint az illető két nyelven magyarul és franciául - beszél, mivel ezt a két elemet jelzi az " $\sqrt{}$ ".

A megfelelő elemek kiválasztása a kiemelt színű betű lenyomásával történik. Angol esetén ez a betű az A. Ezek után az Angol előtti kockába egy " $\sqrt{}$ " kerül, jelezve a programnak az 'igenlő' választ. Ha az A gombot ismét lenyomjuk a " $\sqrt{}$ " eltűnik.

Ha az opcióbeállító nem tartalmaz kiemelt betűket, a KURZORGOMBOKKAL álljunk rá a kiválasztandó elemre, majd nyomjuk le a SPACE gombot (*a billentyűzet alján közében található hosszú, felirat nélküli gomb*). Ismételt SPACE lenyomására az elem törlődik.

Az első opciónál történő FEL NYÍL lenyomására visszakerül az őt megelőző mezőre, ha az utolsón áll és lenyomja a LE NYÍL gombot, a program a következő mezőre lép.

#### Rádió gombok

A rádió gombok lényegi eltérése az opcióbeállítókhoz képest, hogy az általuk megjelenített választási lehetőségek közül egyszerre csak egy adható meg. Nevüket is innen kapták, mivel a rádión is egyszerre csak egy csatornát hallgathatunk.

Nézzünk erre is egy konkrét példát:

```
Melyik csatornát kívánja hallgatni?
( ) Petőfi
( ) Kossuth
( ) Bartók
(•) Danubius
```

A fenti példa jól mutatja az előző esettől való eltérést. Itt is több eset lehetséges, de egy időben csak egy. Az opciók közötti válogatás az előzővel megegyezik, de ebben az esetben egy kiválasztás az előző automatikus törlését eredményezi.

#### Adatbekérő sor

A program során ezzel a típussal fogunk leggyakrabban találkozni. Csak be kell gépelnünk a megfelelő szöveget. A gépelés helyét a villogó kurzor mutatja. A kurzort egy karakterrel a BAL-JOBB kurzorbillentyűvel mozgathatjuk a kívánt irányba. A sor elejére a HOME, a végére az END gombokkal ugorhatunk. Első esetben beszúró üzemmódban áll a program. Ez azt jelenti, hogy gépelés közben a kurzortól jobbra eső szövegrész jobbra fog eltolódni. Felülírásra átkapcsolni és vissza az INS gombbal lehet. Ez esetben eltolás nélkül felülíródik az eredeti szöveg. A felülíró üzemmódban a kurzor mérete nagyobb lesz. Ha a sor hossza rövidebb a begépelhető adatnál, a szöveg bevitel közben görgetődik és a megfelelő oldalon két nyíl jelzi, hogy az adat valamely irányba folytatódik. A kurzort megelőző karakter az ENTER felett lévő BACKSPACE nevű gombbal törölhető (A gombra általában egy balra mutató nyíl van rajzolva). A gomb lenyomása után a kurzor egy karakterrel balra ugrik. Ha azt a karaktert akarjuk törölni, amelyiken a kurzor áll, a DEL feliratú gombot használjuk. Ezután az ettől jobbra lévő szöveg egy hellyel balra kerül. A teljes szöveget a CTRL-Y gombokkal törölhetjük.

#### Az "emlékező"

Ha a sor mellett egy lefelé mutató nyíl van, ez azt jelenti, hogy az adatbekérő rendelkezik egy "emlékezővel". Nevéből adódóan ez nem más, mint egy kis memória, amely az előzőleg rögzített adatokat megjegyzi. Ilyennel találkozhatunk például a keresésnél. Az emlékezőt a LE NYÍL-lal aktivizálhatjuk.

Amit már egyszer begépeltünk, azt ismét nem kell rögzíteni. Válasszuk ki a kívánt szöveget, majd nyomjuk meg az ENTER-t, aminek hatására a már begépelt tétel bekerül az adatbeviteli sorba. Egérrel a kívánt szóra való kattintással történik a kiválasztás. Ha több szó van az emlékezőben, mint az ablak mérete, használjuk a görgetőt!

A funkció gyakorlati haszna a mindennapos használat során lesz igazán szembetűnő, amikor sok azonos vagy hasonló szöveg gépelésére lesz igény.

#### Adatbevitel közben használható billentyűk

| Billentyű               | A gombhoz tartozó esemény                                        |
|-------------------------|------------------------------------------------------------------|
| JOBB NYÍL               | Mozgás egy karakterrel jobbra                                    |
| BAL NYÍL                | Mozgás egy karakterrel balra                                     |
| CTRL-BAL NYÍL           | Mozgás egy szóval balra                                          |
| CTRL-JOBB NYÍL          | Mozgás egy szóval jobbra                                         |
| HOME                    | Ugrás a begépelt szöveg első betűjére                            |
| END                     | Ugrás a begépelt szöveg utolsó betűjére                          |
| DELETE vagy DEL         | A kurzoron lévő karakter törlése, a többi szöveg balra eltolódik |
| BACKSPACE               | Kurzor előtti karakter törlése, a kurzor egy                     |
|                         | karakterrel visszalép                                            |
|                         | (Ez a gomb az ENTER felett található)                            |
| INSERT vagy INS         | Beszúró - felülíró mód közötti váltás                            |
| CTRL-Y                  | A teljes sor törlése                                             |
| ? vagy /                | Relációs mező esetén kiválasztás a másik                         |
|                         | állományból. Az állományból történő                              |
|                         | adatáthozatalt importnak nevezzük.                               |
| ENTER                   | Továbblépés a következő mezőre a mező                            |
|                         | azonnali ellenőrzésével. Relációs mező esetén,                   |
|                         | ha a mező üres, megjelenik a relációs állomány,                  |
|                         | ahonnan kiválasztható a megfelelő adat.                          |
|                         | Kiválasztás után ott is az ENTER gombot                          |
|                         | kell megnyomni, miután a megfelelő adat                          |
|                         | bekerül a rögzítendő mezőbe.                                     |
| FEL NYÍL vagy SHIFT-TAB | Visszalépés az előző mezőre                                      |
| LE NYÍL vagy TAB        | Továbblépés a következő mezőre                                   |

# Listadoboz

A dialógusablakok utolsó ismertetendő eleme a listadoboz. Ezzel akkor találkozhatunk, ha előre nem ismert számú adat közül kell valamelyiket kiválasztani. Listadobozt tartalmaz például az állománykiválasztó ablak. Az egyes elemek kiválasztása ugyanúgy történik, mint a görgetőben.

# A "böngésző"

Az adatok rögzítése általában két lépcsőben történik. Amikor egy menüből kiválasztjuk a megfelelő állományt, megjelenik egy táblázat (ablak), amelyet nevezzünk "böngészőnek". A táblázat felső sora az állomány mezőinek a nevét tartalmazza. Pl. Kód, név, lakcím stb. A mezők alatt helyezkednek el a rekordok, amiket rögzítünk. Az ablakkezelő funkcióknál leírtak itt mind érvényesek, ezért ezekre most nem térünk ki.

# A böngészőben használható billentyűk

| Billentyű           | A gombhoz tartozó esemény                       |
|---------------------|-------------------------------------------------|
| FEL-LE KURZORNYILAK | Mozgás egy rekorddal vissza ill előre           |
| BAL-IOBB NYILAK     | Vízszintes irányú mozgás az ablakban            |
| CTRL-BAL NYÍL       | Ugrás a rekord elejére                          |
| CTRL-JOBB NYÍL      | Ugrás a rekord végére                           |
| HOME                | Az ablak tetején lévő rekord kiválasztása       |
| END                 | Az ablak alián lévő rekord kiválasztása         |
| PGUP                | Lapozás vissza                                  |
| PGDN                | Lapozás előre                                   |
| CTRL-PGUP           | Ugrás az állomány elejére                       |
| CTRL-PGDN           | Ugrás az állomány végére                        |
| INS                 | Új rekord felvitele                             |
| CTRL-ENTER          | A kiválasztott rekord módosítása                |
| F2                  | A kiválasztott rekord megtekintése képernyőn    |
| DEL                 | Adott rekord logikai törlése az állományból     |
|                     | (Ha a rekord már ki van jelölve törlésre,       |
|                     | visszaállítja eredeti állapotba. Logikai        |
|                     | törléskor a rekordok nem kerülnek ki az         |
|                     | állományból. Az <b>Adat/Fizikai törlés</b> menü |
|                     | segítségével törlődnek ténylegesen az adatok,   |
|                     | ekkor azonban a már törölt rekordok nem         |
|                     | állíthatók vissza.)                             |
| ENTER               | Visszatérés importból.                          |
|                     | *                                               |

### 24

FELHASZNÁLÓI KÉZIKÖNYV

| Billentyű | A gombhoz tartozó esemény                                                                                                    |  |  |  |  |
|-----------|----------------------------------------------------------------------------------------------------|--|--|--|--|
|           | (Ez a gomb tulajdonképpen egy SHIFT-F6 (előző<br>ablak) kombinációt eredményez. Olyan esetekben<br>kell használni, amikor egy formátum adatot akar<br>átvenni ebből az állományból.) |  |  |  |  |
| F4        | Adatok rendezettségének megváltoztatása                                                                                                    |  |  |  |  |
| F7        | Tetszőleges szöveg keresése                                                                                                    |  |  |  |  |
| SHIFT-F7  | A szöveg következő előfordulásának keresése                                                                                                    |  |  |  |  |

Az adatbevitel második lépcsője a tulajdonképpeni rögzítés. Az INSERT lenyomásakor megjelenik egy párbeszédablak. Az ebben lévő adatokat értelemszerűen ki kell tölteni.

A mezők többfélék lehetnek:

- 1. Teljes hosszban kitöltendő, pl. kód, vagy dátum.
- 2. Részben kitöltendő, pl. valakinek a neve.
- 3. Tetszőleges adatot tartalmazhat, pl. megjegyzés.
- 4. Csak számszerű értéke lehet, pl. mennyiség.
- Másik állományra hivatkozik, ezért csak olyan értéket tartalmazhat, amely abban az állományban is szerepel.

Az adatbevitel az Adatbeviteli sornál leírtaknak megfelelően történik. Ha a mező az 5. típusba tartozik, a bevitelre két lehetőségünk van:

1. Ismerjük a kódot, így kitöltjük a mezőt. Kitöltés után lenyomjuk az ENTER-t. Erre a program ellenőrzést végez, hogy van-e a mezőnek megfelelő adat a másik állományban. Ha nincs, a következő üzenetet írja ki:

```
Nem létező kulcs: <valami>
Fel kívánja venni a törzsállományba?
Igen Nem
```

Ha hibásan gépeltünk, nemmel válaszoljunk (nyomjuk le az N gombot), és javítsuk ki a mezőt. Igenlő válaszra (I, vagy ENTER) a szóban forgó állomány adatbeviteli formátumába fel lehet venni az új kódot. A továbbiakban az állományból való adat áthozatalt importnak nevezzük.

2. Ha nem ismerjük a kódot, importálni kell az adatot.

### Import

Importról akkor beszélünk a rendszer használata során, amikor adatrögzítés közben egy másik állomány valamely mezőjének tartalmával kívánjuk kitölteni az éppen rögzítés alatt álló mezőt. Például egy számla készítése során szükség van a vevő sorszámára, akkor ennek az áthozatala úgy történik meg, hogy a vevőtörzsben kiválasztjuk a megfelelőt:

|           |       | Vevőtö | örzs                      |                                   |
|-----------|-------|--------|---------------------------|-----------------------------------|
| Vevőszám: | 00010 | <      | Sorszám<br>00010<br>00020 | Név<br>Kovács Tamás<br>Kiss Péter |

### Az import használata

⇒ 1. A kitöltendő mezőhöz érve, ha az üres, nyomjuk le az ENTER BILLENTYŰT. Ha nem üres, akkor a ? használandó. A SHIFT használata nem kötelező, mert import esetén a program nem tesz különbséget a ? és a / között. Ha a mező már tartalmaz adatot, legegyszerűbben a CTRL-Y lenyomásával üríthető annak tartalma.

Az ENTER-rel való importálás csak akkor hajtódik végre, ha a mező kódellenőrzött. Egyéb esetben csak a ? hatásos. (Pl.: megjegyzések)

2. Miután megjelenik az importálandó állomány böngészője, a fel-le gombokkal kiválasztható az importálni kívánt tétel. Ezután ENTER-rel a tétel átadása következik. Ennek hatására visszatér a rögzítési formátum, és a mezőbe bekerül a kiválasztott érték.

Miután importáláskor szintén böngészőben vagyunk, az azokban ismeretes funkciók minden további nélkül ilyenkor is használhatók. Ezért, nem szükséges a folyó munkát megszakítani, ha a relációs állomány esetleg nem tartalmazná a kívánt tételt, mert egyszerűen új adatként itt is felvihető.

Természetesen nagy állomány esetén importnál is mindkét keresési lehetőség, a kulcs csere és minden egyéb megszorítások nélkül használható.

# Adatbevitel befejezése

Az utolsó mező rögzítése után elérjük a **Rögzít** gombot. Mielőtt itt is ENTER-t ütnénk, győződjünk meg róla, hogy nem követtünk-e el valahol gépelési hibát. Ha igen, a FEL-LE KURZORNYILAK-kal válasszuk ki az elrontott mezőt, és javítsuk ki az adatokat. Ezek után visszatérhetünk a **Rögzít** gombra, amelyen történő ismételt ENTER lenyomására az új rekord bekerül az állományba. Természetesen a formátumot a **Rögzít** gomb forró gombjának megfelelően ALT-R leütésével is elhagyhatjuk, bármelyik mezőn is állunk éppen. A párbeszédablak azonnal lezárható a CTRL-ENTER kombinációval is.

Kiírás előtt a program újra végigellenőrzi valamennyi mezőt. Ha hibát talál, az üzenet kiírása után kiválasztásra kerül a rossz adatot tartalmazó mező. Ha nem volt hibás adat, a rekord bekerül az állományba. Ezután a formátum mezőinek többsége törlődik, és rögzíthető a következő rekord. Az adatrögzítés befejezéséhez ESC lenyomásával vagy a **Vissza** gombbal lépjünk ki a formátumból. Módosítás után a formátum lezáródik és visszakerülünk a böngészőbe.

# Állománybekérő párbeszédablak

Ezzel a párbeszédablakkal találkozunk minden olyan esetben, amikor szöveget kívánunk megtekinteni, vagy a konfigurációt mentjük ill. töltjük. A párbeszédablak rugalmas állomány kiválasztási lehetőséget biztosít, melyben begépeléssel vagy kiválasztással egyaránt kiválasztható a szükséges állomány. A fájlnév megadása után a **Nyitás** gomb lenyomásával választhatjuk ki a kívánt lemezes állományt.

| SYS | Törzs | <mark>S</mark> zőlő  | Bor Lista                                     | 0pc i ók                        | Ablak                      | Adat | Segítség | Vége | 15:17 |
|-----|-------|----------------------|-----------------------------------------------|---------------------------------|----------------------------|------|----------|------|-------|
|     |       | Néu                  | ħ.                                            | File kiu                        | alasztá                    | S    |          |      |       |
|     |       | 41)<br>Á1)           | : Nv i no N2001<br>Lományok                   | N×.LST                          |                            |      | Nyitás   |      |       |
|     |       | 00<br>00<br>Al       | DOOO1.LST<br>DO474.LST<br>DOLIS.LST           | JOGLI<br>KELKI<br>MELKI         | IS.LST<br>IV.LST<br>IV.LST |      | Vissza   |      |       |
|     |       | BI<br>B(<br>B(<br>F( | KANAL.LST<br>DR.LST<br>DRKIV.LST<br>DKMOZ.LST | MOZEL<br>MOZG<br>NYOMI<br>OKMAN | JK.LST<br>.LST<br>.IS.LST  | Ľ    | Sugo     |      |       |
|     |       | F                    | )KOSZ.LST                                     | TERME                           | CR.LST                     | ¢    |          |      |       |
|     |       | 0:NU<br>0000         | JINONQ:NVIN<br>901.LST Z                      | 0N2001N*.<br>426                | LST<br>Nov 9,              | 2001 | 4:19pm   |      |       |
|     |       |                      |                                               |                                 |                            |      |          |      |       |

F1 Súgó | Irja be az elérési útvonalat és a file nevet

### Elemei

Névbekérő sor emlékezővel, amely az eddig kiválasztott fájlokat automatikusan megjegyzi.

- Fájllista a választható állományokról
- Vissza gomb
- Nyitás gomb
- Bővebb információk az adott állományról

#### Névbekérő sor

A névbekérő ablakba gépelhetjük be a kívánt állomány nevét, vagy egy fájlnév maszkot. Maszk megadás esetén a feltételnek megfelelő fájlok kerülnek be a fájl listába.

#### Fájllista

A lista azokat az állományokat tartalmazza, amelyek megfelelnek a névbekérő sorban megadott feltételeknek. Az állományokon kívül megjelennek a szülő és az alkönyvtárak is.

#### Információs ablak

Az információs ablak a pálya nevét, a fájl nevét, dátumát, idejét és a méretét tartalmazza.

28

FELHASZNÁLÓI KÉZIKÖNYV

# MENÜRENDSZER

# SYS menü /ALT-Y/

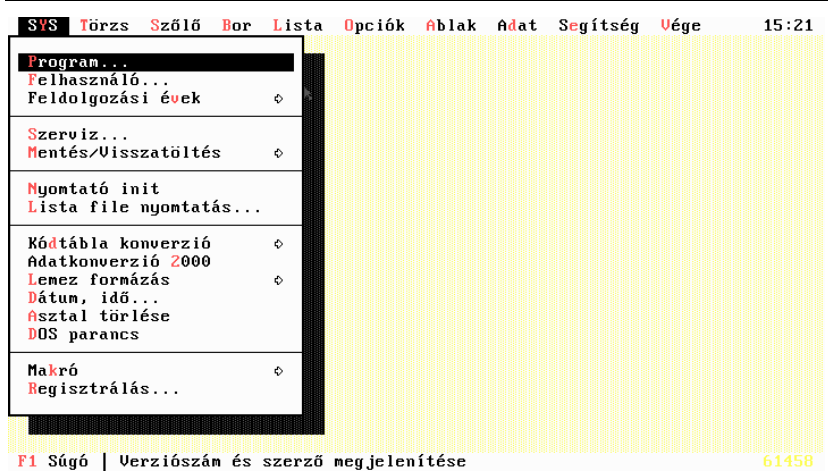

A Sys menüből az ügyfelek kezelését (több ügyfeles verziónál), adatmentési feladatokat, szerviz-műveleteket, és az egyéb programsegédleti funkciókat érhetjük el.

### Program

Megjeleníti a program verziószámát és a készítőket.

Az ablak lezárható ESC, SZÓKÖZ, ENTER gombbal vagy a KÉSZ gombra történő kattintással.

## Felhasználó

Cégünk és a bejegyzett felhasználó nevét tartalmazó ablakot jeleníti meg.

# Ügyfelek\*

\*Csak több ügyfeles verziónál. Egyfelhasználós rendszereken a menüpont nem jelenik meg.

#### Aktuális ügyfél /SHIFT-F1/

Megjeleníti az aktuális ügyfél nevét és egyéb információs adatait.

#### Új ügyfél felvitele /SHIFT-F2/

A menüpont segítségével új ügyfelet vihetünk fel. Az új ügyfél adatai teljesen elkülönülten lesznek tárolva a többi ügyféltől. A program létrehoz egy alkönyvtárt a háttértárolón, az ügyfél minden adata ebben a könyvtárban lesz eltárolva feldolgozási évenként további alkönyvtárakra bontva.

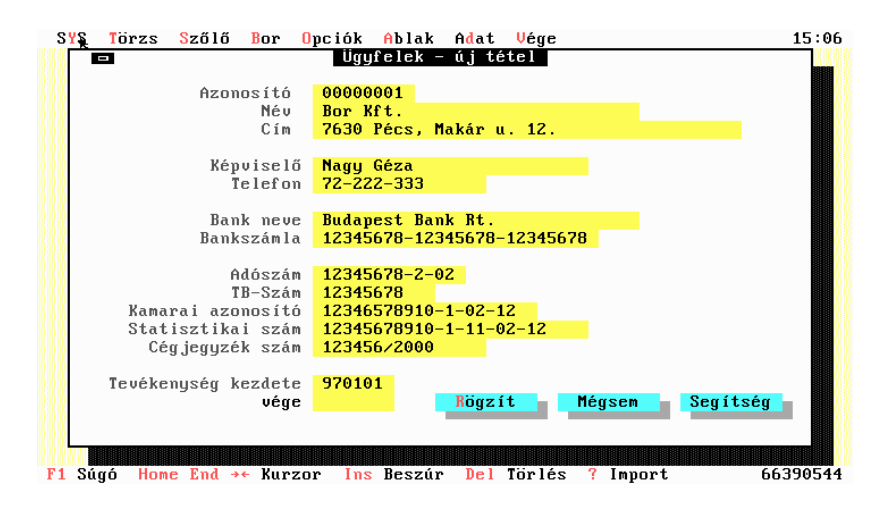

#### AZONOSÍTÓ

Az ügyfél azonosítójának megadására nyolc karakter áll rendelkezésére. Ne használjunk különleges karaktereket, a szóközt és lehetőleg ékezeteket sem, mert az azonosító egyben egy alkönyvtár is lesz a háttértárolón.

"Kovács" nevű ügyfél esetén például az azonosító legyen "KOVACS". "Fehér Tó Kft" esetén az ajánlott név: "FEHERTO", stb.

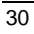

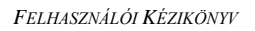

A karaktereket automatikusan nagybetűssé konvertálja a program.

Az azonosító kötelezően kitöltendő, kulcsmező.

#### Ügyfélváltás /SHIFT-F3/

| SYS  | Törzs    | <mark>S</mark> zőlő           | Bor Lista                                | <mark>0</mark> pc i ó k     | Ablak   | Adat  | Segítség                   | Vége | 15:37 |
|------|----------|-------------------------------|------------------------------------------|-----------------------------|---------|-------|----------------------------|------|-------|
| 313  | IUF2S    | S2010<br>Né<br>BO<br>IN<br>RI | U<br>R KFT.<br>UINO VERIT<br>ZLING PINCE | úgyfélv<br>AS BT.<br>KFT. ► | áltás T | 0<br> | Yész<br>Vissza<br>Segítség | veye | 13.31 |
|      |          |                               |                                          |                             |         |       |                            |      |       |
| F1 S | úgó   Vá | lasszuk                       | ki az ügyf                               | elet                        |         |       |                            |      |       |

Ezzel a menüponttal lehet átállni egy másik ügyfélre. A FEL LE kurzornyilak segítségével válasszuk ki azt az ügyfelet, amellyel dolgozni kívánunk. A kiválasztás után nyomjuk le az ENTER gombot. Ezt a feldolgozási év megadása követi.

ESC lenyomására kiléphetünk a programból, illetve maradunk az előző ügyfélen.

Nagyon sok ügyfél esetén használhatjuk a keresés funkciót. Az ügyfél azonosítóját gépeljük be úgy, hogy közben a SHIFT billentyűt lenyomva tartjuk.

#### Ügyfelek

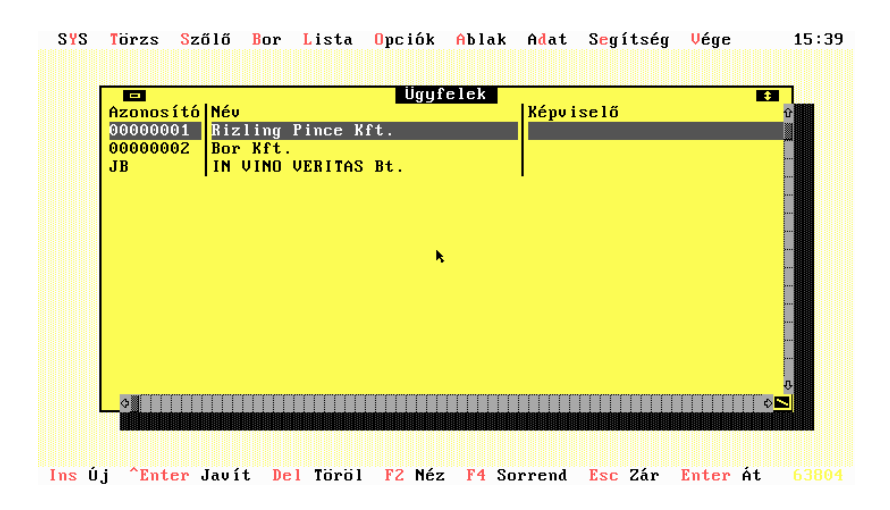

Megjelenik az ügyfeleket tartalmazó böngésző. Itt lehet módosítani, megtekinteni, esetleg törölni azokat az ügyfeleket, amelyekre már nincs szükség. Törlés előtt célszerű az eltávolítani kívánt ügyfél adatairól biztonsági másolatot (mentést) készíteni.

### Feldolgozási évek

A feldolgozási évekkel kapcsolatos teendők elvégzését támogatja ez a menüpont.

#### Aktuális év /ALT-F1/

Megjeleníti az aktuális feldolgozási évet.

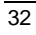

FELHASZNÁLÓI KÉZIKÖNYV

#### Új év létrehozása /ALT-F2/

Az új év létrehozásánál meg kell adni a létrehozandó évet évszámmal együtt.

| SYS   | Törzs | s <mark>S</mark> ző | lő    | Bor   | Lista   | <mark>O</mark> pc i ó k | Ablak   | Adat   | S <mark>e</mark> gítség | Vége     | 15:42 |
|-------|-------|---------------------|-------|-------|---------|-------------------------|---------|--------|-------------------------|----------|-------|
|       |       |                     |       |       |         |                         |         |        |                         |          |       |
|       |       |                     |       |       |         |                         |         |        |                         |          |       |
|       |       |                     |       |       |         |                         |         |        |                         |          |       |
|       |       |                     |       |       |         |                         |         |        |                         |          |       |
|       |       |                     |       |       |         |                         |         |        |                         |          |       |
|       |       |                     |       | -     | Feldol  | jozási é                | vek – ú | j téte |                         |          |       |
|       |       |                     |       | Azı   | onosító |                         | 0000000 | 1      |                         |          |       |
|       |       |                     |       | Fe    | dolgozá | ási év 🎙                | 2001    |        |                         |          |       |
|       |       |                     |       |       | lögzít  | Még                     | sem     | Segít  | ség                     |          |       |
|       |       |                     |       |       |         |                         |         |        |                         |          |       |
|       |       |                     |       |       |         |                         |         |        |                         |          |       |
|       |       |                     |       |       |         |                         |         |        |                         |          |       |
|       |       |                     |       |       |         |                         |         |        |                         |          |       |
|       |       |                     |       |       |         |                         |         |        |                         |          |       |
|       |       |                     |       |       |         |                         |         |        |                         |          |       |
| F1 Sú | .gó f | id juk              | meg a | a lét | rehoza  | ndó feld                | olgozás | i évet | évszázadd               | al együt |       |

#### AZONOSÍTÓ

Csak több ügyfeles verziónál jelenik meg. Tartalma nem módosítható csupán azt jelzi, mely ügyfélnél fogjuk az új évet létrehozni.

#### FELDOLGOZÁSI ÉV

Itt adjuk meg a létrehozandó új feldolgozási évet. Az év megadása az évszázaddal együtt történik. Például: 1995.

Ha több ügyfeles verzióval rendelkezünk, az új év csak az aktuális ügyfélnél fog létrejönni, így ezt a műveletet minden ügyfél (cég) esetén el kell végezni.

Új év létrehozása után a következő teendőink vannak

### ⇒ I. Egy ügyfeles verzió esetén:

Mivel az adatok ilyen esetben még teljesen üresek - beleértve a törzsállományokat (alapadatokat) is, ezért célszerű ezeknek az alapadatoknak az átvétele az előző évből, amely a következő módon történik:

- 1. Lépjünk be a **SYS/Feldolgozási évek/Éves alapadatok másolása** menüpontba, majd nyomjuk le az ENTER gombot.
- 2. A megjelenő listában válasszuk ki az új feldolgozási évet, amit az imént hoztunk létre.
- 3. A megjelenő figyelmeztető üzenetre válaszoljuk igennel. Ezután a program a régi év adatait átmásolja az új feldolgozási évbe. (Ezen a ponton a két év teljesen azonos adatokat tartalmaz.)
- 4. Állítsuk át a feldolgozási évet a most létrehozott új évre.
- 5. Hajtsuk végre az évi nyitással kapcsolatos teendőket.
- 6. Aktualizáljuk a megfelelő alapparamétereket, amik az új évben érvényesek. (Például ÁFA kulcsok.)

#### ⇒ II. Több ügyfeles verzió esetén:

- 1. Az első ügyfélnél, akinél létrehozzuk az új feldolgozási évet, ugyanazt végezzük el, mint az egy ügyfeles verzió esetén a 3. pontig.
- 2. Lépjünk be a **SYS/Feldolgozási évek/Éves ügyféladatok másolása** menüpontba, majd nyomjuk le az ENTER gombot.
- 3. A megjelenő listában válasszuk ki az új feldolgozási évet, amit az imént hoztunk létre.
- A figyelmeztető üzenetre válaszoljunk igennel. Ezután a program az ügyfél előző évi adatait átmásolja az új feldolgozási évbe.
- 5. Állítsuk át a feldolgozási évet a most létrehozott új évre.
- 6. Indítsuk el az évi nyitással kapcsolatos teendőket.
- 7. Aktualizáljuk a megfelelő alapparamétereket, amik az új évben érvényesek.

A többi ügyfél új feldolgozási évének megadása után a műveletet a 2. ponttól kell elvégezni, mert a közösen használt alapadatok már rendelkezésre állnak.

#### Évváltás /ALT-F4/

Az aktuális feldolgozási év megváltoztatása. Előtte a munkaasztal automatikusan törlődik.

34

Felhasználói Kézikönyv

A program kilépéskor megjegyzi azt az évet, ahol utoljára dolgoztunk. Ha több ügyfeles verzióval rendelkezünk, az utolsó ügyfél aktuális évében folytathatjuk a munkát a legközelebbi programindítás után.

Abban az esetben, ha belépés után nem az alapértelmezett évben szeretnénk dolgozni, nyomjuk le az ALT-F4 gombokat vagy válasszuk ki az évváltás menüpontot a **SYS/Feldolgozási évek** menüben.

#### Évek

Megjelenik a feldolgozási éveket tartalmazó böngésző. Itt lehet megtekinteni, esetleg törölni azokat az éveket, amelyekre már nincs szükség.

Törlés előtt célszerű mentést készíteni az adatainkról!

#### Éves ügyféladatok másolása

Erre a menüpontra csak akkor van szükségünk, ha több céges verzióval rendelkezünk. A cégenkénti éves adatok másolását végzi el.

#### Éves alapadatok másolása

Egy előző feldolgozási év alapadatainak átmásolását végzi el, az általunk létrehozott új feldolgozási évbe. Ha nem több céges verzióval rendelkezünk, valamennyi adatot átmásolja. Az új feldolgozási évre átváltva az évi nyitás funkció segítségével előállnak az új feldolgozási év nyitó tételei.

# Ügyintézők

A programmal dolgozó ügyintézők kezelését támogatja ez a menüpont.

A menüpont csak akkor jelenik meg, ha telepítéskor kérte ezt a szolgáltatást.

#### Aktuális ügyintéző

Megjeleníti az aktuális ügyintéző nevét.

#### Új ügyintéző felvitele

| SYS | Törzs | Szőlő | Bor    | Lista                                   | <mark>0</mark> pc iók | Ablak                                   | Adat        | S <mark>e</mark> gítség | Vége | 15:45 |
|-----|-------|-------|--------|-----------------------------------------|-----------------------|-----------------------------------------|-------------|-------------------------|------|-------|
|     |       |       |        |                                         |                       |                                         |             |                         |      |       |
|     |       |       |        | Üg                                      | yintézők              | : - új t                                | étel        |                         |      |       |
|     |       |       | Né     | v                                       | Bé l                  | a                                       |             |                         |      |       |
|     |       |       | Je     | lszó                                    | Bé l                  | a                                       |             |                         |      |       |
|     |       |       | Jo     | gosults                                 | ág <mark>9</mark>     |                                         |             |                         |      |       |
|     |       |       | Cs     | oport                                   | k                     | •                                       |             |                         |      |       |
|     |       |       | Je     | lző                                     |                       | Alapjo                                  | gok         |                         |      |       |
|     |       |       | ٧o     | nalkód                                  | 123                   | 43210                                   |             |                         |      |       |
|     |       |       |        | Rögzít                                  | Még                   | sem                                     | Segít       | ség                     |      |       |
|     |       |       | 100000 | 000000000000000000000000000000000000000 |                       | 000000000000000000000000000000000000000 | 00000000000 |                         |      |       |
|     |       |       |        |                                         |                       |                                         |             |                         |      |       |
|     |       |       |        |                                         |                       |                                         |             |                         |      |       |

F1 Súgó | Adja meg a jelszót (visszajelzés nincs)

#### NÉV

Adjuk meg az ügyintéző nevét tíz karakteren. Nagy és kisbetűk egyaránt használhatók.

A név kötelezően kitöltendő, kulcsmező.

#### JELSZÓ

Adjuk meg az aktuális ügyintéző jelszavát. A program a jelszó későbbi megadásakor nem tesz különbséget a kis- és nagybetűs írásmód között.

A jelszó titkosítva tárolódik, visszafejtésére nincs lehetőség, ezért ha elfelejtjük, nem lesz több lehetőségünk belépni a programba!

A jelszó a későbbiekben bármikor megváltoztatható.

#### JOGOSULTSÁGI SZINT

Jogosultsági szintek:

- 0: Az ügyintéző szűk adat-megtekintési lehetőségekkel rendelkezik
- 1: Minden párbeszédablak megtekinthető, adatok módosítására nincs lehetőség

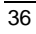
- 8: Teljes jogosultsági szint, ügyintézők kezelésén kívül
- 9: Teljes jogosultsági szint (SUPERVISOR), új ügyintézőket csak a Supervisor vihet fel, illetve a jelszavak megváltoztatására is csak neki van lehetősége.

#### ALAPJOGOK

Bekapcsolása esetén csak a szoftverben beállított menüpontok aktiválhatók. Jelenleg az 5. Jog és az alapjogok megegyeznek.

### Ügyintéző váltás

Ezzel a menüponttal lehet átállni egy másik ügyintézőre a programból történő kilépés nélkül.

| Ügyir | ıtézők  |         |        |                   |                    |         |       |          |            |                  |
|-------|---------|---------|--------|-------------------|--------------------|---------|-------|----------|------------|------------------|
| SYS   | Torzs   | Szőlő   | Bor    | Lista             | 0pc i ók           | Ablak   | Adat  | Segítség | Vége       | 15 47            |
|       |         |         |        |                   |                    |         |       |          |            |                  |
|       |         |         |        |                   |                    |         |       |          |            |                  |
|       |         |         |        |                   | Ügyint             | ézők    |       |          | ÷.         |                  |
|       |         | Név     | ]J     | lelszó            | Jogo               | sultság | Csopo | rt       | A 🗘        |                  |
|       |         | La jos  | 9      | ſ <u></u> ]''ňKŃ♥ | ]ao <mark>8</mark> |         |       |          |            |                  |
|       |         | Superv  | isor p | nl ¥⊻             | la                 |         | 1     |          |            |                  |
|       |         |         |        |                   |                    |         |       |          |            |                  |
|       |         |         |        |                   |                    |         |       |          |            |                  |
|       |         |         |        |                   |                    |         |       |          |            |                  |
|       |         |         |        |                   |                    | •       |       |          |            |                  |
|       |         |         |        |                   |                    |         |       |          |            |                  |
|       |         |         |        |                   |                    |         |       |          |            |                  |
|       |         |         |        |                   |                    |         |       |          |            |                  |
|       |         |         |        |                   |                    |         |       |          |            |                  |
|       |         |         |        |                   |                    |         |       |          | T.         |                  |
|       |         | ¢       |        | TTTTTTT           | mmmm               | mmm     | mmm   |          | ۵ <b>۲</b> |                  |
|       |         |         |        |                   |                    |         |       |          |            |                  |
|       |         |         |        |                   |                    |         |       |          |            |                  |
| Ins Ú | j ^Enti | er Javí | t Del  | Töröl             | F2 Néz             | F4 So   | rrend | Esc Zár  | Enter Á    | i <b>t 63804</b> |
|       | •       |         |        |                   |                    |         |       |          |            |                  |

Ez a menüpont csak 9-es jogosultsággal rendelkező ügyintéző esetén választható ki. A megjelenő böngészőben történik az ügyintézők nevének, jelszavának módosítása illetve törlése.

(A jelszó helyén megjelenő kriksz-kraksz karakterek szándékosan jelennek meg így.)

INSERT lenyomásával itt is felvihetünk új ügyintézőt. CTRL-ENTER-rel módosíthatjuk, a DELETE gomb lenyomásával törölhetjük a már nem kívánatos személyeket.

### Szerviz

| SYS   | Törzs   | <mark>S</mark> zőlő | Bor Lista            | Opciók Ablak                                               | Adat S              | B <mark>e</mark> gítség | Vége | 15 48 |
|-------|---------|---------------------|----------------------|------------------------------------------------------------|---------------------|-------------------------|------|-------|
|       |         |                     |                      |                                                            |                     |                         |      |       |
|       |         |                     |                      |                                                            |                     |                         |      |       |
|       |         | ſ                   |                      | Szeruiz                                                    |                     |                         |      |       |
|       |         |                     | lléancha if          | andá                                                       |                     |                         |      |       |
|       |         |                     | Ujra<br>Ujra<br>Ujra | tando<br>bázis újrafelé<br>i indexelés<br>ilt tételek elta | pítése<br>ávolítása |                         |      |       |
|       |         |                     | Kész                 | Vissza                                                     | Segítsé             | ;g                      |      |       |
|       |         | Ľ                   |                      |                                                            |                     |                         |      |       |
|       |         |                     |                      |                                                            |                     |                         |      |       |
|       |         |                     |                      |                                                            |                     |                         |      |       |
| F1 86 | αń   Πa | lamennui            | . adatállomá         | nu újraindevelu                                            | áse                 |                         |      |       |

Áramkimaradás vagy számítógép hiba miatti adatsérülés esetén a szerviz segítségével megpróbálhatjuk helyreállítani a sérült állományokat.

Rendellenes működés esetén célszerű lefuttatni a szervizt.

A szerviz párbeszédablak segítségével kijavíthatjuk a lemezhibákat, újraindexelhetjük az állományokat, eltávolíthatjuk a logikailag törölt rekordokat, és átfogó állományellenőrzést is végezhetünk.

### Végrehajtandó

A végrehajtandó műveletek beállítása. Mindhárom beállítása esetén először a lemezellenőrzés hajtódik végre, majd ezt követi az újraindexelés és a törölt rekordok eltávolítása. Ha lemezellenőrzés során sérült indexállományokra bukkan a program, az újraindexelést mindenképp végrehajtja.

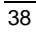

#### ADATBÁZIS ÚJRAFELÉPÍTÉS

Az adatbázisok esetleges sérülése esetén a megpróbálja helyreállítani az adatbázis struktúráját. Normál esetben nincs szükség a futtatására.

#### ÚJRAINDEXELÉS

Az adatállományok újraindexelésére olyan esetekben van szükség, amikor a program futása valamilyen előre nem látható hiba miatt megszakadt. A program minden induláskor átfogó gyors ellenőrzést végez valamennyi adatállományon, és a legtöbb esetben automatikusan helyreállítja a sérült indexállományokat. Bizonyos esetekben ez az automatizmus nem működik megfelelően. A hibás indexállományok sorozatos hibaforrások lehetnek, ezért olyan esetekben, amikor a program megmagyarázhatatlan dolgokat művel, célszerű lefuttatni ezt a műveletet.

#### TÖRÖLT REKORDOK ELTÁVOLÍTÁSA

Ez a funkció a VINO alatt nem használható!

### Mentés/Visszatöltés

### Mentés

Ennek a parancsnak a segítségével elmenthetjük az adatainkat hajlékonylemezre. A mentés csak az aktuális feldolgozási év adatait menti el, illetve többcéges verzió esetén az aktuális év aktuális cégét.

A lementett adatok a **SYS/Visszatöltés** menüvel állíthatók vissza a régebbi adatokhoz való visszatérés céljából vagy adatsérülés után.

Ezt a pontot legalább hetente célszerű lefuttatni, hogy egy esetleges rendszerösszeomlás ne okozzon helyreállíthatatlan állapotot.

A megjelenő párbeszédablak megkérdezi, hogy hová történjen az állományok mentése. Mivel ez általában az első hajlékonylemezre történik, a program ezt a mezőt "A:\" - A: lemezegység főkönyvtára - értékkel tölti fel. Mentés céljából csak formázott lemezeket használjunk.

Ha nem mágneslemezre kívánunk menteni, ezt az értéket át is írhatjuk, de mindig csak érvényes (létező) könyvtárnév adható meg.

Ha hajlékonylemezre kívánunk menteni, itt semmi más dolgunk nincs, mint megnyomni az ENTER gombot.

A mentés előtt a program arhíválja az adatainkat és tömörített formában másolja ki a hajlékony lemezre. A mentést le is ellenőrzi. Sikeres mentés esetén visszajelzést kapunk. Ha a "Két állomány nem egyezik" üzenet jelenik meg, a mentés sikertelen volt. Ezt a hibát általában a hibás lemezek okozzák, ritkábban a floppy meghajtó. Sikertelen mentés esetén próbálkozzunk másik - lehetőleg új és üres - lemezzel.

#### Visszatöltés

Ez a menüpont Mentés fordítottja, csak a kérdés nem arra vonatkozik, hogy hová, hanem arra, hogy honnan történjen a visszatöltés.

Figyelem!

Visszatöltés után a jelenlegi adatok felülíródnak.

### **Állomány mentés**

Bármely adatállomány lemezre történő másolása.

Az állomány kiválasztása után a cél lemezegység ill. könyvtár meghatározása következik.

#### Állomány visszatöltés

Lemezre történt állomány visszatöltése az aktuális ügyfél aktuális feldolgozási évébe.

#### Alapadatok mentése

Ha több ügyfeles verzióval rendelkezünk, akkor ez a menüpont menti el azokat az adatállományokat, amelyeket minden cégnél közösen használunk. A művelet egyébként megegyezik a mentésnél leírtakkal.

#### Alapadatok visszatöltése

Több ügyfeles verzió esetén ez a menüpont tölti vissza azokat az adatállományokat, amelyeket minden cégnél közösen használunk.

### Nyomtató init

Ha a nyomtató esetleg nem laptetőre nyomtatna, a következőket kell tennünk:

 $\Rightarrow 1. Kapcsoljuk be a nyomtatót$ 40

- 2. Állítsuk a nyomtatófejet a lap tetejére
- 3. Indítsuk el a nyomtató szervizt

A szerviz hatására a nyomtató tudomásul veszi, hogy laptetőn áll.

### Lista file nyomtatás

Az elérhető útvonalakon megtalálható nyomtatható formátumú szövegállományok listázása. A megjelenő párbeszédablakba írjuk be a nyomtatni kívánt állomány elérési útvonalát. Ennek a műveletnek a végrehajtásánál feltételezzük a szükséges számítógépes ismeretek meglétét.

### Kódtábla konverzió

Magyarországon kétékezetes kódtábla van jelenleg használatban. A CWI – általában DOS alapú operációs rendszerek alatt, és PC-852 a Windows alatt. Kívánatos, hogy a használt számítógép és a kapcsolódó nyomtatók ugyanazt a kódtáblát használják, különben a nyomtatási képben egyes ékezetes karakterek nem megfelelően nyomtatódnak ki. Kívánatos továbbá, hogy a rendszerbe felvitt adatok formátuma is megfeleljen a gépen beállított kódtáblának. Hálózatos alkalmazás esetén fontos, hogy az egyes munkaállomásokon beállított kódtáblák egységesek legyenek. A VINO automatikusan felismeri a gépen telepített kódtáblát. Ezek beállítása nem felhasználói feladat így erre ebben a segédletben nem térünk ki.

### CWI -> 852

Elvégzi valamennyi adatállomány PC-852 kódtáblára való átkonvertálását.

#### 852 -> CWI

Elvégzi valamennyi adatállomány PC-437 (CWI) kódtáblára való konvertálását.

### Adatkonverzió 2000

A 2000 évi probléma miatt szükséges adatmódosításokat végzi a rendszerben található valamennyi adatállományon. Miután a VINO fejlesztése 2000-ben kezdődött, ennek a menüpontnak nincs komoly gyakorlati jelentősége.

### Lemez formázás

Hajlékony lemez formázása. A formázandó lemez behelyezése után kétszer le kell nyomni az ENTER-t. Sikertelen formázás esetén próbálkozzunk másik lemezzel, és a hibás lemezt ne használjuk többé.

Formázás során, a lemezen lévő esetleges adatok törlődnek!

### Dátum, idő

Ha a számítógép belső órája nem pontos, ennek a menüpontnak a segítségével megadhatjuk a mai dátumot és a pontos időt.

A dátum megadása az évszázaddal együtt történik, pl.: **1995.10.30**.

(Az általános dátum adatokkal ellentétben itt a pontokat is meg kell adni!)

A pontos idő meghatározása óra: perc formában, pl.: 07:00.

(Ne felejtsük el a kettőspontot és a bevezető nullákat is beírni!)

### Asztal törlése

Az íróasztalon lévő valamennyi nyitott ablak lezárásra kerül.

### DOS parancs

Ha menetközben szükség van egy DOS parancs vagy egy másik program futtatására, de a programból nem kívánunk kilépni, akkor válasszuk ezt a parancsot.

A programba való visszatéréshez 'EXIT' parancsot kell begépelni.

### Makró

A makrók segítségével rendkívüli mértékben meggyorsíthatjuk a munkánkat. Az ismétlődő feladatokat videomagnószerűen felvetethetjük a géppel, és bármikor lejátszhatjuk. A makrók használata azonban nagy figyelmet igényel, mivel ha felveszünk egy rekordfelvitelt, és azt utána visszajátsszuk, a rekord még egyszer bekerülhet az állományba. Ugyanez a helyzet a törléssel is.

### 42

Még egy fontos dolog! Amikor felveszünk egy makrót, jól jegyezzük meg, hogy azt milyen pozícióban vettük fel. A lejátszást ugyanebből a helyzetből kell elindítani, hogy a makró megfelelően működjön.

#### Valós idejű felvétel /CTRL-F7/

Valós felvétel esetén minden felvételre kerül, a várakozási idők is. Lejátszáskor a program ugyanolyan tempóban fog dolgozni, ahogy az a felvételkor történt. Kezdő felhasználóknak inkább ezt a felvételi módot ajánljuk.

Felvétel és lejátszás esetén a program kér egy fájl nevet, amellyel a makró a későbbiekben azonosítható. A fájlnév megadása az állománykiválasztó párbeszédablak segítségével történik.

### Esemény felvétel /CTRL-F8/

Esemény felvételnél a kieső időket nem rögzíti a program, ezért a lejátszás sokkal gyorsabb lesz, mint ha azt valós időben vettük volna fel. Ha már elegendő gyakorlatot szereztünk a valós idejű felvételek használatában, akkor térjünk át erre a funkcióra.

#### Felvétel vége /CTRL-F9/

A felvételek végén ezzel a funkcióval jelezhetjük a programnak, hogy a makrót befejeztük.

#### Lejátszás /CTRL-F10/

Egy előzőleg rögzített makró lejátszása. A lejátszandó makró nevét az állománykiválasztó párbeszédablakban definiálhatjuk.

### Regisztráció

Minden újonnan telepített rendszer DEMO-ként működik. Ha Ön regisztráltatni kívánja a programot, kérjük, keresse fel cégünket, ahol munkatársaink készséggel állnak a rendelkezésére, és instrukciókat adnak a szoftver regisztrálásához.

# Opciók menü /ALT-O/

| ► S¥S | Törzs   | <mark>S</mark> zőlő | Bor    | <mark>O</mark> pciók Ablak                                                                    | Adat  | Vége  | 15:15    |
|-------|---------|---------------------|--------|-----------------------------------------------------------------------------------------------|-------|-------|----------|
|       |         |                     |        | Nyontató<br>Színek<br>Egér<br>Képernyővédő.<br>Mentés<br>Betöltés<br>Cégadatok<br>Paraméterek | Ctrl- | PrtSc |          |
| F1 Sú | go   Li | stak he             | Lyéne. | k meghatározása                                                                               | a     |       | 66421260 |

Ebben a menüben módosíthatjuk a rendszerszintű beállításokat. Mielőtt az érdemi munkát elkezdenénk, állítsuk be a rendszert a saját elvárásaink szerint. Javasoljuk, hogy a menüpontokon egyenként végighaladva végezzük el a "testreszabást"!

## Nyomtató /CTRL-PRTSC/

Ezzel a ponttal meghatározhatjuk, hogy elkészült listáink mely kimeneti eszközön jelenjenek meg, milyen típusú nyomtatót használunk, a bal oldali margót és a nyomtatandó sorok számát.

| ► SYS | Torzs   | Szőlő   | Bor                                                                                                | Lista                                                                                                    | 0pc i ók                                                                               | Ablak                                                                  | Adat                                                                                 | S <mark>e</mark> gítség | Vége | 15 52 |
|-------|---------|---------|----------------------------------------------------------------------------------------------------|----------------------------------------------------------------------------------------------------|----------------------------------------------------------------------------------------|------------------------------------------------------------------------|--------------------------------------------------------------------------------------|-------------------------|------|-------|
|       |         | Г       | -                                                                                                  |                                                                                                    | Nyom                                                                                   | itató                                                                  |                                                                                      |                         |      |       |
|       |         |         | Kin<br>C<br>C<br>C<br>C<br>C<br>C<br>C<br>C<br>C<br>C<br>C<br>C<br>C<br>C<br>C<br>C<br>C<br>C<br>C | menet<br>) 1. ny<br>) 2. ny<br>) 3. ny<br>) 4. ny<br>) Képer<br>) Szöve<br>) Mindi<br>) Hálóz<br>margó<br>máret<br>CPI | omtató<br>jomtató<br>jomtató<br>jomtató<br>omyő<br>g<br>g<br>g<br>más<br>at<br>0<br>60 | Parar<br>Betűt<br>0 1<br>0 1<br>0 1<br>0 1<br>0 0<br>0 0<br>0 0<br>0 0 | ncskész<br>PSON<br>BM<br>IP PCL<br>iyomtat<br>Courier<br>CG Time<br>othic<br>Inivers | let<br>ón<br>s<br>81    |      |       |
|       | <i></i> |         | Sür<br>Sür                                                                                         | ített<br>ített 1<br>Kész                                                                                               | .2                                                                                     | SSZā                                                                   | Seg í                                                                                | 97<br>133<br>tség       |      |       |
| ri Sü | go   Ny | omtatas | szov                                                                                               | eges a l                                                                                                    | Tomanyba                                                                               |                                                                        |                                                                                      |                         |      |       |

A megjelenő párbeszédablakban a következők közül választhatunk:

### KIMENET

- 1. nyomtató (PRN: ill. LPT1:)
- 2. nyomtató (LPT2:)
- 3. nyomtató (LPT3:)
- 4. nyomtató (LPT4:)
- Képernyő
- Szöveg
- Mindig más
- Hálózat

Alapértelmezés szerint a listák az első nyomtatón kerülnek kinyomtatásra. Amennyiben szöveges állományt határozunk meg kimeneti eszköznek, a megfelelő állománynevek meghatározására a konkrét lista elkészülte előtt kerül sor. A fájlnév megadása az állománykiválasztó párbeszédablak segítségével történik. A "mindig más" kiválasztása esetén minden nyomtatás előtt megkérdezi a program, hová kérjük a jelentéseket, kimutatásokat.

Hálózati nyomtatás beállításával utasítjuk a programot a hálózaton keresztül történő nyomtatásra. A lista fájl (.LST) elkészülése után a VINO a következő parancsot adja ki:

#### PRINT listanév.LST

Ilyen esetekben a program indítása előtt is el kell indítani a PRINT parancsot, mert az első nyomtatás után lefagyhat a rendszer!

Valódi hálózati alkalmazás esetén szükség van a VINO.REG állomány megváltoztatására, hogy a funkció korrekt módon működjön.

### NOVELL DOS 7, LANTASTIC:

Fűzzük hozzá a VINO.REG file-hoz az alábbiakat:

NETPRINT = NET

NETPAR = PRINT

### NOVELL NETWARE:

NETPRINT = NPRINT

#### PARANCSKÉSZLET

- EPSON
- IBM
- HP PCL

A nyomtatónk típusától függően állítsuk be a megfelelőt.

Ha olyan mátrixnyomtatónk van, amely a fenti listában nem szerepel, először próbáljuk ki az EPSON beállítással a nyomtatást. Ha a listák nem korrekten nyomtatódnak, állítsuk át IBM-re.

Ha HP vagy azzal kompatibilis tintasugaras vagy lézernyomtatónk van, válasszuk a harmadik (HP PCL) beállítást.

#### BAL MARGÓ

Megadhatjuk, hogy a listák nyomtatása hányadik oszlopnál kezdődjön.

Alapértelmezés szerint az első (nulladik) oszlopnál kezdődik a nyomtatás.

46

#### LAPMÉRET

Az egy lapra kiírható sorok számát írhatjuk ebbe a mezőbe.

Alapértelmezés szerint 60 sor kerül egy oldalra.

Ha listázás közben üres lapokat dob a program, az valószínűleg azért van, mert ez a szám túl magas. Ilyenkor próbálkozzunk alacsonyabb - 58 esetleg 55 - számokkal.

- Betűtípus
- Nyomtatón
- Courier
- CT Times
- Gothic
- Univers

A betűtípus beállítása. Jelenleg még nincs hatása, későbbi program-verziókban kerül kidolgozásra.

#### 12 CPI

Itt azt állíthatjuk be, hogy milyen listaszélességtől kezdjen a nyomtató 12 karakter/inch (elite) méretű betűkkel nyomtatni.

Alapértelmezés szerint 81 karaktertől átvált a nyomtató a normál (10 CPI) nyomtatásról a valamivel sűrűbb 12 CPI- betűméretre.

Ha széles nyomtatót használunk, ennek a számnak a megnövelésével elérhetjük, hogy később váltson a nyomtató a sűrűbb - de még nem a sűrített - írásmódra.

Ilyenkor ezt a számot akár 133-ra is beállíthatjuk.

### SÛRÍTETT

97 karakter feletti szélességű listák esetén a 12 CPI nyomtatási mód helyett már ténylegesen sűrített (condensed) betűket fog használni a program.

Széles nyomtatónál megnövelhetjük ezt a számot.

### SÛRÍTETT 12 CPI

133 karakter szélesség esetén már mind a 12 CPI-s, mind a sűrített nyomtatás bekapcsolásra kerül.

Széles nyomtató esetén ezt a számot is megnövelhetjük.

### Színek

A színmódosító dialógusablakban van lehetőségünk a program által használt színpaletta módosítására.

| ► SYS | Törzs  | Szőlő             | Bor    | Lista   | Opciók              | Ablak       | Adat | Segítség  | Vége  | 15 53 |
|-------|--------|-------------------|--------|---------|---------------------|-------------|------|-----------|-------|-------|
|       |        | 1                 |        |         | Szín                | ek          |      |           |       |       |
|       | 0      | soport            |        | EI      | em                  |             |      | Előtér    |       |       |
|       |        | Asztal            |        | Û N     | lormál              |             | Û    | •         |       |       |
|       |        | Adathev           | itel   | F       | 'orró gom           | ıb          |      |           |       |       |
|       |        | Szöveg/<br>Nantár | Böng . | F F     | iktív – N<br>Tiltot | lormál<br>+ |      |           |       |       |
|       |        | Help              |        |         | Forróg              | omb         |      | Háttér    |       |       |
|       |        | Notesz            |        |         |                     |             |      |           |       |       |
|       |        |                   |        |         |                     |             |      |           |       |       |
|       |        |                   |        |         |                     |             |      |           |       |       |
|       |        |                   |        |         |                     |             |      | ABCDEABCD | EABCD |       |
|       |        |                   |        | ÷       |                     |             | Ŷ    | ARCDEARCD | ЕНВСЛ |       |
|       |        |                   |        |         | OK                  | Vi          | ssza | Súg       | ó     |       |
|       |        |                   |        |         |                     |             |      |           |       |       |
|       |        |                   |        |         |                     |             |      |           |       |       |
| F1 Sú | gó   A | módosít           | andó : | színcsc | oport kiv           | álasztá     | .sa  |           |       |       |

A lista ablak azokat a területeket tartalmazza, melyeknek saját színpaletta definiálható. A területből választható elem, amelyre a színválasztás vonatkozik.

Színes vagy fekete-fehér rendszereken a szín az előtér-háttér kombinációból állítható össze. Monokróm gépeken a fentiek az egyes csoportok megjelenítés jellemzői. A jobb oldali ablakban tesztelhető a választott színkombináció. A színek dialógus ablakból a **Kész** vagy **Vissza** gombokkal léphetünk ki. **Kész** esetén a program az új színekkel fog dolgozni, egyébként az eredetiek maradnak érvényben.

## Egér

A menü megjelenít egy párbeszédablakot, amely a következő elemeket tartalmazza:

### 48

| ⊾ S¥S | Törzs   | <mark>S</mark> zőlő | Bor   | Lista   | <mark>O</mark> pc iók | Ablak   | Adat  | S <mark>e</mark> gítség | Vége | 15:55 |
|-------|---------|---------------------|-------|---------|-----------------------|---------|-------|-------------------------|------|-------|
|       |         |                     |       |         |                       |         |       |                         |      |       |
|       |         |                     |       |         |                       |         |       |                         |      |       |
|       |         |                     |       |         |                       |         |       |                         |      |       |
|       |         |                     |       |         | Egér                  | onciók  |       |                         |      |       |
|       |         |                     |       |         | nger                  | operon  |       |                         |      |       |
|       |         |                     | Eg    | ér dupl | a klikk               | τ       |       |                         |      |       |
|       |         |                     | ¢     | ors     | Kozepes               |         | ssu   | ¢                       |      |       |
|       |         |                     |       | ] Jobb  | egérgom               | b aktív |       |                         |      |       |
|       |         |                     |       | OK      | Vis                   | SZA     | Segít | ség                     |      |       |
|       |         |                     |       |         |                       |         |       |                         |      |       |
|       |         |                     |       |         |                       |         |       |                         |      |       |
|       |         |                     |       |         |                       |         |       |                         |      |       |
|       |         |                     |       |         |                       |         |       |                         |      |       |
|       |         |                     |       |         |                       |         |       |                         |      |       |
| F1 Sú | gó   Az | egérgo              | mb du | pla kli | kk sebes              | ségének | módos | ítása                   |      |       |

#### DUPLA KATTINTÁS SEBESSÉGE

A dupla kattintás az egérgomb gyors kétszeri lenyomását jelenti. Az idő szabályozásával megadhatjuk, hogy mennyi ideig várjon a program a második egérkattintásra. Ha ez az idő túl rövid, a program dupla kattintás helyett két különbözőt fog észlelni.

Dupla kattintást ablaknagyításnál, vagy egy lista dobozból való kiválasztásnál használhatunk.

#### JOBB EGÉRGOMB AKTÍV

Melyik egérgomb (bal vagy jobb) legyen a kiválasztó gomb.

Ha balkezesek vagyunk, és kényelmesebb lenne a jobb egérgomb használata, állítsuk be ezt az opciót. **Kész** után a végrehajtó gomb a jobb oldali lesz.

### Mentés

A fentiekben ismertetett opciók (nyomtató, színek) csak addig maradnak érvényben, amíg ki nem lépünk a programból. Annak érdekében, hogy a beállítások érvényben maradjanak, az opciók mentésére is szükség van.

Így érhető el, hogy a program minden induláskor az új paramétereknek megfelelően működjön. Többféle beállítás is tárolható a lemezen, így a programot több személy is használhatja eltérő egérbeállítással, saját színkombinációval stb. Alapértelmezés szerint az opciók a VINO.SET fájlba kerülnek, ami a párbeszédablakban módosítható. A program induláskor azonban ezt a fájlt keresi, így eltérő név esetén a következő menüponttal kell betölteni a saját opciókat tartalmazó állományt.

### Betöltés

Az előzőleg ismertetett menüponttal kimentett opciók visszatöltése. A fájl név helyére gépeljük be a megfelelő opcióállomány nevét, majd nyomjuk le az ENTER gombot.

A további opciók minden változtatás után érvényben maradnak.

#### Elszámolási időszak

Az aktuális elszámolási időszak adatainak beállítása. A forgalmi adatok rögzítésénél a rendszer ellenőrzéseket hajt végre az itt megadott adatok alapján.

Az időszaki kimutatások alapértelmezett dátumparaméterei is az itt tárolt adatok alapján kerülnek felkínálásra.

### Gazdasági év

Az aktuális gazdasági év, ami a jelenlegi szabályozás szerint december 1.-től, november 30.-ig tart.

Az évszámot négy számjegyes formában kell kitölteni.Kötelezően kitöltendő mező.

### Elszámolási időszak kezdete

Az aktuális elszámolási időszak kezdete. Dátumhelyesen, kötelezően kitöltendő mező.

#### Elszámolási időszak vége

Az aktuális elszámolási időszak vége. Dátumhelyesen, kötelezően kitöltendő mező.

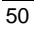

| Céga<br>sys | adato      | k<br>Szőlő                     | Bor                | Lista                           | <mark>O</mark> pc iók             | Ablak   | Adat                        | S <mark>e</mark> gítség          | Vége    | 15:35 |  |
|-------------|------------|--------------------------------|--------------------|---------------------------------|-----------------------------------|---------|-----------------------------|----------------------------------|---------|-------|--|
|             |            |                                |                    |                                 |                                   |         |                             |                                  |         |       |  |
|             |            |                                |                    | Cég                             | <sub>l</sub> adatok -             | módosí  | tás                         |                                  |         |       |  |
|             | Né         | v Bor                          | Kft.               |                                 |                                   |         |                             |                                  |         |       |  |
|             | Cí         | m Orsz<br>Irán<br>Hely<br>Utca | ág<br>yítós<br>ség | Zám <mark>78</mark><br>Si<br>Ba | lgyar<br>100<br>Iklós<br>Isamalom | u. 12.  |                             |                                  |         |       |  |
|             | Ba         | nkszáml                        | a                  | 12                              | 123456781234567812345678          |         |                             |                                  |         |       |  |
|             | Adi<br>Adi | ószám<br>óazonos               | ító j              | el 12                           | 34432120                          | 2 Vám   | nhatósá<br><mark>124</mark> | gi nyilv.<br><mark>565401</mark> | szám    |       |  |
|             |            |                                |                    |                                 | Rö                                | gzít    | Még                         | sem Se                           | egítség |       |  |
|             |            |                                |                    |                                 |                                   |         |                             |                                  |         |       |  |
| F1 Sú       | qó   Gé    | peljük                         | be a               | meqfele                         | :lő adato                         | t (611) |                             |                                  |         |       |  |

A vállalkozás adatait lehet a menüpont segítségével rögzíteni. A rendszer több adóraktár egyidejű kezelésére alkalmas, így az egyes adóraktárakra vonatkozó adatokat a tárolási helyek alatt rögzíthetjük.

### Név

A vállalkozás megnevezése. A rendszer által készített kimutatásokon ez a név fog szerepelni.

Kötelezően kitöltendő mező.

#### Ország

A vállalkozás székhelye szerinti ország megnevezése.

Kötelezően kitöltendő mező.

### Irányítószám

A helység irányítószáma. A rendszer a helységneveket irányítószám alapján nyilvántartja. A nyilvántartás a **Törzs menü/Települések** menüpontnál történik.

Kötelezően kitöltendő import mező.

### Helység

A vállalkozás székhelyének helységneve. Kötelezően kitöltendő mező.

### Utca

A vállalkozás székhelyének utcaneve. Kötelezően kitöltendő mező.

### Bankszámla

A vállalkozás bankszámla száma.

### Adószám

A vállalkozás adószáma, ha van. Az adószám, vagy az adóazonosító jel kitöltendő.

### Adóazonosító jel

A vállalkozás adóazonosító jele, ha nincs adószám. Ha van adószám, akkor azt kell kitölteni.

### Vámhatósági nyilvántartási szám

A vállalkozás vámhatósági nyilvántartási száma.

52

## Rendszer paraméterek

A rendszerparaméterek olyan adatokat tartalmaznak, melyeket a program működése során folyamatosan használ. Itt állíthatók be az automatizmusok által használt jogcímek, valamit borkísérők nyomtatási opciói.

| N SYS | Torzs | Szőlő | Bor | Lista   | 0pc i ók | Ablak   | Adat   | Segítség | Vége | 15:38 |
|-------|-------|-------|-----|---------|----------|---------|--------|----------|------|-------|
|       |       |       | R   | endszer | paraméte | rek – m | ódosít | ás       |      |       |

| Mustiavító felhasználás ingcím  | 900180 | Anuarfelhasználás                |
|---------------------------------|--------|----------------------------------|
| Kellékanuar felhasználás inrcím | 900180 | Anuagfelhasználás                |
| Melléktermék előállítás ingcím  | 900210 | Melléktermék beyételezés         |
| Melléktermék eladás jogrím      | 900250 | Melléktermék eladás              |
| Tárolási veszteség fabordó      | 111111 | Tárolási veszteség fabordó eseté |
| Tárolási veszteség egyéb bordó  | 111112 | Tárolási veszteség ruhordó e     |
| TM Nuitó                        | 100001 | Nuitákészlet TM                  |
| KNYT Nuitó                      | 100003 | Nuitákészlet KNYT                |
| Hordóból kannába                | 100990 | Kannáha feités                   |
| Kannába töltés                  | 100996 | Kannába töltés                   |
| Átfeités csökkenés fahordó      | 900281 | Étfejtés fabordóból              |
| Átfeités csökkenés egyéb bordó  | 900282 | Étfejtés egyéb hordóból          |
| Átfeités növekedés fahordó      | 900283 | Étfejtés fabordóba               |
| átfejtés növekedés egyék hondó  | 900284 | Étfejtés egyék hondóka           |
| Herejees novekedes eggeb nordo  | 500201 | orregres eggeb norabba           |

F1 Súgó | Adómentesen felhasználható mennyiség

#### Adómentes mennyiség

A felhasználható adómentes bor mennyisége literben.

### Azonnali borkísérő nyomtatás

Bekapcsolása esetén a borkísérők rögzítés után azonnal nyomtatásra kerülnek.

### Borkísérő nyomtatás példány

A borkísérő bizonylatok nyomtatási példányszáma.

### Adó Ft/Liter

A jövedéki adó mértéke Ft/literben megadva.

#### Mustjavító felhasználás jogcíme

Ha termék-előállítás közben mustjavító anyag kerül felhasználásra, a rendszer egy raktári kivétet fog generálni a kellékkészletből. Ennek a jogcímét kell itt meghatározni.

Kötelezően kitöltendő import mező.

#### Adalékanyag felhasználás jogcíme

Ha termék-előállítás közben adalékanyag kerül felhasználásra, a rendszer egy raktári kivétet fog generálni a kellékkészletből. Ennek a jogcímét kell itt meghatározni.

Kötelezően kitöltendő import mező.

#### Melléktermék előállítás jogcíme

Ha termék-előállítás közben melléktermék keletkezik, a rendszer egy raktári bevételezést fog generálni a melléktermékek közé. Ennek a jogcímét kell itt meghatározni.

Kötelezően kitöltendő import mező.

#### Melléktermék eladás jogcíme

Ha a melléktermék eladásról borkísérő keletkezik, a rendszer egy raktári kiadást fog generálni a melléktermékek közé. Ennek a jogcímét kell itt meghatározni.

Kötelezően kitöltendő import mező.

#### Tárolási veszteség fahordóban jogcíme

A tárolási veszteség automatikus elszámolásakor, ha az edény fahordó, a rendszer az itt megadott jogcím alapján fog egy tételt generálni a termék-előállítás tételek közé.

Kötelezően kitöltendő import mező.

### Tárolási veszteség egyéb hordóban jogcíme

A tárolási veszteség automatikus elszámolásakor, ha az edény egyéb hordó, a rendszer az itt megadott jogcím alapján fog egy tételt generálni a termék-előállítás tételek közé.

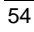

Kötelezően kitöltendő import mező.

#### Nyitó

A nyitókészlet felvitel jogcíme. A rendszer a nyitó tételek generálásakor fogja használni.

Kötelezően kitöltendő import mező.

### Hordóból kannába kivét

A folyóbor automatikus kannába töltését a rendszer elvégzi. Itt azt a jogcímet kell feltüntetni, amellyel a hordóból történő kivétet kezeljük.

Kötelezően kitöltendő import mező.

#### Kannába töltés

A folyóbor automatikus kannába töltését a rendszer elvégzi. Itt azt a jogcímet kell feltüntetni, amellyel a kannázást végezzük.

Kötelezően kitöltendő import mező.

### Átfejtés csökkenés

A folyóbor automatikus átfejtését a rendszer elvégzi. Itt azt a jogcímet kell feltüntetni, amellyel az eredeti tartályban lévő mennyiség csökkentését végezzük.

Kötelezően kitöltendő import mező.

#### Átfejtés növekedés

A folyóbor automatikus átfejtését a rendszer elvégzi. Itt azt a jogcímet kell feltüntetni, amellyel az új tartályban lévő mennyiség növelését végezzük.

Kötelezően kitöltendő import mező.

### Zárjegyfelhasználás

A megadott jogcím segítségével az egyes műveletekhez kapcsolódó zárjegyfelhasynálást a program automatikusan végzi

### Alapértelmezett fuvarozási mód

A leggyakrabban előforduló fuvarozási mód. A program ezt ajánlja fel az okmánykészítés során.Kötelezően kitöltendő import mező.

56

## Törzs menü /Alt-T/

Törzs (kódszótár) állományok karbantartása. A törzseket a gyakran használt adatok tárolására használjuk. Alapvető funkciója, hogy az itt tárolt adatok újbóli adatrögzítés nélkül ismételten előhívhatók és a forgalmi bizonylatokon egyszerűen rögzíthetők.

| 🖎 SYS | Törzs Szőlő Bor                         | Lista   | 0pc i ók       | Ablak | Adat | Segítség | Vége | 16:03 |
|-------|-----------------------------------------|---------|----------------|-------|------|----------|------|-------|
|       |                                         |         |                |       |      |          |      |       |
|       | Szolofajtak<br>Termékek                 |         |                |       |      |          |      |       |
|       | Kellékanuarok                           |         |                |       |      |          |      |       |
|       | Vámtarifaszámok                         | [‡]     |                |       |      |          |      |       |
|       | Területek                               |         | [‡]            |       |      |          |      |       |
|       | Táro <mark>l</mark> óhelyek             |         | [‡]            |       |      |          |      |       |
|       | Partnerek                               |         | [‡]            |       |      |          |      |       |
|       | T <mark>e</mark> lepülések              |         | [‡]            |       |      |          |      |       |
|       | Szőlő jogcímek                          |         | [‡]            |       |      |          |      |       |
|       | Gyártás jogcímek                        |         | [‡]            |       |      |          |      |       |
|       | Termékmérleg jogo                       | ímek    | [‡]            |       |      |          |      |       |
|       | Értékesítési jogo                       | ímek    | [‡]            |       |      |          |      |       |
|       | Fuvarozási módok                        |         | [‡]            |       |      |          |      |       |
| L     | 000000000000000000000000000000000000000 |         | anonononon all |       |      |          |      |       |
|       |                                         |         |                |       |      |          |      |       |
|       |                                         |         |                |       |      |          |      |       |
|       |                                         |         |                |       |      |          |      |       |
| F1 9/ | igá Í Sgáláfajták k                     | anhanta |                |       |      |          |      |       |

F1 Súgó | Szőlőfajták karbantartása

### Szőlőfajták

A szőlőfajtákat tartalmazó kódszótár karbantartása. Tartalma kötött a pincekönyv kitöltési útmutatója alapján. A program ebbe az állományba kezdeti feltöltést nem végez, mert a gyakorlatban egy-egy pincészet csak néhány szőlőfajtát használ a sok közül, így valamennyi fajta feltüntetése csak megnehezítené a program használatát.

### Kód

A szőlőfajta kódja.

Kulcsmező, kötelezően teljes hosszban kitöltendő.

### Megnevezés

A szőlőfajta megnevezése.

Kötelezően kitöltendő mező.

### Termékek

| ⊾ S¥S | Törzs               | Szőlő                | Bor   | Lista   | 0pc i ók  | Ablak   | Adat    | S <mark>e</mark> gítség | Vége    | 16:    | 03       |
|-------|---------------------|----------------------|-------|---------|-----------|---------|---------|-------------------------|---------|--------|----------|
| -     |                     |                      |       |         | Term      | ékek    |         |                         |         |        | <b>;</b> |
| Cikks | zám                 | Megne                | vezés |         |           |         |         | Fajta                   |         | Fa jta | Û        |
| 9801P | -0.75               | Musca                | t Ott | onel 19 | 98 Palac  | kos 0.7 | 5       | Ottone                  |         | 591    |          |
| 0009  |                     | Pécsi                | Olas  | zrizlin | g 2000    |         |         | Olaszr                  | izling  | 591    |          |
| 0006  |                     | Pécsi                | Sav i | gnon Bl | anc 2000  |         |         | Savvig                  | non     | 591    |          |
| 9101P | -0.5                | Sikló                | si As | zú 1991 | Palack    | 0.5     |         | Aszú                    |         | 591    | -        |
| 9703P | -0.75               | Sikló                | si Ch | ardonna | y 1997 P  | alack 0 | .75     | Chardon                 | nnay    | 591    |          |
| 0007  |                     | Sikló                | si Ch | ardonna | y 2000    |         |         | Chardon                 | nnay    | 591    | -        |
| 9701P | -0.5                | Sikló                | si Há | rslevel | ū̃ 1997 P | alack 0 | .5      | Hársley                 | velű    | 591    |          |
| 9701P | -0.75               | Sikló                | si Há | rslevel | ű 1997 P  | alack 0 | .75     | Hársley                 | velű    | 591    |          |
| 9903  |                     | Sikló                | si Há | rslevel | ű 1999 –  |         |         | Hársley                 | velű    | 591    |          |
| 0008  |                     | Sikló                | si Há | rslevel | ű 2000    |         |         | Hársley                 | velű    | 591    |          |
| 9601P | -0.5                | Sikló                | si Ki | ráluleá | nuka 199  | 6 Palac | k 0.5   | Királu                  | leánuka | 591    |          |
| 9102P | -0.75               | Sikló                | si 01 | aszrizl | ing 1991  | Palack  | 0.75    | Olaszr                  | izling  | 591    |          |
| 9808P | -0.5                | Sikló                | si Ol | aszrizl | ing 1998  | Palack  | 0.5     | Olaszr                  | izlinď  | 591    |          |
| 9808P | -0.75               | Sikló                | si Ol | aszrizl | ing 1998  | Palack  | 0.75    | Olaszr                  | izling  | 591    |          |
| 9808P | -1.5                | Sikló                | si Ol | aszrizl | ing 1998  | Palack  | 1.5     | Olaszr                  | izling  | 591    |          |
| 9907P | -0.75               | Sikló                | si Ol | aszrizl | ing 1999  | Palack  | 0.75    | Olaszr                  | izling  | 591    |          |
| 0004  |                     | Sikló                | si Ol | aszrizl | ing 2000  |         |         | Olaszr                  | izling  | 591    |          |
| 0004K | -10                 | Sikló                | si 01 | aszrizl | ing 2000  | Kannás  | 10      | Olaszr                  | izling  | 591    |          |
| 0004K | -02                 | Sikló                | si 01 | aszrizl | ing 2000  | Kannás  | Z       | Olaszr                  | izling  | 591    |          |
| 0004K | -20                 | Sikló                | si Ol | aszrizl | ing 2000  | Kannás  | 20      | Olaszr                  | izling  | 591    | J        |
| 4     |                     |                      | TTTT  |         |           |         | TTT TTT |                         |         |        | 0        |
| Ins Ú | j <mark>^Ent</mark> | <mark>er</mark> Javí | t De  | l Töröl | F2 Néz    | F4 So   | rrend   | Esc Zár                 | Enter A | t 638  | 04       |

A terméktörzset az érdemi munka megkezdése előtt célszerű feltölteni a cég által forgalmazott illetve előállított termékek alapadataival. Ez az állomány tartalmazza a termékek alapvető adatait és jellemzőit. A további munka során már csak a termékszámra kell hivatkoznunk.

### Cikkszám

A cikkszám meghatározására - amely betűket is tartalmazhat - 13 karakteráll rendelkezésünkre.

A program első felvitelkor '000000000001'-et kínál fel, de célszerű, ha beszédes" cikkszámot alkalmazunk.

A vámhivatal állásfoglalása alapján a termékszám első két karakterének az évjáratot kell tartalmaznia az évszázad elhagyásával.

Pl.: Ha a 0001-es számon olaszrizlinget tarunk nyilván, célszerű a következő termékszámokat alkalmazni:

| 000001       | Olaszrizling 2000 hordós                    |
|--------------|---------------------------------------------|
| 000001P-0,75 | Olaszrizling 2000 palack 0,75 kiszerelésben |
| 000001P-0,5  | Olaszrizling 2000 palack 0,5 kiszerelésben  |
| 990001K-10   | Olaszrizling 1999 kannás 10 literes         |

Kötelezően kitöltendő, kulcsmező.

#### Megnevezés

A termék megnevezése. Kialakításánál érdemes figyelembe venni a jól kereshetőséget, valamint azt, hogy a kibocsátott okmányokra ez a megnevezés kerül rá

Kötelezően kitöltendő mező.

### Vámtarifa

A termék vámtarifaszáma. A vámtarifaszámok a **Törzs/Vámtarifa** menüpont alatt vannak nyilvántartva.

Kötelezően kitöltendő, import mező.

### Mennyiségi egység

A termék mennyiségi egysége, általában liter.

Kötelezően kitöltendő mező.

### Fajta

A termékfajta szöveges megnevezése Kötelezően kitöltendő mező.

### TM fajtakód

A KNYHZ nyomtatásához szükséges adat. Jelenlegi értéke 591. Kötelezően kitöltendő mező.

## Évjárat

A termék előállítási évszáma. Kötelezően kitöltendő mező.

### Minőség

A termék szöveges minőségi jellemzője. Kötelezően kitöltendő mező.

### Jelleg

A termék kiszerelésének jellege.

#### HORDÓS

Hordóban tárolt termékről van szó.

### PALACKOS

Palackban tárolt termékről van szó.

### KANNÁS

Kannában tárolt termékről van szó.

### Származási hely

A termék származási helyének szöveges megnevezése

#### Űrtartalom

A palackos, vagy kannás termékek kiszerelése literben.

Csak palackos, vagy kannás kiszerelés esetén értelmezett, hordós termék esetében a mezőben szereplő adatot a rendszer figyelmen kívül hagyja.

#### Eladási ár

A termék alapértelmezett áfával növelt eladási ára.

#### **Bruttó tömeg**

Egységnyi termék bruttó tömege kilógrammban kifejezve.

#### Nettó tömeg

Egységnyi termék nettó tömege kilógrammban kifejezve.

#### Tartály

Annak a tartálynak az azonosítója, amelyikből a termék értékesítése történik. Csak hordós terméknél értelmezett.

Nem kötelezően, de kódhelyesen kitöltendő import mező.

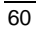

### Eredeti termék

Annak a terméknek a cikkszáma – hordós kiszerelésű -, amit az automatikus kannázás fog használni. A termék értékesítésére megadott tartályban ennek a terméknek kell szerepelni. A mezőt csak kannás termék esetében van értelme kitölteni.

Nem kötelezően, de kódhelyesen kitöltendő import mező.

### Göngyöleg

Annak a göngyöleg jellegű kelléknek a cikkszáma, amelyben az adott termék értékesítésre kerül (tapadó-göngyöleg). Az okmánykészítésnél megadható, hogy göngyöleg számlázandó-e. Általában kannás kiszerelésű termékek esetében használt, de a rendszer értelmezi palackos bor esetében is. A hordóban eladott folyóbor esetén a program szempontjából a hordó nem göngyöleg.

Nem kötelezően, de kódhelyesen kitöltendő import mező.

### **OBI engedély száma**

A termék OBI engedély száma.

#### EAN-szám

A termék EAN-száma.

Nem kötelezően kitöltendő mező.

#### Főkönyvi szám

Az adott termékhez kapcsolódó főkönyvi szám.

Amennyiben az értékbeni nyilvántartást és a főkönyvi listákat használja, kitöltendő.

### Megjegyzés

A termékhez tartozó egyéb megjegyzés.

Nem kötelezően kitöltendő mező.

#### Különleges zárjegy

#### KÜLÖNLEGES ZÁRJEGY

Bekapcsolása esetén a termékhez tartozó zárjegy mozgásokat a rendszer elkülönítve kezeli.

#### Kellékanyagok

A kelléktörzset az érdemi munka megkezdése előtt célszerű feltölteni a cégnél előforduló mustjavító és adalékanyagok, valamint melléktermékek alapadataival. A további munkához a program ezeket az adatokat fogja használni.

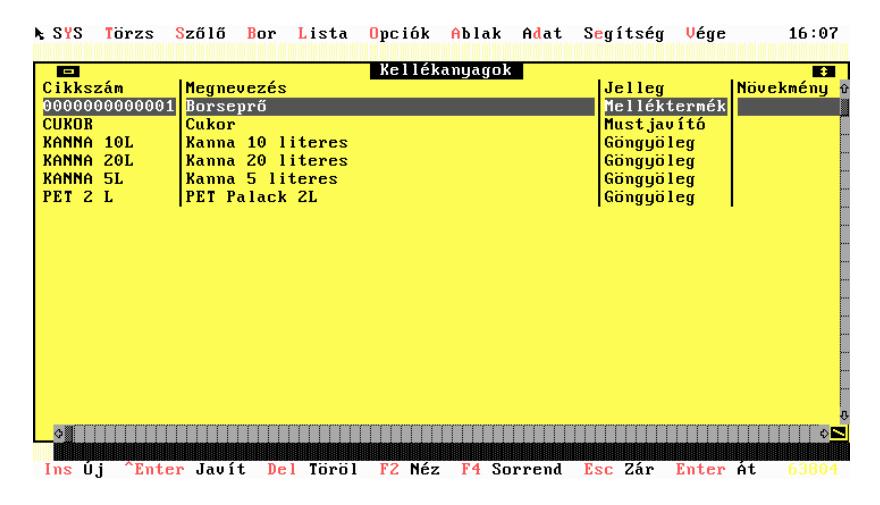

### Cikkszám

A cikkszám meghatározására - amely betűket is tartalmazhat - 13 karakter áll rendelkezésünkre.

A program első felvitelkor '000000000001'-et kínál fel, de célszerű, ha "beszédes" cikkszámot alkalmazunk.

Kötelezően kitöltendő, kulcsmező.

#### Megnevezés

A kellék megnevezése.

62

Kötelezően kitöltendő mező.

### Vámtarifaszám

A cikkhez tartozó vámtrifa kód.

### Mennyiségi egység

A kellék mennyiségi egysége. Kötelezően kitöltendő mező.

#### Jelleg

#### **MUSTJAVÍTÓ**

Az anyag jellege mustjavító lesz.

**K**ELLÉKANYAG

Az anyag jellege kellékanyag lesz.

#### Melléktermék

Az anyag jellege melléktermék lesz.

A nyilvántartás egyszerűsítése érdekében a kellékanyagokat és melléktermékeket egy törzsben tartjuk nyilván.

#### Bornövekmény/Liter

A kellék, illetve adalékanyag felhasználása során az egységnyi anyag által okozott bornövekmény értéke literben megadva.

Melléktermék esetében a mező nem értelmezhető.Bornövekmény jogcím

Ha az adalékanyag bornövekményt okoz, itt kell megadni annak a gyártási jogcímnek a kódját, amelyen a program a termékelőállítási lapra a mennyiség növekedést rávezeti.

Nem kötelezően, de kódhelyesen kitöltendő import mező.

#### Megsemmisítési kvóta

Melléktermékek esetében az engedély nélkül megsemmisíthető mennyiség mértéke. Túllépése esetén a program figyelmeztetést küld.

## Vámtarifaszámok

A vámtarifaszámok kódszótár karbantartása. Itt tároljuk azokat a vámtarifaszámokat, amelyek a borkísérők és KNYHZ alapját képezik. SYS Törzs Szőlő Bor Lista Opciók Ablak Adat Segítség Vége 16 11

|        |              | Vántarifaszámok                     |     |             |  |
|--------|--------------|-------------------------------------|-----|-------------|--|
|        | Kód          | Megnevezés                          | TM  | Szín 🛛      |  |
|        | 220421       | Palackos bor                        | +   | Fehér       |  |
|        | 2204217900   | Fehér palackos bor                  |     | Fehér       |  |
|        | 2204218000   | Vörös palackos bor                  |     | Vörös       |  |
|        | 220429       | Kannás bor                          | +   | Fehér       |  |
|        | 2204296      | Fehér kannás bor                    |     | Fehér 🛛     |  |
|        | 2204296500   | Fehér hordós bor                    |     | Fehér 🛛     |  |
|        | 2204297      | Vörös kannás bor                    |     | Vörös       |  |
|        | 2204297500   | Vörös hordós bor                    |     | Vörös       |  |
|        |              |                                     |     |             |  |
|        |              |                                     |     |             |  |
|        |              |                                     |     |             |  |
|        |              |                                     |     |             |  |
|        |              |                                     |     |             |  |
|        |              |                                     |     |             |  |
|        |              |                                     |     |             |  |
|        |              |                                     |     |             |  |
|        |              |                                     |     |             |  |
|        |              |                                     |     |             |  |
|        |              |                                     |     |             |  |
|        |              |                                     |     | 0           |  |
|        | ¢            |                                     | TT  | \$ <u>N</u> |  |
| Ins Új | ^Enter Javít | Del Torol F2 Néz F4 Sorrend Esc Zár | Ent | er Át 😚     |  |

#### Kód

A vámtarifa kódja.

Kulcsmező, kötelezően kitöltendő.

#### Megnevezés

A vámtarifaszámhoz tartozó megnevezés.

Kötelezően kitöltendő.

### Termékmérleg

Bekapcsolása esetén, a vámtarifaszám alapján termékmérleg készül.

#### Szín

A vámtarifaszámhoz tartozó termék színe. Jelenleg csak a 6 jegynél hosszabb vámtarifa esetén értelmezett.

A következő értékei lehetnek

- Fehér
- 64

Felhasználói Kézikönyv

### • Vörös

### Területek

A termőterületek egyedi nyilvántartása.

| nou |    |           | Tom     | iiletek – | fetek    | -    |          | ⊐ lo1+ <mark>1</mark> |
|-----|----|-----------|---------|-----------|----------|------|----------|-----------------------|
|     | 10 |           | IEr     | uletek -  | սյ ւթւթյ |      |          |                       |
|     |    | Kód       | Név     |           |          |      |          |                       |
|     |    | /         |         |           |          |      |          |                       |
|     |    | Telepulés |         |           |          |      |          |                       |
|     |    | Helyrajzi | szám Al | átörés    | Alrész   |      |          |                       |
|     |    |           | _       |           |          |      |          |                       |
|     |    |           |         | Rögzít    | Mégs     | em S | legítség |                       |
|     | L  |           |         |           |          |      |          |                       |
|     | L  |           |         |           |          |      |          |                       |

### Kód

A terület egyedi azonosító kódja. Tetszés szerint adható bármilyen szöveges, vagy numerikus érték.

Kulcsmező, kötelezően kitöltendő.

### Megnevezés

A területhez tartozó megnevezés.

Kötelezően kitöltendő mező.

#### Helyrajziszám

A terület helyrajzi számának első része.

A teljes helyrajzi szám felépítése a következő:

Helyrajzi szám / Altörés / Alrészlet

Kötelezően kitöltendő mező.

### Alátörés

A terület helyrajzi számának középső része.

A teljes helyrajzi szám felépítése a következő:

Helyrajzi szám / Altörés / Alrészlet

Nem kötelezően kitöltendő mező.

### Alrész

A terület helyrajzi számának utolsó része.

A teljes helyrajzi szám felépítése a következő:

Helyrajzi szám / Altörés / Alrészlet

Nem kötelezően kitöltendő mező.

### Tárolási helyek

A tárolási helyek menüpont az adóraktárak (egyszerűsített adóraktárak) kódszótár karbantartására szolgál. Itt tároljuk azokat az adatokat, amelyek egy vállalkozáson belül adóraktárfüggőek.

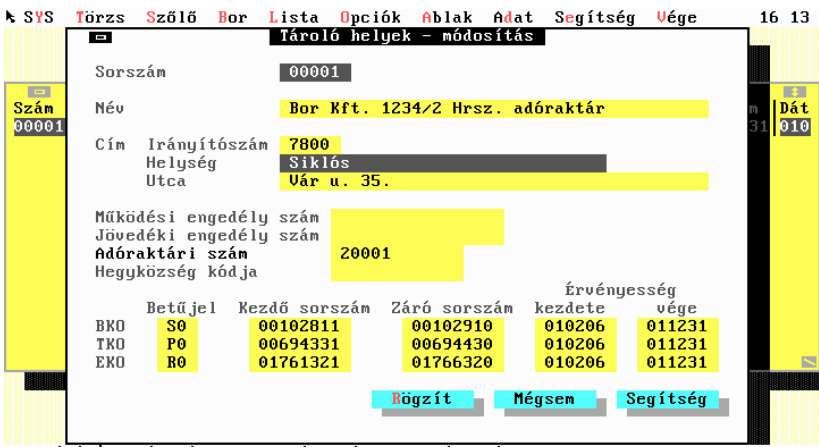

F1 Súgó | A tárolási hely adóraktári engedélyszáma

#### Kód

A tárolási hely gépi azonosítókódja. Tetszés szerint adható bármilyen szöveges, vagy numerikus érték.

66

Felhasználói Kézikönyv

Kulcsmező, kötelezően kitöltendő.

### Megnevezés

A tárolási hely megnevezése. Kötelezően kitöltendő mező.

### Irányítószám

A tárolási hely címének postai irányítószáma. Kötelezően kitöltendő import mező.

### Helység

A tárolási hely címének helységneve. Kötelezően kitöltendő mező.

### Utca

A tárolási hely címének utcaneve. Kötelezően kitöltendő mező.

### Működési engedélyszám

A tárolási helyhez kapcsolódó működési engedélyszám, ha van.

### Jövedéki engedélyszám

A tárolási helyhez kapcsolódó jövedéki engedélyszám, ha van.

#### Adóraktári szám

A tárolási helyhez kapcsolódó adóraktári szám.

### Hegyközség kódja

A hegyközség közigazgatási kódja. Kötelezően kitöltendő mező.

### **BKO** betűjele

A BKO nyomtatáshoz kapott aktuális bizonylatszám-tartomány betűjele.

Kötelezően kitöltendő mező.

#### BKO kezdő sorszám

A BKO nyomtatáshoz kapott aktuális bizonylatszám-tartomány kezdősorszáma.

Kötelezően kitöltendő mező.

#### BKO záró sorszám

A BKO nyomtatáshoz kapott aktuális bizonylatszám-tartomány zárósorszáma.

Kötelezően kitöltendő mező.

#### TKO betűjele

A TKO nyomtatáshoz kapott aktuális bizonylatszám-tartomány betűjele. Kötelezően kitöltendő mező.

### TKO kezdő sorszám

A TKO nyomtatáshoz kapott aktuális bizonylatszám-tartomány kezdősorszáma.

Kötelezően kitöltendő mező.

#### TKO záró sorszám

A TKO nyomtatáshoz kapott aktuális bizonylatszám-tartomány zárósorszáma.

Kötelezően kitöltendő mező.

#### EKO betűjele

A EKO nyomtatáshoz kapott aktuális bizonylatszám-tartomány betűjele.

Kötelezően kitöltendő mező.

#### EKO kezdő sorszám

A EKO nyomtatáshoz kapott aktuális bizonylatszám-tartomány kezdősorszáma.

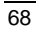

Kötelezően kitöltendő mező.

#### EKO záró sorszám

A TKO nyomtatáshoz kapott aktuális bizonylatszám-tartomány zárósorszáma.

Kötelezően kitöltendő mező.

### Partnerek

Ebbe az állományba kell rögzíteni a vevőket, szállítmányozókat, az adóképviselőket, valamint az illetékes vámhatóságok adatait.

Felvitel során minden új cég kap egy ötjegyű azonosító sorszámot, melyet a program egyesével növekvő sorrendben felkínál.

| SYS   | Tör                   | zs <mark>S</mark> z                                                                                                    | :őlő I                                        | Bor                              | Lista                                                   | Opciók                         | Ablak                | Adat           | S <mark>e</mark> gítség | Vége | 15:45                                  |
|-------|-----------------------|----------------------------------------------------------------------------------------------------|-----------------------------------------------|----------------------------------|---------------------------------------------------------|--------------------------------|----------------------|----------------|-------------------------|------|----------------------------------------|
|       | S<br>0<br>0<br>0<br>0 | Sors<br>000<br>Cím                                                                                                    | szám<br>001<br>Orszá<br>Helys<br>Utca         | Név<br>Adó<br>ág<br>ség          | Par<br>praktár<br><mark>Magyar</mark><br>7623<br>Barack | tnerek<br>Kft.<br>Péc<br>u. 12 | – módosí<br>s        | itás<br>Ha kül | föld, kódj<br>HU        | ja   | 5<br>1 m<br>00<br>00<br>00<br>00<br>00 |
|       |                       | Adós<br>Adóa<br>Műkö<br>Jöve<br>Adór                                                                                                    | zám<br>zonosi<br>idési e<br>déki e<br>raktári | ító j<br>enged<br>enged<br>i eng | jel<br>lély sz<br>lély sz<br>redély                     | k<br>ám<br>ám<br>szám          | 12344321<br>1515/200 | 1202           |                         |      |                                        |
|       |                       | Értékesítési jogcím <mark>01</mark> Adóraktárnak<br>Jogcím <mark>200600</mark> Értékesítés más adóraktár részére<br>Fizetési határidő<br>15 Rögzít Mégsen Segítség |                                               |                                  |                                                         |                                |                      |                |                         |      |                                        |
| F1 Sú | Π'nη                  | Partr                                                                                                    | ier neu                                       | 16                               |                                                         |                                |                      |                |                         |      | 63548                                  |

F1 Súgó | Partner ne

### Kód

A program növekvő sorrendben kínálja fel a partner sorszámát, lehetőleg ne módosítsuk.

Ez a mező csupán adminisztrációs feladatokat lát el, hiszen a bizonylatkészítés közben nincs szükség a partner sorszámának ismeretére, mert név szerint könnyen kereshetünk az adatállományban.

Egyszerűen nyomjuk meg az [Enter]-t, ha ezen a mezőn állunk.

Ha mégis módosítjuk, ügyeljünk arra, hogy betűt lehetőleg ne tartalmazzon, valamint a sorszám tartalmazza a vezető nullákat is, különben elvész az automatikus sorszámozás lehetősége.

Kulcsmező, kötelezően teljes hosszban kitöltendő.

### Név

Az ügyfél nevének meghatározása.

A bizonylatokon az ügyfél neve ugyanabban a formában fog megjelenni,

Ahogyan itt beirtuk.

Kötelezően kitöltendő mező.

### Ország

A partner telephelye ebben az országban van.

Kötelezően kitöltendő mező.

### Ország kódja

A partnerhez tartozó ország kétbetűs nemzetközi kódja

### Irányítószám

A partner telephelyének irányítószáma. A bevitelhez négy karakter áll rendelkezésünkre.

Kötelezően kitöltendő mező.

#### Helység

A partner telephelyének helységneve.

Kötelezően kitöltendő mező.

### Utca

A partner telephelyének utcaneve. Kötelezően kitöltendő mező.

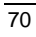

### Adószám

A partner adószáma, ha van. Az adószám, vagy az adóazonosító jel közül, az egyik kitöltése kötelező.

Ha van adószám, azt töltsük ki.

#### Adóazonosító jel

A partner adóazonosító jele. Az adószám, vagy az adóazonosító jel közül, az egyik kitöltése kötelező.

Ha van adószám, azt töltsük ki.

#### Működési engedélyszám

A partner működési engedélyének száma, ha van.

### Jövedéki engedélyszám

A partner jövedéki engedélyének száma, ha van.

### Adóraktári engedélyszám

A partner adóraktári engedélyének száma, ha van.

#### Értékesítési jogcím

A partnerhez rendelhető értékesítési jogcím. A pincekönyv alapján meghatározott érték. Az értékesítési jogcímek a **Törzs/Értékesítési** jogcímek menüpont alatt kerülnek nyilvántartásra.

Megjelenése esetén, kötelezően kitöltendő, import mező.

#### Jogcím

Annak az értékesítés jellegű gyártási jogcímnek a kódja, amit az okmány-előállításnál a program felajánl.

Kötelezően kitöltendő, import mező.

### Fizetési határidő

Átutalásos számla készítése esetén a program által a számlán megjelenített fizetési határidő, naptári napokban.

## Települések

A települések kódszótár karbantartása. A nyilvántartás az irányítószám alapján történik. Olyan esetekben, amikor egy városnak, például Budapest, vagy Pécs, több irányítószáma is van, ezek többször is szerepelhetnek.

| 212 | Torzs | 5Z(               | 010 1 | or    | Lista       | Орсток    | Aplak   | Adat   | Segit | seg 💛  | ege      | 16 10 | 2 |
|-----|-------|-------------------|-------|-------|-------------|-----------|---------|--------|-------|--------|----------|-------|---|
|     |       |                   | -     |       |             | Telepü    | lések 🛛 |        |       | ÷      |          |       |   |
|     |       |                   | Kód   | Νéυ   |             | -         |         |        |       | 1010   |          |       |   |
|     |       |                   | 1041  | Buda  | nest        |           |         |        |       |        |          |       |   |
|     |       |                   | 5600  | Pák   | iocosha     |           |         |        |       |        |          |       |   |
|     |       |                   | 2200  | DEVO  | iza a ba    |           |         |        |       |        |          |       |   |
|     |       |                   | 2700  | Leg   | iea         |           |         |        |       |        |          |       |   |
|     |       |                   | Pécs  | Diai  | na têr      |           |         |        |       |        |          |       |   |
|     |       |                   | 7833  | Göra  | söny        |           |         |        |       |        |          |       |   |
|     | Γ     |                   |       |       | Tel         | epü lések | – módo  | sítás  |       |        |          |       |   |
|     |       | So                | rszám |       | 7394        |           |         |        |       |        |          |       |   |
|     |       |                   |       |       |             |           |         |        |       |        |          |       |   |
|     |       | Né                | v     |       | Magyar      | hertelen  | d       |        |       |        |          |       |   |
|     |       |                   |       |       |             | Rögzít    | - M     | léasem | - Se  | aítséa | _        |       |   |
|     |       |                   |       |       |             | nogzite   |         | logoon | 00    | greecy |          |       |   |
|     |       |                   |       |       |             |           |         |        |       |        |          |       |   |
|     |       |                   | 7677  | lOrfí | í           |           |         |        |       |        |          |       |   |
|     |       |                   | 7621  | Pécs  |             |           |         |        |       |        | 88888888 |       |   |
|     |       |                   | 7623  | Páce  | •           |           |         |        |       |        |          |       |   |
|     |       |                   | 7623  | I CUS | <b>&gt;</b> |           |         |        |       |        |          |       |   |
|     |       |                   | 1024  | recs  | s           |           |         |        |       |        |          |       |   |
|     |       |                   | 7626  | Pécs  | 3           |           |         |        |       |        |          |       |   |
|     |       |                   | 7630  | Pécs  | 3           |           |         |        |       |        |          |       |   |
|     |       |                   |       |       |             |           |         |        |       |        |          |       |   |
|     |       | services provided |       |       | 1.1         |           |         |        |       | 0000   |          |       |   |

F1 Súgó | Település azonosító

### Kód

A település irányítószáma.

Kulcsmező, kötelezően kitöltendő.

#### Megnevezés

A település neve.

Kötelezően kitöltendő mező.

## Szőlő jogcímek

A szőlőjogcímek kódszótár karbantartása. A szőlőbor további felhasználási módjára utaló adat.

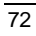
FELHASZNÁLÓI KÉZIKÖNYV

|     |         |           |                    |         | 0 "1"    |          |                    |            |    |
|-----|---------|-----------|--------------------|---------|----------|----------|--------------------|------------|----|
| R64 | Néu     |           |                    |         | 5Z010 J  | одстмек  | le46               |            | \$ |
| 02  | Feldolo | ozás      | szőlő              | bornak  |          |          | 1140               |            |    |
| 01  | Szőlőel | adás      |                    |         |          |          | +                  |            |    |
| 03  | Szőlő   |           |                    | Szőlő   | jogcímek | : – módo | sítás              |            |    |
| 04  | Etkez   | Kód       | 04                 |         |          |          |                    |            |    |
|     |         | nou       | 01                 |         |          |          |                    |            |    |
|     |         | Név       | Étke:              | zési s  | zőlőként | értéke   | sített             |            |    |
|     |         | Jelz      | .ő 🔽               | ] Érté  | kesítés  |          |                    |            |    |
|     |         |           |                    | Rö      | azít -   | Mérrse   | m _                | Segitség - |    |
|     |         |           |                    | ALC: NO | 9210     | negse    |                    | begreseg   |    |
|     | L       |           |                    |         |          |          |                    |            |    |
|     |         |           |                    |         |          |          |                    |            |    |
|     |         |           |                    |         |          |          |                    |            |    |
|     |         |           |                    |         |          |          |                    |            |    |
|     |         | DOBODODOD | <b>BORDERS FOR</b> |         |          |          | <b>INTERNATION</b> |            |    |

Tartalma kötött a pincekönyv kitöltési útmutatója alapján. A rendszer alapértelmezett adatokkal feltölti.

# Kód

A jogcím egyedi azonosító kódja.

Kulcsmező, kötelezően kitöltendő.

#### Megnevezés

A jogcím megnevezése.

Kötelezően kitöltendő mező.

# Értékesítés

# ÉRTÉKESÍTÉS

Bekapcsolása esetén a jogcím értékesítésnek minősül.

# Gyártás jogcímek

A gyártás jogcímek karbantartása. Ezeken a jogcímeken keresztül történik a termék-előállítás folyamatának kezelése. A rendszer egészének működésére hatással van. Ügyeljünk az egyes mezők pontos kitöltésére.

A rendszer alapértelmezett adatokkal feltölti.

| λ S¥S    | Törzs    | Szőlő  | Bor   | Lista        | 0pc i ók   | Ablak   | Adat  | S <mark>e</mark> gítség | Vége  | 16:    | 17 |
|----------|----------|--------|-------|--------------|------------|---------|-------|-------------------------|-------|--------|----|
| E<br>Vód | ITM KAA  | l Náu  |       |              | Gyártás    | jogcíme | k     | IInánu                  |       | Ialler | •  |
| 100050   |          | Adóme  | ntes  | foruaez      | tás        |         |       | Kiadás                  |       | Bor    | U  |
| 900100   |          | Anuag  | nuit  | ókészle      | t feluét   | el      |       | Beuéte                  | lezés | Fauéh  | -  |
| 900110   | ίl –     | Anuag  | beuét | elezés       |            |         |       | Beuéte                  | lezés | Fauéh  |    |
| 900150   | ál –     | Anuag  | eladá | c 10203      |            |         |       | Kiadás                  | 10203 | Fauéh  |    |
| 900180   | ál –     | Anuar  | felha | s<br>sználás |            |         |       | Kiadás                  |       | Equéb  |    |
| 300100   | 201111   | Beuét  | elezé |              | llítás)    |         |       | Beuéte                  | lezés | Bor    |    |
| 100800   | 6        | Derít  | és    |              |            |         |       | Kiadás                  |       | Bor    |    |
| 100850   |          | Deszu  | lfitá | lás          |            |         |       | Kiadás                  |       | Bor    |    |
| 100870   |          | Er jes | ztés  |              |            |         |       | Kiadás                  |       | Bor    |    |
| 100900   |          | Fe jté | s equ | éb tart      | á lyba     |         |       | Kiadás                  |       | Bor    |    |
| 100950   |          | Fe ité | s fah | ordóba       | -          |         |       | Kiadás                  |       | Bor    |    |
| 900288   | 3        | Házas  | ítás  | egyéb ł      | ordóba     |         |       | Bevéte                  | lezés | Bor    | -  |
| 900286   | i l      | Házas  | ítás  | egyéb ł      | ordóból    |         |       | Kiadás                  |       | Bor    |    |
| 900287   | 7        | Házas  | ítás  | fahordć      | iba        |         |       | Bevéte                  | lezés | Bor    |    |
| 900285   | 5        | Házas  | ítás  | fahordć      | ból        |         |       | Kiadás                  |       | Bor    |    |
| 100990   | 9        | Kanná  | ba fe | jtés         |            |         |       | Kiadás                  |       | Bor    |    |
| 100996   | 5 201111 | Kanná  | ba tö | İtés         |            |         |       | Bevéte                  | lezés | Bor    | -  |
| 900210   |          | Mellé  | kterm | ék bevé      | telezés    |         |       | Bevéte                  | lezés | Egyéb  | 1  |
| 900250   |          | Mellé  | kterm | ék elad      | lás        |         |       | Kiadás                  |       | Egyéb  | -  |
| 900280   |          | Mellé  | kterm | ék felł      | naszná lás |         |       | Kiadás                  |       | Egyéb  | Û  |
|          |          |        | TTT   |              |            |         | TTTTT |                         |       |        | 0  |
| Ins Ú    | ^Ente    | r Javí | t De  | l Torol      | FZ Néz     | F4 So   | rrend | Esc Zár                 | Enter | Át 638 | 04 |

# Kód

A jogcím azonosító kódja.

Kulcsmező, kötelezően kitöltendő.

#### TM Kód

Ha a jogcím termékmérleget érint, itt kell megadni a termékmérlegen szereplő jogcímkódot.

# Megnevezés

A jogcím megnevezése.

Kötelezően kitöltendő mező.

# Irány

A jogcím készletre gyakorolt hatását állíthatjuk be.

#### BEVÉTELEZÉS

A jogcím készletnövekedést okoz.

# KIADÁS

A jogcím készletcsökkenést okoz

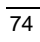

# NINCS VÁLTOZÁS

A jogcím nem okoz készletváltozást.

## Jelleg

A jogcím jellegét állíthatjuk be.

#### Bor

Bortermékek kezelésére használjuk

#### Kellék

Kellékanyagok kezelésére használjuk.

#### MELLÉKTERMÉK

Melléktermékek kezelésére használjuk

## ZÁRJEGY

Zárjegyek kezelésére használjuk

#### Veszteség %

A művelethez kapcsolódó elszámolható veszteség százalékos mértéke.

#### Jelzők

A jelzők segítségével végezhetjük el a jogcím finomhangolását. Itt állíthatjuk be azokat a tulajdonságokat, melyek a jogcím viselkedését meghatározzák.

# ÉRTÉKESÍTÉS

Bekapcsolása esetén a jogcím értékesítésnek minősül.

#### ADÓMENTES FOGYASZTÁS

Bekapcsolása esetén a jogcím adómentes fogyasztásnak minősül.

#### TERMÉKMÉRLEG

Bekapcsolása esetén a jogcím szerepel a termékmérlegben és a TM-kód mező kitöltendő.

#### NYITÓKÉSZLET

Bekapcsolása esetén, a jogcím a termékmérlegben a nyitókészlet sorban szerepel.

Ez az opció csak a termékmérleg jelző bekapcsolásával együtt értelmezhető.

#### TÖBBLET

Bekapcsolása esetén, a jogcím a termékmérlegben a többlet sorban szerepel. Ez az opció csak a termékmérleg jelző bekapcsolásával együtt értelmezhető.

#### HIÁNY

Bekapcsolása esetén, a jogcím a termékmérlegben a hiány sorban szerepel.

Ez az opció csak a termékmérleg jelző bekapcsolásával együtt értelmezhető.

#### A.K. RAKTÁRI HIÁNY

Bekapcsolása esetén a jogcím a termékmérlegben az adóköteles raktári hiány sorban szerepel.

Ez az opció csak a termékmérleg jelző bekapcsolásával együtt értelmezhető.

#### A.K. SZÁLLÍTÁSI HIÁNY

Bekapcsolása esetén a jogcím a termékmérlegben az adóköteles szállítási hiány sorban szerepel.

Ez az opció csak a termékmérleg jelző bekapcsolásával együtt értelmezhető.

# Egyéb jelzők

Itt állíthatunk be további tulajdonságokat a jogcímmel kapcsolatban.

#### KÜLÖN NYILVÁNTARTÁS

Bekapcsolása esetén a jogcím a termékmérlegben a "Külön nyilvántartás KNYT" oszlopban szerepel.

Ez az opció csak a termékmérleg jelző bekapcsolásával együtt értelmezhető.

# BORKÍSÉRŐ

Bekapcsolása esetén a jogcímhez borkísérő tartozik.

FELHASZNÁLÓI KÉZIKÖNYV

#### MELLÉKTERMÉK

Bekapcsolása esetén a jogcím a tételt generál a melléktermék nyilvántartásba.

### PÁROS JOGCÍM

Bekapcsolása azt jelenti, hogy a jogcímnek van egy ellenkező irányú párja. A páros jogcím jelzőjű jogcímek csak együtt használhatók. A számszaki egyezőségre a program indításkor, kilépéskor, illetve a felhasználói indításra ellenőrzést végez. Ez az Adat/Páratlan tételek menüpontban indítható.

#### MEGSEMMÍSÍTÉSI KVÓTA

Melléktermék megsemmisítés esetén értelmezett. Ha a jelző be van kapcsolva, a program mennyiségi ellenőrzést végez.

# ZÁRJEGY

Bekapcsolása azt jelenti, hogy a művelet során zárjegykészlet változás fog történni.

# Termékmérleg jogcímek

A termékmérleg jogcímek karbantartása. Ezeken a jogcímeken keresztül történik a termékmérleg elkészítése. A rendszer egészének működésére hatással van. Ügyeljünk az egyes mezők pontos kitöltésére. A rendszer alapértelmezett adatokkal feltölti.

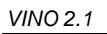

| ► S¥S                                                                                       | Törzs                         | Szőlő                                                                                                    | Bor                                                | Lista                                                      | 0pc i ók                                           | Ablak                                | Adat                    | S <mark>e</mark> gítség | Vége     | 16 21 |
|---------------------------------------------------------------------------------------------|-------------------------------|----------------------------------------------------------------------------------------------------|----------------------------------------------------|------------------------------------------------------------|----------------------------------------------------|--------------------------------------|-------------------------|-------------------------|----------|-------|
| Kód<br>1010                                                                                 | Név<br>Nyit                   | ókészlet                                                                                                    | TM                                                 | Те                                                         | rmékmérl                                           | eg joga                              | ímek<br>Mérl            | eg                      |          |       |
| 1<br>2                                                                                      |                               | 001011                                                                                                    | T                                                  | ermékmé                                                    | rleg jog                                           | címek -                              | módos                   | ítás                    |          |       |
|                                                                                             | Kod<br>Név<br>Mérleg          | 321311<br>Adófelf                                                                                                  | ügges:                                             | ztés me                                                    | llett ki                                           | tárolt                               | menny i                 | ség adómen              | ites fel | hasz¢ |
| 0<br>0<br>0<br>0<br>0<br>0<br>0<br>0<br>0<br>0<br>0<br>0<br>0<br>0<br>0<br>0<br>0<br>0<br>0 | Adó                           | <ul> <li>Adó</li> <li>Adó</li> <li>Adó</li> <li>Adó</li> <li>Adó</li> <li>Adó</li> <li>Adó</li> <li>Adó</li> </ul> | számí<br>számí<br>vissz<br>vissz<br>vissz<br>vissz | tás nin<br>tás<br>atéríté<br>atéríté<br>atéríté<br>atéríté | cs<br>s, jöved<br>s, saját<br>s, adóme<br>s, expor | éki ter<br>visszá<br>ntes fe<br>táru | mék el<br>iru<br>lhaszn | ôállítás<br>Máló        |          |       |
| 33333                                                                                       |                               |                                                                                                    |                                                    |                                                            |                                                    | Rögz                                 | ít                      | Mégsem                  | Seg í    | tség  |
| 3317<br>3318:<br>3319:                                                                      | 11 Adór<br>11 Impo<br>11 Önel | aktár ré<br>rtőr rés<br>lenőrzés                                                                                   | szére<br>zére :<br>sel k                           | kitáro<br>kitárol<br>orrigál                               | lt menny<br>t mennyi<br>t mennyi                   | iség 20<br>ség 200<br>ség 200        | 00<br>01<br>01          |                         |          |       |
| F1 S(                                                                                       | úgó   T                       | ermékmér                                                                                                    | leg j                                              | ogcím m                                                    | egnevezé                                           | se                                   |                         |                         |          | 63804 |

# Kód

A jogcím azonosító kódja.

Kulcsmező, kötelezően kitöltendő.

Felhasználói Kézikönyv

# Megnevezés

A jogcím megnevezése.

Kötelezően kitöltendő mező.

# Adó

Az adószámítás jellegét állíthatjuk be, amelyre a jogcím hatással van.

- Adószámítás nincs
- Adószámítás
- Adóvisszatérítés, jövedéki termék előállítás
- Adóvisszatérítés, saját visszáru
- Adóvisszatérítés, adómentes felhasználó
- Adóvisszatérítés, exportáru
- Adóvisszatérítés, sör megsemmisítés

# Értékesítés jogcímek

Az értékesítési jogcímek kódszótár karbantartása. Tartalma kötött a pincekönyv kitöltési útmutatója alapján.

A rendszer alapértelmezett adatokkal feltölti.

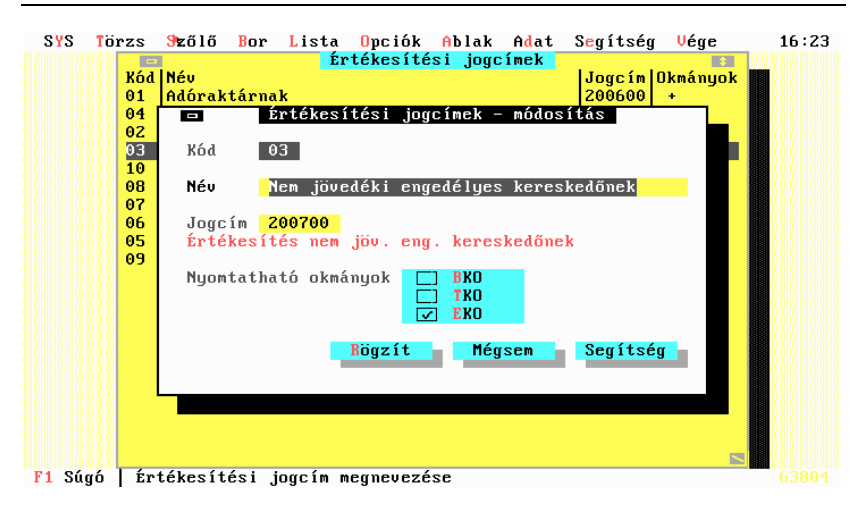

# Kód

Az értékesítés jogcímkódja.

Kulcsmező, kötelezően kitöltendő.

# Név

Az értékesítési jogcím megnevezése.

Kötelezően kitöltendő mező.

#### Nyomtatható okmányok

Az értékesítési jogcím esetén értelmezhető okmányok meghatározása. A kísérőokmányok készítésénél a rendszer ellenőrzi, hogy a kívánt okmány ebben az állományban be van-e állítva.

# BKO

Ha a BKO ki van jelölve, akkor Borkísérő okmány készülhet.

#### ТКО

Ha a TKO ki van jelölve, akkor Termékkísérő okmány készülhet.

#### EKO

Ha az EKO ki van jelölve, akkor Egyszerűsített kísérő okmány készülhet.

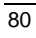

Felhasználói Kézikönyv

# Fuvarozási módok

Az elektronikus adatszolgáltatáshoz szükség van az okmányok fuvarozási módjának eltárolására.

| SYS   | Törzs   | Srzőlő   | Bor  | Lista              | 0pc i ók  | Ablak             | Adat   | Segítség   | Vége | 16:23 |
|-------|---------|----------|------|--------------------|-----------|-------------------|--------|------------|------|-------|
|       |         |          |      |                    |           |                   |        |            |      |       |
|       |         |          |      | F                  | 'uvarozás | i módok           |        | \$         |      |       |
|       |         | Kód      | Név  |                    |           |                   |        |            |      |       |
|       |         | 8        | Bel  | vizi ha            | józás     |                   | ,      | <i>"</i> 、 |      |       |
|       |         | <u>7</u> | Fix  | en szer            | elt szal  | litoesz           | koz (c | sövez.J    |      |       |
|       |         | 5        | KOZ  | uti for            | galom     |                   |        |            |      |       |
|       |         |          | LCY  | T TOFya<br>Fuuaroz | ási módo  | $k = m \hat{0} d$ | nsítás |            |      |       |
|       |         | -        | -    | 1 uvui 02          | asi moad  | r nou             | USICUS |            |      |       |
|       |         | Sorszá   | im 🧧 |                    |           |                   |        |            |      |       |
|       |         |          |      | -                  |           |                   |        |            |      |       |
|       |         | Név      | K    | özúti f            | orgalom   |                   |        |            |      |       |
|       |         |          |      | _                  |           |                   |        |            |      |       |
|       |         |          |      |                    | Rogzit    | neg               | sem    | Segitseg   |      |       |
|       |         |          |      | _                  |           |                   |        |            |      |       |
|       | L       |          |      |                    |           |                   |        |            |      |       |
|       |         |          |      |                    |           |                   |        |            |      |       |
|       |         |          |      |                    |           |                   |        |            |      |       |
|       |         |          |      |                    |           |                   |        |            |      |       |
|       |         |          |      |                    |           |                   |        |            |      |       |
|       |         |          |      |                    |           |                   |        |            |      |       |
| F1 94 | ań I Fu | изходба  | mád  | agonog             | .(+6      |                   |        |            |      |       |

# Kód

Az értékesítés jogcímkódja.Kulcsmező, kötelezően kitöltendő.

# Név

Az értékesítési jogcím megnevezése.

Kötelezően kitöltendő mező.

# Szőlő menü /Alt-S/

A szőlő-pincekönyv készítéséhez szükséges adatok felvitele, karbantartása.

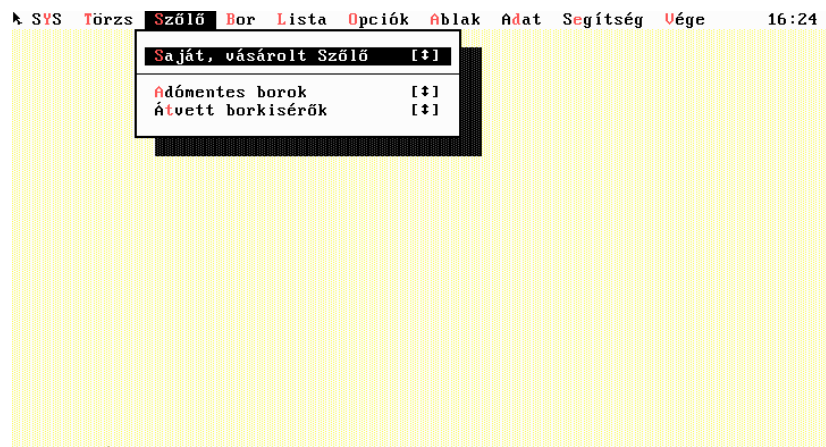

F1 Súgó | Saját és vásárolt szőlők karbantartása

# Saját, vásárolt szőlő

A saját előállítású és a vásárolt szőlők nyilvántartása. Az itt felvitt adatok alapján a program generálja a betárolt szőlők állomány tartalmát.

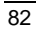

Felhasználói Kézikönyv

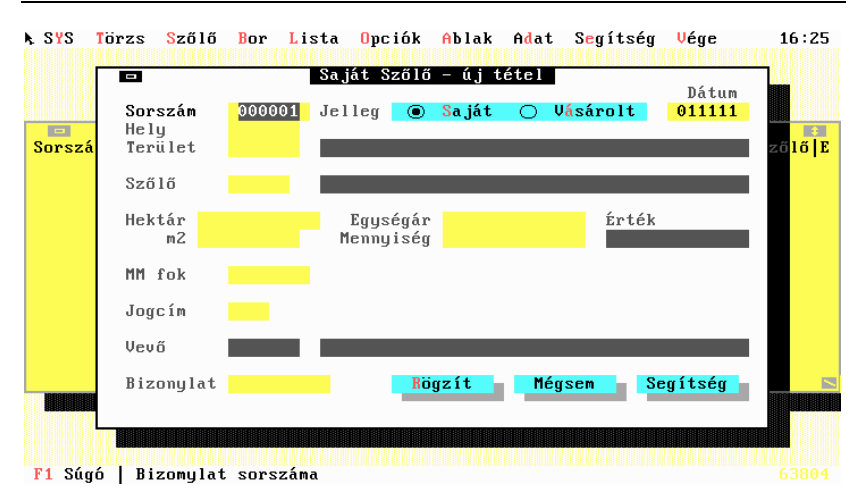

#### Sorszám

A felvitel sorrendjében a gép által generált belső sorszám.

Teljes hosszban kötelezően kitöltendő numerikus mező.

# Jelleg

A szőlő származása.

#### SAJÁT

A szőlőt saját maga termesztette.

# VÁSÁROLT

A szőlőt megvásárolta.

# Hely

A szőlő tárolási helye ebben az adóraktárban történik. A program az adóraktárakat (egyszerűsített adóraktárakat) a **Törzs menü/Tárolási** helyek menüpont alatt tartja nyilván.

Kötelezően kitöltendő, import mező.

#### Terület

A szőlő termesztési területe. A program a területeket a **Törzs/Területek** menüpont alatt tartja nyilván.

Kötelezően kitöltendő, import mező.

#### Szőlő

A szőlő fajtája. A program a szőlőfajtákat a **Törzs/Szőlőfajták** menüpont alatt tartja nyilván.

Kötelezően kitöltendő, import mező.

#### Dátum

A szőlő betárolásának dátuma.Kötelezően, dátumhelyesen kitöltendő mező.

#### Hektár

Az adott szőlőfajta termőterületének mérete hektárban.

#### Négyzetméter

Az adott szőlőfajta termőterületének mérete négyzetméterben.

#### Egységár

A vásárolt szőlő nettó beszerzési árát, vagy a saját előállítású szőlő önköltségi árát adhatjuk meg.

#### Kilogramm

A megtermelt, illetve vásárolt mennyiség kilogrammban.

#### **Mustfok MM0**

A megtermelt, illetve vásárolt szőlő mustfoka MM-fokban.

#### Jogcím

A szőlő felhasználási jogcíme. A program ezeket a jogcímeket a **Törzs**/ **Szőlőjogcímek** menüpont alatt tartja nyilván.

Kötelezően kitöltendő, import mező.

### Vevő

Ha a jogcím értékesítés jellegű itt kell megadni a vevőpartnert. A program a vevőket a **Törzs/Partnerek** menüpont alatt tartja nyilván.

Kötelezően kitöltendő, import mező.

## Bizonylatszám

A jogcím szerint kapcsolódó bizonylat száma.

Kötelezően kitöltendő mező.

# Átvett borkísérők

A vállalkozás számára kiadott borkísérő sorszámok karbantartása.

| SYS   | Törzs   | <mark>S</mark> zőlő | Bor  | Lista   | 0pc iók   | Ablak    | Adat   | S <mark>e</mark> gítség | Vége | 16:27 |
|-------|---------|---------------------|------|---------|-----------|----------|--------|-------------------------|------|-------|
|       |         |                     |      |         |           |          |        |                         |      |       |
|       |         |                     |      |         |           |          |        |                         |      |       |
|       |         |                     |      | E       | lorkísérő | í okmány | ok 🗾   |                         |      |       |
|       |         | He                  |      | Borkis  | êrő okmá  | inyok –  | uj tet | el                      |      |       |
|       |         |                     | Tá   | roló he | ly        |          |        |                         |      |       |
|       |         |                     | Dá   | tum     |           | 011111   |        |                         |      |       |
|       |         |                     | Ke   | zdő sor | szám      |          |        | _ 1                     |      |       |
|       |         |                     | Zá   | ró sors | zám       |          |        | _                       |      |       |
|       |         |                     |      | Rögzít  | Még       | rsem     | Segít  | ség                     |      |       |
|       |         |                     |      |         |           |          |        |                         |      |       |
|       |         |                     |      |         |           |          |        |                         |      |       |
|       |         |                     |      |         |           |          |        |                         |      |       |
|       |         |                     |      |         |           |          |        |                         |      |       |
| F1 Sú | gó   Tá | rolási              | hely | kód ja  |           |          |        |                         |      |       |

#### Tároló hely

A termék tárolási helye ebben az adóraktárban történik. A program az adóraktárakat a **Törzs/Tárolási helyek** menüpont alatt tartja nyilván.

Kötelezően kitöltendő, import mező.

# Dátum

Az okmánysorszámok átvételének dátuma.

Kötelezően kitöltendő mező.

# Kezdő sorszám

Az okmánysorszám kezdő értéke. Kötelezően kitöltendő mező.

# Záró sorszám

Az okmánysorszám záró értéke. Kötelezően kitöltendő mező.

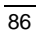

Felhasználói Kézikönyv

# Bor menü /Alt-B/

A szőlőbor-pincekönyv elkészítéshez szükséges adatok karbantartása történik a menüpont segítségével. Itt készíthetők el a termékmérlegek, a borkísérő okmányok, valamint az egyéb készletek analitikái is.

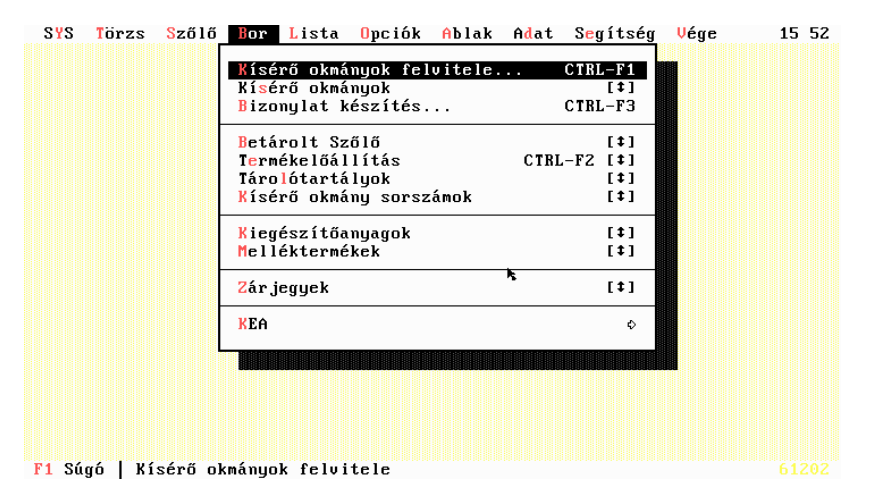

# Kísérő okmányok felvitele

Ez a menüpont lehetővé teszi, hogy direkt módon lehessen borkísérő okmányokat készíteni, az áttekintés használata nélkül.

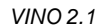

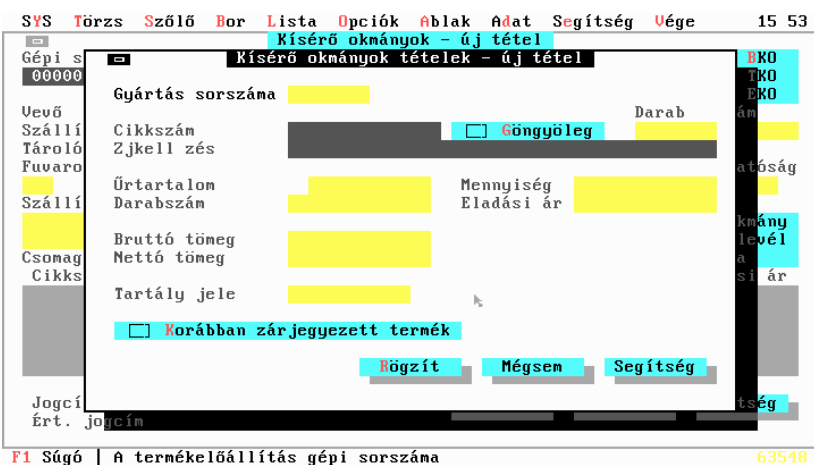

# Borkísérő okmányok

A menüpont a borkísérő okmányok karbantartására, lekérdezésére szolgál.

A jelenlegi törvények értelmében ezek az okmányok szigorú számadás alá esnek, így utólagos módosításra vagy törlésre nincs mód.

A borkísérő okmányok nyomtatási példányszámát a rendszerparaméterek

használatával állíthatjuk be. A nyomtatás a bizonylatkészítés menüpontnál történik.

A jelenleg készíthető okmányok:

- BKO Borkísérő okmány készül.
- ТКО Termékkísérő okmány készül.
- EKO Egyszerűsített kísérő okmány készül.

Rögzítés közben csak azok a mezők jelennek meg, melyekre az adott bizonylattípus elkészítésénél szükség van.

Az okmány rögzítését követően a program generálja a pincekönyvben a megadott jogcímhez tartozó tételt.

# Gépi sorszám

Gép által generált sorszám. Nem módosítható.

FELHASZNÁLÓI KÉZIKÖNYV

#### Bizonylat sorszám

#### Betüjel

Az adott bizonylattípushoz rendelt betűjel, melyet a tárolóhely kitöltése után tölt fel a program. Nem módosítható mező.

#### Sorszám

Az adott bizonylattípushoz rendelt sorszám, melyet a tárolóhely kitöltése után tölt fel a program. Nem módosítható mező.

#### Stornó

Bekapcsolása esetén a hivatkozási számban szereplő borkísérő lerontásra kerül.

A sztornó bizonylatot ellentétes előjelű mennyiséggel kell kitölteni.

#### Stornó hivatkozás

A stornózni kívánt borkísérő gépi sorszáma.

Csak Stornó jelző bekapcsolásakor értelmezett.

A sztornó bizonylatot ellentétes előjelű mennyiséggel kell kitölteni.

# Típus

A bizonylat típusának meghatározása.

# BKO

Borkísérő okmány fog készülni.

# TKO

Termékkísérő okmány fog készülni.

# EKO

Egyszerűsített kísérő okmány fog készülni.

#### Vevő

Itt kell megadni a vevőpartnert. A program a vevőket a **Törzs/Partnerek** menüpont alatt tartja nyilván.

Kötelezően kitöltendő, import mező.

#### Számlaszám

Annak a számlának, vagy szállítólevélnek a száma, amely alapján a borkísérőt kiállítjuk. A KELE program visszaírja az elkészült számla sorszámát. Ilyen esetben a mező üresen hagyható.

#### Szállító

A termék szállítását végző partner neve. A program a partnereket a **Törzs**/ **Partnerek** menüpont alatt tartja nyilván.

Kötelezően kitöltendő, import mező.

#### Szállítmányozói számla száma

A szállítmányozó által kiállított számla száma.

#### Rendszám

A szállítást végző gépjármű forgalmi rendszáma.

#### Kiadási hely

A termék tárolási helye ebben az adóraktárban történik. A program az adóraktárakat (egyszerűsített adóraktárakat) a **Törzs/Tárolási helyek** menüpont alatt tartja nyilván.

Kötelezően kitöltendő, import mező.

#### Dátum

Az okmány kibocsátás dátuma.

#### Fuvarozási mód

A fuvarozás módja.

Kötelezően kitöltendő, import mező.

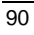

## **Rendeltetési hely**

A termék szállításkori rendeltetési helye. A program automatikusan felajánlja a vevő címét.

# Adóképviselő

A cég adóképviselője. A program az adóképviselőket a **Törzs/Partnerek** menüpont alatt tartja nyilván.

Kötelezően kitöltendő, import mező.

#### Vámhatóság

Az illetékes vámhivatal rögzítése. A program a Vámhivatalokat a **Törzs/Partnerek** menüpont alatt tartja nyilván.

Kötelezően kitöltendő, import mező.

#### Szállítási adatok

Egyéb szállítási adatok.

#### Szállítási adatok 2.

Egyéb szállítási adatok folytatása.

## Csomag

Csomagolási adatok.

#### Menetidő

A szállításhoz szükséges menetidő.

#### Jogcím

A termék-előállítási művelet jogcíme. A jogcím határozza meg a végzett művelet rendszerre gyakorolt hatásait.

A gyártási jogcímek a Törzs/Gyártási jogcímek menüpont alatt kerülnek nyilvántartásra.

Körtelezően kitöltendő, import mező.

# Értékesítési jogcím

Az értékesítés jogcíme. A pincekönyv alapján meghatározott érték. Az értékesítési jogcímek a **Törzs/Értékesítési jogcímek** menüpont alatt kerülnek nyilvántartásra.

Megjelenése esetén, kötelezően kitöltendő, import mező.

# Tételek

A tételekben rögzíthető adatok a következők:

## Gyártás sorszáma

A termék-előállítás gépi sorszáma, ahol a tételben szereplő termék nyilvántartása történik.

Kötelezően kitöltendő, import mező.

#### Melléktermék

A tételen szereplő melléktermék rögzítése. Csak abban az esetben jelenik meg, ha melléktermék értékesítés történik.

Kötelezően kitöltendő, import mező.

#### Cikkszám

A tételen szereplő termék rögzítése. A gyártási sorszám alapján a program automatikusan felkínálja.

Kötelezően kitöltendő, import mező.

#### Megnevezés

A tételen szereplő bortermék, vagy melléktermék megnevezése. A rendszer automatikusan feltölti.

#### Göngyöleg

#### GÖNGYÖLEG

Bekapcsolása azt jelenti, hogy a termék mellé a törzsben megjelölt göngyöleget is számlázni kell.

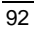

Felhasználói Kézikönyv

## Darab

A számlázandó göngyöleg mennyisége. Csak a Göngyöleg mező bekapcsolásával együtt értelmezett.

### Űrtartalom

Az értékesítésre kerülő palackok, vagy kannák egységnyi űrtartalma. A törzs alapján a rendszer automatikusan feltölti. Hordós bor, illetve melléktermék értékesítése esetén nem értelmezett.

#### Darabszám

A tételen szereplő palackok, illetve kannák darabszáma. A beírt adat alapján automatikus mennyiségszámítás történik. Hordós bor, illetve melléktermék értékesítése esetén nem értelmezett.

# Mennyiség

Az okmányon szereplő termék mennyisége.

Kötelezően kitöltendő mező

#### Bruttó tömeg

Az okmányon szereplő termék bruttó tömege.

## Nettó tömeg

Az okmányon szereplő termék nettó tömege.

#### Eladási ár

Az okmányon szereplő termék eladási ára.

#### Tartály

Hordós bor esetén meg kell adni annak az edénynek a nevét, amelyből a kiadás történik. A terméktörzsben megadható alapértelmezés alapján a rendszer a mező automatikusan feltölti.

Hordós bor esetén kötelezően kitöltendő, import mező.

#### Korábban zárjegyezett termék

#### KORÁBBAN ZÁRJEGYEZETT TERMÉK

Bekapcsolása azt jelenti, hogy a program nem fogja a zárjegy nyilvántartás adatait módosítani.

# Bizonylatkészítés

EKO, BKO, TKO, számla és szállítólevél nyomtatása.

A számlák és szállítóleveleket a gép automatikusan készíti el az okmányok alapján.

A számlák és szállítólevelek kétféle módon nyomtathatók. Egyrészt, a beéptett nyomtatási funkcióval, amely meghatározott formátumú bizonylatokat állít elő. Alaphelyzetben a rendszer ezt a megoldást tartalmazza. Másrészt, a program on-line kapcsolatban lehet, a szintén cégünk által fejlesztett, integrált rendszer kereskedelmi moduljával. Ez a program a kereskedelmi rendszerek által elvárható valamennyi szolgáltatást biztosítja.

Ezt a szoftvert a VINO nem tartalmazza.

A bizonylatkészítés menete a következő:

 A felkínált listából ki kell választani a kívánt bizonylat típusát: SYS Törzs Szőlő Bor Lista Opciók Ablak Adat Segítség Vége 16 40

 Sys Törzs Szőlő Bor Lista Opciók Ablak Adat Segítség Vége 16 40

 Sys Törzs Szőlő Bor Lista Opciók Ablak Adat Segítség Vége 16 40

 Sys Törzs Szőlő Bor Lista Opciók Ablak Adat Segítség Vége 16 40

 Sys Törzs Szőlő Bor Lista Opciók Ablak Adat Segítség Vége 16 40

 Sys Törzs Szőlő Bor Lista Opciók Ablak Adat Segítség Vége 16 40

 Sys Törzs Szőlő Bor Lista Opciók Ablak Adat Segítség Vége 16 40

 Sys Törzs Szőlő Bor Lista Opciók Ablak Adat Segítség Vége 16 40

 Sys Törzs Szőlő Bor Lista Opciók Ablak Adat Segítség Vége 16 40

 Sys Törzs Szőlő Bor Lista Opciók Ablak Adat Segítség Vége 16 40

 Sys Törzs Szőlő Bor Lista Opciók Ablak Adat Segítség Vége 16 40

 Szőlí Törzs Szőlő Bor Lista Opciók Ablak Adat Segítség Vége 16 40

 Szőlí Törzs Szőlő Bor Lista Opciók Ablak Adat Segítség Vége 16 40

 Szőlí Törzs Szőlő Bor Lista Opciók Ablak Adat Segítség Vége 16 40

 Szőlí Törzs Szőlő Bor Lista Opciók Ablak Adat Segítség Vége 16 40

 Szőlí Törzs Szőlő Bor Lista Opciók Ablak Adat Segítség Vége 16 40

 Szőlí Törzs Szőlő Bor Lista Opciók Ablak Adat Segítség Vége 16 40

 Szőlő Bor Lista Opciók Ablak Adat Segítség Vége 16 40

 Szőlí Törzs Szőlő Bor Lista Opciók Ablak Ablak Ablak Ablak Ablak Ablak Ablak Ablak Ablak Ablak Ablak Ablak Ablak Ablak Ablak Ablak Ablak Ablak Ablak Ablak Ablak Ablak Ablak Ablak Ablak Ablak Ablak Ablak Ablak Ablak Ablak Ablak Ablak Ablak Ablak Ablak Ablak Ablak Ablak Ablak Ablak Ablak Ablak Ablak Ablak Ablak Ablak

| 🖎 S Y S | Torzs     | Szőlő   | Bor   | Lista   | 0pc i ók | Abla  | k A <u>d</u> at | S <mark>e</mark> gítség | Vége     | 16 40      |
|---------|-----------|---------|-------|---------|----------|-------|-----------------|-------------------------|----------|------------|
|         |           |         |       |         | Part     | nerek |                 |                         | \$       |            |
|         | Szám      | Név     |       |         |          |       | Helység         |                         | Jogcím   | Û          |
|         | 00001     | Alfa P  | ressó |         |          |       | Siklós          |                         | 200700   |            |
|         | 00052     | Ambach  | Jáno  |         |          |       | Siklós          |                         | 200700   |            |
|         | 00002     | Arany   | Hordó | Borozó  |          |       | Siklós          |                         | 200700   |            |
|         | 00077     | Aranyh  | ordo  | Borozo  |          |       | Magyarhe        | rtelend                 | 200700   |            |
|         | 00089     | B.R.Sz  | . ROZ | SAKERT  | KFT      |       | Pécs            |                         | 200700   |            |
|         | 00086     | Bachma  | nn Pá | 1       |          |       | Majs            |                         | 200700   |            |
|         | 00003     | Balkon  | Gyóg  | yszálló | Rt.      |       | Harkány         |                         | 200700   |            |
|         | 00006     | Balog   | Attil | a       |          |       | Harkány         |                         | 200700   |            |
|         | 00007     | Bionet  | Syst  | em Kft. |          |       | Kecskemé        | t                       | 200700   |            |
|         | 00064     | Borker  | t Kft |         |          |       | Siklós          |                         | 200600   |            |
|         | 00004     | Borker  | t Kft | . Harká | nyi Borz | ó     | Harkány         |                         | 200700   |            |
|         | 00005     | Böcsök  | Zita  |         |          |       | Siklós          |                         | 200700   |            |
|         | 00009     | Cevízg  | ép Kf | t.      |          |       | Cegléd          |                         | 200700   |            |
|         | 00008     | Crenko  | vits  | Miklós  |          |       | Ipocsfa         |                         | 200700   |            |
|         | 00011     | Cserne  | czky  | és Társ | a        |       | Pécs            |                         | 200500   |            |
|         | 00010     | CSerny  | ánszk | y Zsolt |          |       | Siklós          |                         | 200700   |            |
|         | 00078     | CSille  | Gábo  | r Józse | f        |       | Görcsöny        |                         | 200700   |            |
|         | 00012     | Csiszá  | r Kár | oly     |          |       | Békéscsa        | ba                      | 200700   |            |
|         | 00060     | Daczó   | János |         |          |       | Harkány         |                         | 200700   |            |
|         | 00016     | Da jka  | Gyula |         |          |       | Budapest        |                         | 200700   | 0 <b>1</b> |
|         | <b>\$</b> |         |       |         |          |       |                 |                         | ļ ļ ļ p⊇ | -          |
| F4 Soi  | rrend     | F7 Kere | s En  | ter Kiv | álasztás | ESC   | Nincs k         | iválasztot              | t adat   | 61452k     |

2. Ki kell választani a vevőt a felkínált böngésző alapján:

3. A rendszer felkínálja azokat a kísérő okmányokat, amelyek alapján még nem történt bizonylat nyomtatás:

| SYS   | Törzs  | <mark>S</mark> zőlő | Bor               | <mark>L</mark> ista                           | <mark>0</mark> pc i ó k                                            | Ablak                                          | Adat                               | S <mark>e</mark> gítség | Vége     | 16:42 |
|-------|--------|---------------------|-------------------|-----------------------------------------------|--------------------------------------------------------------------|------------------------------------------------|------------------------------------|-------------------------|----------|-------|
| *     |        |                     | Sor<br>000<br>000 | rszám I<br>0019 2<br>0020 2<br>↓ F<br>rszám I | Borkís<br>Dátum<br>2001.04.0<br>2001.04.0<br>2001.04.0<br>201.04.0 | érők<br>Váms<br>3 R0<br>3 R0<br>Mind ↓<br>Váms | sorszám<br>017613<br>017613<br>Min | 39 0<br>40 5<br>5       |          |       |
| F1 04 | - E 10 | M 7                 |                   | Kész                                          | Vis                                                                | sza                                            | Segít                              | 0<br>0<br>Ség           | 11.4     |       |
| F1 Sú | gó F10 | Menü 🛛              | VINO              | v2.1                                          | Rizlin                                                             | g Pince                                        | e Kft.                             | 2001                    | Képernyő |       |

4. A kiválasztott tételek alapján megtörténik a kért bizonylatok nyomtatása a megadott opció alapján.

# Betárolt szőlő

A termék-előállítás céljára betárolt szőlők nyilvántartása történik a menüpont segítségével. Ebbe az állományba történik az adatgenerálás a saját és vásárolt szőlők alapján.Figyelemmel kísérhetők a pillanatnyi készletek is.

| Son |                         | Betá             | rolt Szőlő | í – új tét | el          |          | <b></b> |
|-----|-------------------------|------------------|------------|------------|-------------|----------|---------|
| 501 | <b>Sorszám</b><br>Dátum | 000001<br>011111 | 'árolóhely |            |             |          |         |
|     | Bizonylat               | H                | 'incekönyv | sorszáma   |             |          |         |
|     | Termőhely               |                  |            |            |             |          |         |
|     | Szőlő kód               |                  |            |            |             |          |         |
|     | MM fok Eg               | ységár           | Mennyis    | ég (kg)    | Meg jegyzés |          |         |
|     | Készlet (kg)<br>Érték   |                  | F          | lögzít     | Mégsem      | Segítség |         |

#### Sorszám

Gép által generált sorszám, a betárolás sorrendjében.

Kötelezően, teljes hosszban kitöltendő mező.

#### Tárolóhely

A termék tárolási helye ebben az adóraktárban történik. A program az adóraktárakat (egyszerűsített adóraktárakat) a **Törzs/Tárolási helyek** menüpont alatt tartja nyilván.

Kötelezően kitöltendő, import mező.

#### Dátum

A betárolás dátuma.

Kötelezően, teljes hosszban kitöltendő mező.

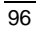

FELHASZNÁLÓI KÉZIKÖNYV

# Bizonylatszám

A betárolás bizonylatszáma.

Kötelezően kitöltendő mező.

# Pincekönyv sorszáma

A szőlőbor pincekönyvben bejegyzett sorszám. Kötelezően kitöltendő mező.

# Termőhely

A szőlő termesztési területe. A program a területeket a **Törzs/Területek** menüpont alatt tartja nyilván.

Kötelezően kitöltendő, import mező.

#### Szőlőkód

A szőlő fajtája. A program a szőlőfajtákat a **Törzs/Szőlőfajták** menüpont alatt tartja nyilván.

Kötelezően kitöltendő, import mező.

#### **Mustfok MM0**

A betárolt szőlő mustfoka MM fokban.

# Egységár

A betárolt szőlő nettó beszerzési, illetve önköltségi ára.

# Mennyiség (Kg)

A betárolt szőlő mennyisége kilogrammban. Kötelezően kitöltendő mező.

# Megjegyzés

A betárolással kapcsolatos egyéb megjegyzés.

#### Készlet

Ebben a mezőben gyűjti a program a még feldolgozásra váró betárolt szőlő mennyiségét. A rendszer ellenőrzéseket végez a mező tartalma alapján.

# Érték

Ebben a mezőben gyűjti a program a még feldolgozásra váró betárolt szőlő értékét.

# Termékelőállítás

A menüpont segítségével - a Szőlőbor-pincekönyv analitikáinak feltöltésén keresztül - naprakész információk nyerhetők a termék-előállítás folyamatáról.

| k | SYS 1   | örzs <mark>S</mark> ző | lő Bor | Lista    | 0pc i ók | Ablak      | Adat      | S <mark>e</mark> gítség | Vége    | 16 44                 |
|---|---------|------------------------|--------|----------|----------|------------|-----------|-------------------------|---------|-----------------------|
| Γ |         |                        |        |          | Terméke  | lőállít    | ás        |                         |         |                       |
|   | Azonosi | tó Dátum               | Hely   | Cikkszám | M        | egnevez    | és        |                         |         | í                     |
|   | 000001  | 010101                 | 00001  | 0001     | U        | illányi    | kékopo:   | rtó 2000                |         |                       |
|   | 000002  | 010101                 | 00001  | 0002     | U        | illányi    | kékzwe    | igelt 2000              |         |                       |
|   | 000003  | 010101                 | 00001  | 0003     | U        | illányi    | Cabern    | et Franc 2              | 000     |                       |
|   | 000004  | 010101                 | 00001  | 9901     | V        | illányi    | Merlot    | 1999                    |         |                       |
|   | 000005  | 010101                 | 00001  | 9902     | U        | i l lány i | Kékfra    | nkos 1999               |         |                       |
|   | 000006  | 010101                 | 00001  | 0004     | S        | iklósi     | Olaszri   | zling 2000              |         |                       |
|   | 000007  | 010101                 | 00001  | 0005     | S        | iklósi     | Tramini   | 2000                    |         | 1                     |
|   | 000008  | 010101                 | 00001  | 0008     | S        | iklósi     | Hárslev   | elű 2000                |         | l l                   |
|   | 000011  | 010101                 | 00001  | 9903     | S        | iklósi     | Hárslev   | elű 1999 –              |         |                       |
|   | 000012  | 010101                 | 00001  | 9904     | S        | iklósi     | Rajna i 🗌 | Rizling 19              | 99      |                       |
|   | 000013  | 010101                 | 00001  | 9704     | s        | iklósi     | Szürkeb   | arát 1997               |         | 1                     |
|   | 000014  | 010101                 | 00001  | 9905     | s        | iklósi     | Tramini   | 1999                    |         | Î                     |
|   | 000016  | 010101                 | 00001  | 0009     | P        | écsi Ol    | aszrizl   | ing 2000                |         | 1                     |
|   | 000019  | 010101                 | 00001  | 9801P-0. | 75 M     | uscat O    | ttonel    | 1998 Palac              | kos 0.  | 75                    |
|   | 000020  | 010101                 | 00001  | 9802P-0. | 5 IS     | iklósi     | Tramini   | 1998 Pala               | ck 0.5  |                       |
|   | 000021  | 010101                 | 00001  | 9701P-0. | 5   S    | iklósi     | Hárslev   | elű 1997 P              | alack ( | 9.5                   |
|   | 000022  | 010101                 | 00001  | 9702P-0. | 75 S     | iklósi     | Rajnai 🗄  | rizling 19              | 97 Pala | ack 0.75              |
|   | 000023  | 010101                 | 00001  | 9907P-0. | 75 S     | iklósi     | Olaszri   | zling 1999              | Palac   | k 0.75                |
|   | 000024  | 010101                 | 00001  | 9703P-0. | 75 S     | iklósi     | Chardon   | nay 1997 P              | alack ( | 9.75                  |
|   | 000025  | 010101                 | 00001  | 9704P-0. | 75 S     | iklósi     | Szürkeb   | arát 1997               | Palack  | 0.75                  |
|   | \$      |                        |        | TTTTTTT  |          |            |           |                         |         | • • • • • •           |
| ī | Ins Új  | ^Enter J               | avít I | el Torol | F2 Né    | z F4 S     | orrend    | Esc Zár                 | Enter   | át <mark>63804</mark> |

## Azonosító

A termék-előállítás gépi sorszáma.

Kulcsmező, kötelezően teljes hosszban kitöltendő, egyedi tartalmú mező.

#### Dátum

A termék-előállítás megkezdésének dátuma.

Kötelezően kitöltendő mező.

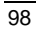

FELHASZNÁLÓI KÉZIKÖNYV

# Tárolóhely

A termék tárolási helye ebben az adóraktárban történik. A program az adóraktárakat (egyszerűsített adóraktárakat) a **Törzs/Tárolási helyek** menüpont alatt tartja nyilván.

Kötelezően kitöltendő, import mező.

#### Termőhely

A szőlő termesztési területe. A program a területeket a **Törzs/Területek** menüpont alatt tartja nyilván.

Kötelezően kitöltendő, import mező.

#### Megnevezés

A termőhely megnevezése. A rendszer automatikusan feltölti.

#### Cikkszám

A tételen szereplő termék rögzítése. A gyártási sorszám alapján a program automatikusan felkínálja.

Kötelezően kitöltendő, import mező.

## Megnevezés

A termék megnevezése. A rendszer automatikusan feltölti.

#### **Mustfok MM0**

A termék mustfoka MM fokban.

# Vámtarifa

A termék vámtarifaszáma. A rendszer a terméktörzs alapján automatikusan feltölti. A Vámtarifaszámok nyilvántartása a **Törzs/Vámtarifaszámok** menüpont alatt történik.

# Megjegyzés

A termék-előállításhoz kapcsolódó megjegyzés.

# Átlagár

A bevitt adatok alapján a program minden esetben újraszámolja az adott termék nyilvántartási átlagárát.

#### Mennyiség

A termék pillanatnyi mennyisége literben. A KNYT oszlopban az esetleges külön nyilvántartásban szereplő mennyiség látható.

### Darab

A termék pillanatnyi darabszáma. Hordós bor esetén nem értelmezett. A KNYT oszlopban az esetleges külön nyilvántartásban szereplő darabszám látható.

## Érték

A termék pillanatnyi összértéke. A KNYT oszlopban az esetleges külön nyilvántartásban szereplő érték látható.

# Szőlőfelhasználás

Az aktuális termék előállításához felhasznált szőlők nyilvántartása.

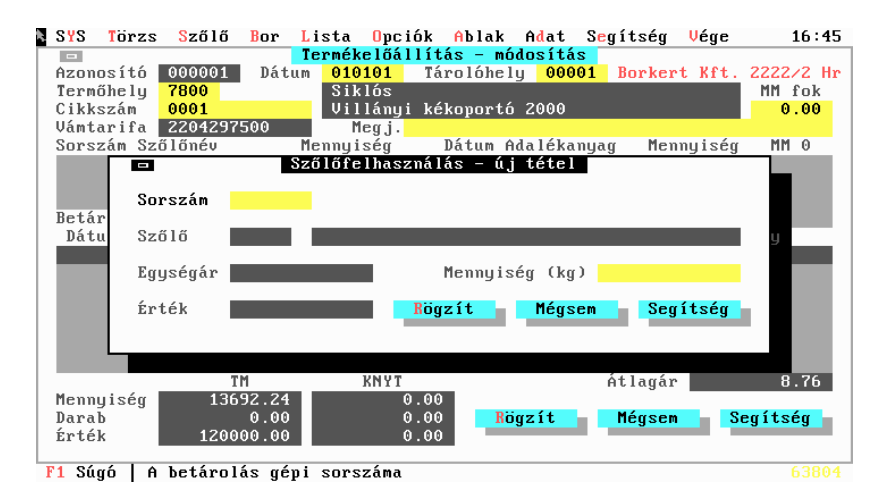

Felhasználói Kézikönyv

# Sorszám

A betárolt szőlő gépi nyilvántartási sorszáma.

Kötelezően kitöltendő, import mező

# Szőlő

A szőlő fajtája. A program a szőlőfajtákat a **Törzs/Szőlőfajták** menüpont alatt tartja nyilván.

Kötelezően kitöltendő, import mező.

## Egységár

A felhasznált szőlő nyilvántartás szerinti egységára.

# Mennyiség

A felhasznált szőlő mennyisége kilogrammban.

# Érték

A felhasznált szőlő értéke.

# Mustjavítás, Kellékanyag felhasználás

Az aktuális termék előállításához felhasznált mustjavítók és kellékanyagok nyilvántartása. Közvetlen adatkapcsolatban van a kellékanyag-nyilvántartással.

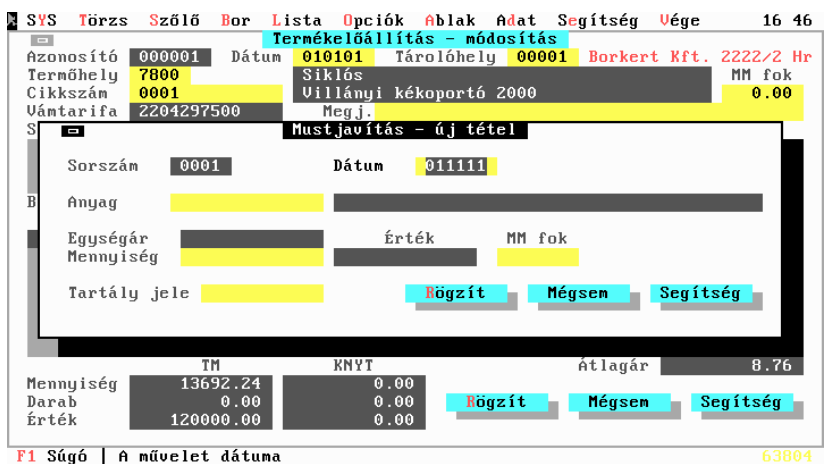

#### Sorszám

A program által generált nyilvántartási sorszám.

# Dátum

Az anyagfelhasználás dátuma.

#### Anyag

A tételen szereplő felhasznált kellékanyag cikkszáma. Kötelezően kitöltendő, import mező.

#### Megnevezés

A tételen szereplő kellék megnevezése. A rendszer automatikusan feltölti.

#### Egységár

A tételen szereplő kellék egységára.

# Mennyiség

A felhasznált mustjavító, vagy kellékanyag mennyisége.

# Érték

A tételen szereplő kellék értéke.

#### **Mustfok MM0**

A felhasznált mustjavító mustfoka MM fokban.

#### Tartály

Amennyiben a felhasznált adalékanyag bornövekményt okoz, itt kell megadni azt a tároló edényt, amelyben a bornövekményt aktualizálni kell.

Megjelenése esetén kötelezően kitöltendő, import mező.

# Termékelőállítás tételek

Az aktuális termék előállítása során végzett műveletek kartonszerű nyilvántartása.

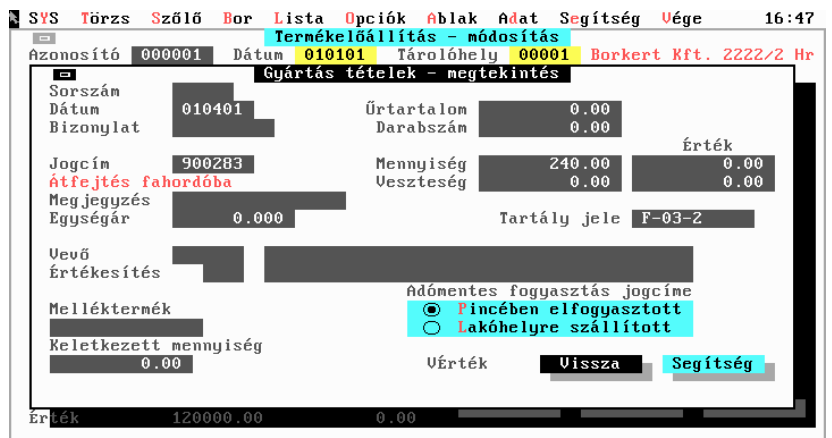

F1 Súgó | Művelet megszakítása, kilépés az ablakból

63804

## Sorszám

A gép által generált sorszám.

# Dátum

A végzett művelet dátuma.

Kötelezően kitöltendő mező.

# Bizonylatszám

A végzett művelethez kapcsolódó bizonylatszám.

Kötelezően kitöltendő mező.

#### Jogcím

A termék-előállítási művelet jogcíme. A jogcím határozza meg a végzett művelet rendszerre gyakorolt hatásait.

A gyártási jogcímek a Törzs/Gyártási jogcímek menüpont alatt kerülnek nyilvántartásra.

Körtelezően kitöltendő, import mező.

#### Hivatkozási szám

A végzett művelethez kapcsolódó megjegyzés.

#### Űrtartalom

A végzett műveletben érintett palackok, vagy kannák űrtartalma.

Csak palackos, vagy kannás kiszerelés esetén jelenik meg.

## Egységár

Kiadás esetén a műveletben résztvevő termék nyilvántartási, bevételezés esetén a beszerzési, illetve önköltségi egységára

# Darabszám

A végzett műveletben érintett palackok, vagy kannák darabszáma.

Csak palackos, vagy kannás kiszerelés esetén jelenik meg.

# Mennyiség

A termékkészletet módosító bor mennyisége literben.

# Érték

A mozgáshoz kapcsolódó bormennyiség értéke.

# Veszteség

A termékkészletet módosító veszteség mennyisége literben.

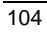

FELHASZNÁLÓI KÉZIKÖNYV

## Veszetség érték

A mozgáshoz kapcsolódó elszámolt veszteség értékben.

#### Tartály

Amennyiben a művelethordós borra vonatkozik, itt kell megadni azt a tároló edényt, amelyben a készletváltozást aktualizálni kell.

Megjelenése esetén kötelezően kitöltendő, import mező.

#### Vevő

Ha a jogcím értékesítés jellegű itt kell megadni a vevőpartnert. A program a vevőket a **Törzs/Partnerek** menüpont alatt tartja nyilván.

Megjelenése esetén, kötelezően kitöltendő, import mező.

# Értékesítési jogcím

Az értékesítés jogcíme. A pincekönyv alapján meghatározott érték. Az értékesítési jogcímek a **Törzs/Értékesítési jogcímek** menüpont alatt kerülnek nyilvántartásra.

Megjelenése esetén, kötelezően kitöltendő, import mező.

## Jelleg

Az adómentes fogyasztás jellegének meghatározása.

#### PINCÉBEN ELFOGYASZTOTT

#### LAKÓHELYRE SZÁLLÍTOTT

A mező csak adómentes fogyasztás jellegű jogcím esetén jelenik meg.

# Melléktermék

A művelet során keletkező melléktermék rögzítése.

Megjelenése esetén, kötelezően kitöltendő, import mező.

## Keletkezett mennyiség

A művelet során keletkezett melléktermék mennyisége literben.

# Tárolótartályok

A termék-előállításhoz és tároláshoz szükséges edényzet nyilvántartása, Közvetlen adatkapcsolatban van a termék-előállítás Karbantartása. készletkezelésével.

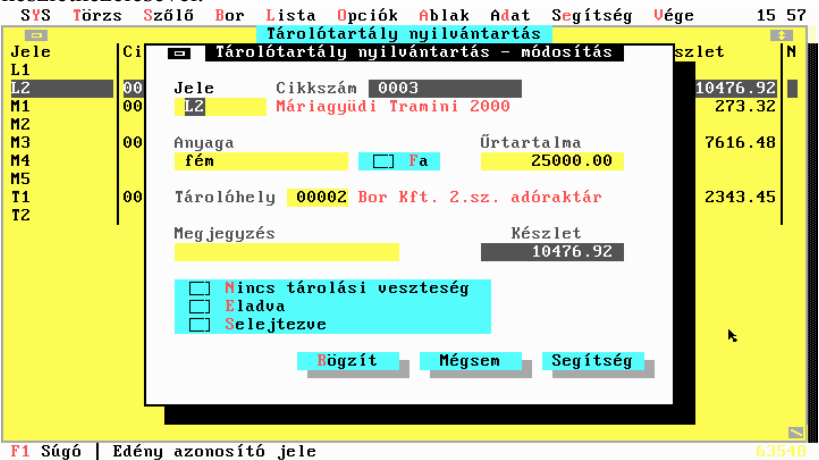

# Jele

A tartály egyedi azonosító kódja.

Kulcsmező, kötelezően kitöltendő.

#### Cikkszám

A tartályban pillanatnyilag szereplő termék cikkszáma.

#### Anyaga

A tartály anyagának szöveges megnevezése. Kötelezően kitöltendő mező.

# Fa

Bekapcsolása jelzi, hogy a tartály anyaga fa.

# Űrtartalom

A tartály térfogata literben.

FELHASZNÁLÓI KÉZIKÖNYV

Kötelezően kitöltendő mező.

#### Tárolóhely

Az edényzet tárolása ebben az adóraktárban történik. A program az adóraktárakat (egyszerűsített adóraktárakat) a **Törzs/Tárolási helyek** menüpont alatt tartja nyilván.

Kötelezően kitöltendő, import mező.

#### Megjegyzés

A tartállyal kapcsolatos megjegyzés.

#### Készlet

Az edényben pillanatnyilag rendelkezésre álló termék mennyisége. A rendszer ellenőrzéseket végez a készlet alapján.

#### Jelzők

#### NINCS TÁROLÁSI VESZTESÉG

A jelző bekapcsolása azt jelenti, hogy az aktuális tartályra a program nem végez tárolási veszteség elszámolást.

# ELADVA

A jelző bekapcsolása azt jelenti, hogy az aktuális tartály értékesítésre került. Ezt a hordót a gép már csak a meglévő korábbi forgalomhoz kapcsolódó törzsadatként veszi figyelembe.

#### SELEJTEZVE

A jelző bekapcsolása azt jelenti, hogy az aktuális tartály selejtezésre került. Ezt a hordót a gép már csak a meglévő korábbi forgalomhoz kapcsolódó törzsadatként veszi figyelembe.

# Borkísérő sorszámok

A vállalkozás számára kiadott borkísérő sorszámok karbantartása.

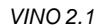

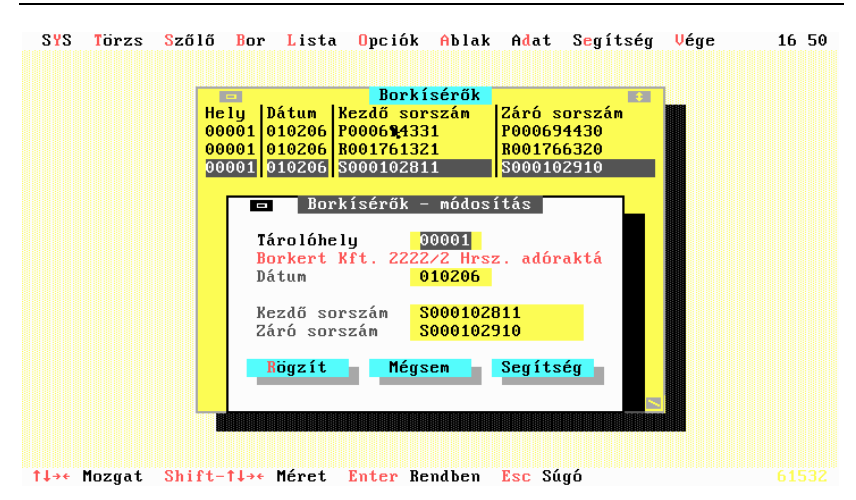

## Tároló hely

A termék tárolási helye ebben az adóraktárban történik. A program az adóraktárakat (egyszerűsített adóraktárakat) a **Törzs/Tárolási helyek** menüpont alatt tartja nyilván.

Kötelezően kitöltendő, import mező.

#### Dátum

Az okmánysorszámok átvételének dátuma.

Kötelezően kitöltendő mező.

#### Kezdő sorszám

Az okmánysorszám kezdő értéke.

Kötelezően kitöltendő mező.

#### Záró sorszám

Az okmánysorszám záró értéke.

Kötelezően kitöltendő mező.

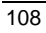
# Kiegészítőanyagok

A kiegészítő-anyagok (mustjavítók, adalékanyagok) nyilvántartása, karbantartása. Közvetlen adatkapcsolatban van a termék-előállítás anyagfelhasználási részével.

| S | ¦S | Törzs             | Szá         | őlő 🛛 | Bor        | Lista                       | Opc        | iók                   | Ablak         | Adat   | Seg   | ítség | Vége   |       | 16 5 | 1 |
|---|----|-------------------|-------------|-------|------------|-----------------------------|------------|-----------------------|---------------|--------|-------|-------|--------|-------|------|---|
|   | I  |                   |             |       | Kell       | ékanya                      | g nyi      | lvánt                 | artás         | – módo | sítá  | S     |        |       |      |   |
|   |    | Azonos<br>Tárolói | ító<br>hely |       | 0          | 00001<br><mark>00001</mark> | Bork       | ert K                 | ft. 22        | 22/2 H | lrsz. | adóra | ktár   |       |      |   |
|   |    | Anyag             |             | CUKO  | R          |                             | Cuke       | or                    |               |        |       |       |        |       |      |   |
|   | ì  | Dátum<br>011018   | Biz         | .szám | Jog<br>900 | 110                         | Menny<br>1 | <b>jiség</b><br>00.00 | Megje<br>cuki | egyzés |       | Gyárt | às Soi | rszám |      |   |
|   |    | 011018            | 1           |       | 900        | 110                         | 1          | 52.00                 |               |        |       |       | -      |       |      |   |
|   |    |                   |             |       |            |                             |            |                       |               |        |       |       |        |       |      |   |
|   |    |                   |             |       |            |                             |            |                       |               |        |       |       |        |       |      |   |
|   |    |                   |             |       |            |                             |            |                       |               |        |       |       |        |       |      |   |
|   |    |                   |             |       |            |                             |            |                       |               |        |       |       |        |       |      |   |
|   |    | Készle            | et          |       | Z          | 52.00                       |            |                       |               |        |       |       |        |       |      |   |
|   |    | Átlaga<br>Érték   | ár          |       |            | 0.00                        |            |                       | Rögzít        |        | Mégs  | em    | Segí   | tség  |      |   |

F1 Súgó | A kellék cikkszáma

#### Azonosító

A kiegészítőanyag nyilvántartás gépi sorszáma.

Kulcsmező, kötelezően teljes hosszban kitöltendő.

#### Tárolóhely

A termék tárolási helye ebben az adóraktárban történik. A program az adóraktárakat (egyszerűsített adóraktárakat) a **Törzs/Tárolási helyek** menüpont alatt tartja nyilván.

Kötelezően kitöltendő, import mező.

#### Anyag

A kellékanyag cikkszáma.

Kötelezően kitöltendő, import mező.

### Megnevezés

A kellékanyag megnevezése. A rendszer automatikusan feltölti.

### Készlet

A kiegészítő anyag mennyisége

### Átlagár

A kiegészítő anyag számított pillanatnyi átlagára.

# Érték

A kiegészítő anyag számított pillanatnyi értéke.

### Tételek

A kiegészítőanyag nyilvántartás mozgástételei.

| / | S   | YS Törzs                  | Szőlő B    | or <mark>L</mark> ista | Opciók    | Ablak    | Adat   | S <mark>e</mark> gítség | Vége    | 16:51 |
|---|-----|---------------------------|------------|------------------------|-----------|----------|--------|-------------------------|---------|-------|
|   |     | -                         | к          | ellékanyag             | nyilváı 🛛 | ntartás  | – móda | osítás                  |         |       |
|   |     | Azonosí<br>Tárolół        | tó<br>nely | 000001<br>00001        | Borkert   | Kft. 22  | 22/2 H | lrsz. adóra             | ıktár   |       |
|   |     | Anyag                     | CUKOR      |                        | Cukor     |          |        |                         |         |       |
|   |     | Dátum                     | = Ki       | egészítő a             | nyagok t  | ételek   | – móda | osítás                  | rsz.    | ám 🚺  |
|   |     | 01101                     | Dátum      | Bizonyla               | t Jog     | ιcím     | Meg    | jegyzés                 | _       |       |
|   |     | 01101                     | 011018     |                        | 900       | 0110     | cuk    | (i                      |         |       |
|   |     |                           |            |                        | Anya      | ugbevéte | lezés  |                         | _       |       |
|   |     |                           | Egységár   |                        | 0.00      | Gyártás  | azono  | sító                    |         |       |
|   |     |                           | Mennyisé   | g <b>1</b>             | 00.00     | Gyártás  | sorsz  | .ám                     |         |       |
|   |     |                           |            |                        | Rögzít    | Mé       | gsem   | Segítsé                 | g       |       |
|   |     | Készle<br>Átlagá<br>Érték | et<br>ir   | 252.00<br>0.00<br>0.00 |           | Rögzít   |        | Mégsem                  | Segítsé | a     |
|   | F 1 | Súgó   Ma                 | zgás dátu  | ma                     |           |          |        |                         |         | 63804 |

F1 Súgó | Mozgás dátuma

### Dátum

A kiegészítő anyag mozgás dátuma.

Kötelezően kitöltendő mező.

### Bizonylatszám

A kiegészítő anyagmozgáshoz kapcsolódó biz4onylatszám.

Kötelezően kitöltendő mező.

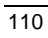

### Jogcím

A termék-előállítási művelet jogcíme. A jogcím határozza meg a végzett művelet rendszerre gyakorolt hatásait.

A gyártási jogcímek a **Törzs/gyártási jogcímek** menüpont alatt kerülnek nyilvántartásra.

Körtelezően kitöltendő, import mező.

### Megjegyzés

A kiegészítő anyagmozgáshoz kapcsolódó megjegyzés.

### Egységár

A mozgásban résztvevő anyag egységára.

### Mennyiség

A kiegészítő anyagmozgás mennyisége.

# Gyártási azonosító és sorszám

Generált tétel esetén a rendszer bejegyzi annak termék-előállítási kartonnak a sorszámát és tételsorszámát, ami a mozgást létrehozta.

# Melléktermékek

Melléktermékek nyilvántartása, karbantartása. Közvetlen adatkapcsolatban van a borkísérő okmányok előállításával (eladás), és termék-előállítás gyártás tételeivel (bevételezés).

| S         | YS | Torzs        | Szőlő    | Bor                             | Lista        | 0pc i ók   | Ablak    | Adat   | Segíts  | ég 🔱  | lége     | 16:52                   |
|-----------|----|--------------|----------|---------------------------------|--------------|------------|----------|--------|---------|-------|----------|-------------------------|
|           |    | □<br>Azonosí | tó Táro  | l <u>éllé</u><br>lóhel <u>u</u> | ktermé]<br>J | c nyilváı  | ntartás  | – móda | sítás   |       |          |                         |
| Az        |    | 000001       | 000      | 91 Bo                           | orkert       | Kft. 222   | 22/2 Hrs | z. adó | ıraktár |       |          | \$<br>le <mark>t</mark> |
| 00        |    | Anyag        | 0000     | 900000                          | 9001         | Borsepré   | í        |        |         |       |          |                         |
|           |    | Dátum        | Biz.sz   | ám Jog                          | gcím Me      | eg jegyzés | 3        | Menn   | yiség G | y å   | rtás     |                         |
|           |    | 010521       | *        | 900                             | 9210 E       | lőállítás  | 3        |        | 95.00 0 | 00007 | ' - 0008 |                         |
|           |    |              |          |                                 |              |            |          |        |         |       |          |                         |
|           |    |              |          |                                 |              |            |          |        |         |       |          |                         |
|           |    |              |          |                                 |              |            |          |        |         |       |          |                         |
|           |    |              |          |                                 |              |            |          |        |         |       |          |                         |
|           |    |              |          |                                 |              |            |          |        |         |       |          |                         |
|           |    | Készlet      |          | 9                               | 95.00        |            | Rögzít   |        | Mégsem  | S     | Gegítség |                         |
|           |    |              |          |                                 |              |            |          |        |         |       |          |                         |
|           |    |              |          |                                 |              |            |          |        |         |       |          |                         |
| <b>F1</b> | Sí | igo   A i    | kellék ( | cikksz                          | zàma         |            |          |        |         |       |          |                         |

#### Azonosító

A melléktermék nyilvántartás gépi sorszáma.

Kulcsmező, kötelezően teljes hosszban kitöltendő.

### Tárolóhely

A melléktermék tárolási helye ebben az adóraktárban van. A program az adóraktárakat (egyszerűsített adóraktárakat) a **Törzs/Tárolási helyek** menüpont alatt tartja nyilván.

Kötelezően kitöltendő, import mező.

#### Anyag

A melléktermék cikkszáma.

Kötelezően kitöltendő, import mező.

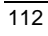

Felhasználói Kézikönyv

### Megnevezés

A melléktermék megnevezése. A rendszer automatikusan feltölti.

### Tételek

A melléktermék nyilvántartás mozgástételei.

| <ul> <li>Melléktermék nyilvántartás - mődosítás</li> <li>Azonosító Tárolóhely</li> <li>000001</li> <li>00001</li> <li>000001</li> <li>000001</li> <li>Borkert Kft. 2222/2 Hrsz. adóraktár</li> <li>Anyag</li> <li>00000000000001</li> <li>Borseprő</li> <li>Anyag</li> <li>000000000000001</li> <li>Borseprő</li> <li>Belléktermékek tételek - megtekintés</li> <li>Asonosító Tárolóhely</li> <li>Dátu</li> <li>Dátu</li> <li>Dátu</li> <li>Dítu</li> <li>Dítu</li> <li>Bizonylat</li> <li>Jogcín</li> <li>Melléktermék bevételezés</li> </ul> | 53 |
|----------------------------------------------------------------------------------------------------|----|
| Azonosító Tárolóhely<br>000001 00001 Borkert Kft. 2222/2 Hrsz. adóraktár<br>Anyag 00000000000001 Borseprő<br>Melléktermékek tételek – megtekintés<br>Dátu<br>0105 Dátum Bizonylat Jogcím Megjegyzés 0008<br>010521 * 900210 Előállítás<br>Melléktermék bevételezés                                                                                                    |    |
| 000001 00001 Borkert Kft. 2222/2 Hrsz. adóraktár<br>Anyag 0000000000001 Borseprő<br>Dátu Dátu Dátum Bizonylat Jogcím Megjegyzés 0008<br>010521 * 900210 Előállítás<br>Melléktermék bevételezés                                                                                                    |    |
| Az<br>00 Anyag 000000000001 Borseprő<br>□ Melléktermékek tételek - megtekintés<br>0105 Dátum Bizonylat Jogcím Megjegyzés 0008<br>010521 ★ 900210 Előállítás<br>Melléktermék bevételezés                                                                                                    | ŝ  |
| Dátu<br>Dátu<br>0105 Dátum Bizonylat Jogcím Megjegyzés 0008<br>010521 ★ 900210 Előállítás<br>Melléktermék bevételezés                                                                                                    | et |
| Datu<br>0105 Dátum Bizonylat Jogcím Megjegyzés 0008<br>010521 * 900210 Előállítás<br>Melléktermék bevételezés                                                                                                    | Ľ. |
| 010521 * 900210 Előállítás<br>Melléktermék bevételezés                                                                                                    |    |
| Melléktermék bevételezés                                                                                                    |    |
| Mennuiséa 95.00 Guártás azonosító 000007                                                                                                    |    |
| Gyártás sorszám 0008                                                                                                    |    |
|                                                                                                    |    |
|                                                                                                    |    |
|                                                                                                    |    |
|                                                                                                    | 7  |
| Készlet 95.00 Rögzít Mégsem Segítség                                                                                                    |    |
|                                                                                                    |    |
|                                                                                                    |    |

# Dátum

A melléktermék mozgás dátuma.

Kötelezően kitöltendő mező.

# Bizonylatszám

A melléktermékmozgáshoz kapcsolódó bizonylatszám.

Kötelezően kitöltendő mező.

#### Jogcím

A termék-előállítási művelet jogcíme. A jogcím határozza meg a végzett művelet rendszerre gyakorolt hatásait.

A gyártási jogcímek a Törzs/Gyártási jogcímek menüpont alatt kerülnek nyilvántartásra.

Körtelezően kitöltendő, import mező.

### Megjegyzés

A melléktermékmozgáshoz kapcsolódó megjegyzés.

### Mennyiség

A melléktermékmozgás mennyisége.

### Gyártási azonosító és sorszám

Generált tétel esetén a rendszer bejegyzi annak termék-előállítási kartonnak a sorszámát és tételsorszámát, ami a mozgást létrehozta.

# Zárjegyek

A zárjegyek rögzítése és karbantartása. A zárjegyek bevételezését manuálisan kell elvégezni. A felhasználásokat a rendszer automatikusan akzulaizálja.

| SYS   | Torzs  | Szőlő                | Bor                | Lista                      | 0pc i ók        | Ablał           | ƙ A <mark>d</mark> at | S <mark>e</mark> gít | ség  | Vége                   | 15:59 |
|-------|--------|----------------------|--------------------|----------------------------|-----------------|-----------------|-----------------------|----------------------|------|------------------------|-------|
|       |        |                      |                    | Zá                         | r jegyek        | – módo          | osítás                |                      |      |                        |       |
|       | Azono  | sító                 |                    | 000000                     | 01              | Dátum<br>011202 | Jogcím                | Darab<br>10          | GYID | <b>CODE</b><br>08-0001 |       |
|       | Tárol  | óhely                |                    | 000                        | 01              |                 |                       |                      |      |                        |       |
|       | Bor K  | ft 1.                | sz ad              | óra <mark>ktá</mark> r     | 21              |                 |                       |                      |      |                        |       |
|       | Jelle  | g                    | 000                | Hordós<br>Kannás<br>Palack | os              |                 |                       |                      |      |                        |       |
|       |        | Különl               | eges               | zár jegy                   | - 1             |                 |                       |                      |      |                        |       |
|       | Űtart  | alom                 |                    | 0.3                        | <mark>75</mark> |                 |                       |                      |      |                        |       |
|       | Sorsz  | ám bet<br>kez<br>vég | üjele<br>dete<br>e | 6500<br>6500               | DB<br>01<br>10  |                 |                       |                      |      |                        |       |
|       | Készl  | et                   |                    | 1                          | 0               | Rögzít          | M                     | égsem                | Se   | egítség                |       |
| F1 Sú | gó Ins | Uj tét               | el 💠               | + Megt                     | ekintés         |                 | Storno                |                      |      |                        | 63548 |

#### Azonosítő

A gép által generált sorszám, ajánlatos elfogadni. A rendszer ezzel a sorsszámmal azonosítja a zárjegy tömböket

#### Tárolóhely

Annak az adóraktárnak az azonosítója, amelyben az aktuális zárjegytömb nyilvántartásba kerül.

#### Jelleg

A zárjegyhez kapcsolódó kiszerelés jellege.

### Hordós

Kiválasztása azt jelenti, hogy hordózárjegyről van szó.

### KANNÁS

Kiválasztása azt jelenti, hogy kannás zárjegyről van szó.

#### PALACK

Kiválasztása azt jelenti, hogy palackos zárjegyről van szó.

### Különleges zárjegy

#### KÜLÖNLEGES ZÁRJEGY

Bekapcsolása azt jelenti, hogy különleges zárjegyről van szó. Ezeket a nyilvántartásban elkülönjtetten kezeljük.

### Űrtartalom

A mező megadja, hogy a zárjegy milyen kiszerelésű termékeken helyezhető el.

### Sorszám betűjele

A nyilvántartásra kerülő zárjegy sorszámtartományának első két karaktere.

#### Sorszám kezdete

A sorszám tartomány numerkius részének kezdete.

#### Sorszám vége

A sorszám tartomány numerikus részének utolsó sorszáma.

#### Készlet

A tömbben szereplő zárjegyek pillanatnyi darabszáma.

# Tételek

A zárjegynyilvántartás mozgásai kronológiai sorrendben.

| SYS   | Törz | s <mark>S</mark> zőlő | Bor     | Lista   | 0pc iók                                 | Ablak    | Adat    | Seg í | tség   | Vége    | 15 59 |
|-------|------|-----------------------|---------|---------|-----------------------------------------|----------|---------|-------|--------|---------|-------|
|       | -    |                       |         | Zái     | r jegyek                                | – módos  | sítás   |       |        |         |       |
|       |      |                       |         |         | _                                       |          | . ,     |       |        |         |       |
|       | Az   | onosító               |         | 000000  | 91                                      | Dátum .  | Jogcím  | Darab | GYID   | CODE    |       |
|       |      |                       |         | 000     |                                         | J11ZUZ   |         | 10    | 00000  | 18-0001 |       |
|       | I a  | rolonely              | or add  | inaktán | 21                                      |          |         |       |        |         |       |
|       |      | r hit i.              | sz aut  | JFaktar | 61                                      |          |         |       |        |         |       |
|       | J    | -                     |         | Zárje   | ru téte                                 | lek – ú. | i tétel |       |        |         |       |
|       |      |                       |         |         | ,,,,,,,,,,,,,,,,,,,,,,,,,,,,,,,,,,,,,,, |          | ,       |       |        |         |       |
|       |      | Gyártás               | azonos  | sító 📃  |                                         | Dátum    | 011     | 1202  |        |         |       |
|       |      | Gyártás               | sorszá  | im      |                                         | Jogcír   | n       |       |        |         |       |
|       |      |                       |         |         |                                         | •        |         |       |        |         |       |
|       | Ű    | Darab                 |         |         | Rogz                                    | ít 🗖     | Mégser  | n _ 3 | Segíts | ség 🚽   |       |
|       |      |                       |         |         |                                         |          |         |       |        |         |       |
|       | S    | _                     |         |         |                                         |          |         |       |        |         |       |
|       |      | kez                   | zdete   | 6500    | 91                                      |          |         |       |        |         |       |
|       |      | veí                   | je      | 6500    |                                         |          |         |       |        |         |       |
|       | Ké   | szlet                 |         | 1       | 9                                       | Rögzít   | – Mé    | éasem | - 50   | nàztìne |       |
|       | 1 10 | 32100                 |         | 1       |                                         | logzit   |         | yacıı |        | syrtsty |       |
|       |      |                       |         |         |                                         |          |         |       |        |         |       |
|       |      |                       |         |         |                                         |          |         |       |        |         |       |
| F1 Sú | gó   | Zár jegymu            | ozgás d | látuma  |                                         |          |         |       |        |         |       |

### Gyártás azonosító

A gép álatal generált érték. A rendszer a generáláskor belső azonosítóként használja.

# Gyártás sorszám

A gép álatal generált érték. A rendszer a generáláskor belső azonosítóként használja.

#### Dátum

A mozgás dátuma.

# Jogcím

A zárjegy mozgás jogcíme.

Felhasználói Kézikönyv

### Darab

A mozgással érintett zárjegyek darabszáma.

# KEA almenü

A Kötelező Elektronikus Adatszolgáltatás végrehajtása, valamint a közvetlen adatok rözítése karbantartása.

| SYS   | Torzs    | Szőlő   | Bor Lista Opc                                                                                       | :iók Ablak               | Adat              | Segítség                    | Vége | 16 19 |
|-------|----------|---------|----------------------------------------------------------------------------------------------------|--------------------------|-------------------|-----------------------------|------|-------|
|       |          |         | <mark>K</mark> ísérő okmányok<br>Kí <mark>s</mark> érő okmányok<br>Bizonylat készí                  | (felvitele.<br>(<br>(tés | c<br>c            | TRL-F1<br>[‡]<br>TRL-F3     |      |       |
|       |          | -       | <mark>B</mark> etárolt Szőlő<br>Termékelőállítá<br>Tárolótartályok<br><mark>K</mark> ísérő okmány s | is<br>;<br>sorszámok     | CTRL-             | [‡]<br>F2 [‡]<br>[‡]<br>[‡] |      |       |
|       |          | -       | Kiegészítőanyag<br>Melléktermékek                                                                   | lok 🖌                    |                   | [‡]<br>[‡]                  |      |       |
|       |          | -       | Zár jegyek<br>KDA                                                                                   |                          |                   | (‡)<br>¢                    |      |       |
|       |          | L       | Befizetések<br>Kiutalások-át<br>Köztartozások                                                       | vezetések                | [‡]<br>[‡]<br>[‡] |                             |      |       |
| F1 Sú | .gó   Be | fizetés | Elektronikus<br>sek                                                                                 | feladás                  |                   |                             |      |       |

# Befizetések

A jövedéki adók befizetéseinek rögzítése, karbantartása.

| SYS   | Törzs  | Szőlő   | Bor   | <u>L</u> ista | <mark>O</mark> pc i ó k | Ablak   | Adat     | S <mark>e</mark> gítség | Vége | 16:22 |
|-------|--------|---------|-------|---------------|-------------------------|---------|----------|-------------------------|------|-------|
|       |        |         |       |               |                         |         |          |                         |      |       |
|       |        |         |       |               |                         |         |          |                         |      |       |
|       |        |         |       | Hónar         | Befize                  | tések   | <b>÷</b> |                         |      |       |
|       |        |         |       | Pof           | rotások                 | 6110g   | tol      |                         |      |       |
|       |        |         |       | Der           | Zetesek                 | – այ ւթ | tei      |                         |      |       |
|       |        |         | н     | ónap          | Dátum                   |         | Össz     | eg                      |      |       |
|       |        |         |       |               | 011202                  | 5       |          |                         |      |       |
|       |        |         | B     | ögzít         | Mégs                    | em      | Segíts   | ég                      |      |       |
|       |        |         |       |               |                         |         |          |                         |      |       |
|       |        |         |       |               |                         |         |          |                         |      |       |
|       |        |         |       |               |                         |         |          |                         |      |       |
|       |        |         |       |               |                         |         |          |                         |      |       |
| F1 Sú | gó   A | befizet | éssel | érinte        | tt beval                | lási hó | nap      |                         |      |       |

### Hónap

A hónap száma amelyikre a befizetés vonatkozik.

# Dátum

A befizetés dátuma

# Összeg

A befizetés összege.

Felhasználói Kézikönyv

| SYS Törzs       | Szőlő Bor Lista Opciók Ablak Adat Segítség Vége                                                                                                    | 16:25    |
|-----------------|----------------------------------------------------------------------------------------------------|----------|
| Hónap   Terhele | <ul> <li>Kiutalások-átvezetések - új tétel</li> <li>Hónap</li> <li>Terhelendő számla</li> <li>Jóváírandó számla</li> <li>Jóváírandó adó</li> <li>Részleges kiutalás összege</li> <li>Bögzít</li> <li>Mégsen</li> <li>Segítség</li> </ul> | Jóvá íra |
| F1 Súgó   A b   | evallás hónapja                                                                                                    | 63548    |

# Kiutalások-átvezetések

A bevalláshoz kapcsolódó kiutalási, illetve átvezetési kérelmek rögzítése, karbantartása.

### Hónap

A hónap száma, amelyre a kérelem vontakozik.

#### Terhelendő számla

Annak a számlának a száma, amelyre az adó összegét terhelni kell.

#### Terhelendő adó

A terhelendő adó összege.

#### Jóváírandó számla

Annak a számlának a száma, amin az adó összegét jóvá kell írni.

#### Jóváírandó adó

A jóváírandó adó összege.

#### Részleges kiutalás összege

Az az összeg, amelyre az adóalany kiutalást kér.

# Köztartozások

A fennálló köztartozások adatainak karbantartása, rögzítése.

| SYS Törzs     | <mark>S</mark> zőlő Bor Lista Opciók Ablak Adat Segítség Vége 16: | 37 |
|---------------|-------------------------------------------------------------------|----|
|               |                                                                   |    |
|               |                                                                   |    |
|               |                                                                   |    |
| Intézménu nev | koztartozások<br>e köztartozások – új tétel                       | ÷  |
|               |                                                                   |    |
|               | Intézmény neve                                                    |    |
|               |                                                                   |    |
|               | Intézmény bank                                                    |    |
|               | 7<br>Nazzen                                                       |    |
|               | 000209                                                            |    |
|               | Rögzít Mégsem Segítség                                            |    |
|               |                                                                   |    |
|               |                                                                   |    |
|               |                                                                   |    |
|               |                                                                   |    |
|               |                                                                   |    |
| F1 Súgó   Éri | ntett intézmény neve 635                                          |    |

# Intézmény neve

A köztartozással érintett intézmény megnevezése.

### Intézmény bank

A köztartozással érintett intézmény bankszámlaszáma.

# Összeg

A tartozás összege

# Elektronikus feladás

Az elektronikus adatközlés állományainak előállítása.

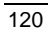

Felhasználói Kézikönyv

| SYS | Törzs | <mark>S</mark> zőlő                                                              | Bor                                           | Lista                                             | 0pc iók                                | Ablak                        | Adat             | S <mark>e</mark> gítség | Vége | 16:41 |
|-----|-------|----------------------------------------------------------------------------------|-----------------------------------------------|---------------------------------------------------|----------------------------------------|------------------------------|------------------|-------------------------|------|-------|
|     |       |                                                                                  |                                               |                                                   |                                        |                              |                  |                         |      |       |
|     |       |                                                                                  |                                               | Flakty                                            |                                        | datorol                      | a5 14 a4         | 5.5                     |      |       |
|     |       |                                                                                  | I                                             | LICKU                                             | UNIKUS d                               | aatszui                      | yartat           | as                      |      |       |
|     |       | Kísérőo                                                                          | kmányo                                        | ok Kész                                           | letnyilv                               | ántartá                      | s                |                         |      |       |
|     |       | V IK                                                                             | :0<br>:0                                      |                                                   | Nincs<br>Összevo<br>Adórakt<br>Nani id | nt havi<br>ári hav<br>őszaki | , negy<br>i, neg | edéves<br>yedéves       |      |       |
|     |       | Adóbev                                                                           | allás                                         |                                                   |                                        |                              |                  |                         |      |       |
|     |       | <ul> <li>✓ Ad</li> <li>◯ Vi</li> <li>◯ Ki</li> <li>◯ Ki</li> <li>◯ Át</li> </ul> | óbeva<br>sszaig<br>utalás<br>utalás<br>vezete | llás ké<br>gényelh<br>st kér<br>st nem<br>ést, ré | szüljön<br>ető adó<br>kér<br>szleges   | ۳<br>van<br>kiutalá          | st kér           |                         |      |       |
|     |       |                                                                                  |                                               |                                                   | Kész                                   | -                            | Vissza           | Segít                   | ség  |       |
|     |       |                                                                                  |                                               |                                                   |                                        |                              |                  |                         |      |       |

F1 Súgó | Végrehajtás a változtatások figyelembe vételével

# Kísérő okmányok

Az adatközlésben érintett okmánytípusok kiválasztása.

### ТКО

Az adatközlés tartalmazza a Termékkísérő okmányokat

#### EKO

Az adatközlés tartalmazza az Egyszerűsített kísérő okmányokat.

### Készletnyilvántartás

Az adatközlésben szereplő készletnyilvántartás típusának meghatározása.

### NINCS

Az adatközlésben nem szerepelnek készletadatok.

### ÖSSZEVONT HAVI, NEGYEDÉVES

Az adatkötlés összevont készletadatokat tartalmaz havi, vagy negyedéves időszakra

### ADÓRAKTÁRI HAVI. NEGYEDÉVES

Az adatkötlés egy adóraktárra vonatkozó készletadatokat tartalmaz havi, vagy negyedéves időszakra.

#### NAPI IDŐSZAKI

Az adatközlés napi, vagy adott időszaki készletadatokat tartalmaz.

#### Adóbevallás

A jövedéki adóbevallással kapcsolatos paraméterek beállítása.

#### ADÓBEVALLÁS KÉSZÜLJÖN

Az adatközlés tartalmazza az adott időszakra vonatkozó adóbevallást.

### VISSZAIGÉNYELHETŐ ADÓ VAN

Az adóbevallás visszaigényelhető adót tartalmaz.

#### KIUTALÁST KÉR

A visszaigényelhető adó kiutalását kéri.

#### KIUTALÁST NEM KÉR

A visszaigényelhető adó kiutalását nem kéri.

# ÁTVEZETÉST, RÉSZLEGES KIUTALÁST KÉR

A visszaigényelhető adó átvezetését, vagy részleges kiutalását kéri.

Felhasználói Kézikönyv

# Lista menu /Alt-L/

A kimutatások elkészítése történik a menüpont segítségével. SYS Törzs Szőlő Bor Lista Opciók Ablak Adat Segítség Vége 16:54 Kisérőokmány lekérdezés... Értékesítés kiszerelésenként. Szőlő-pincekönyv... Szőlő-borpincekönyv... Főkönyv ¢ Mozgások jogcímenként... Horkészlet kivonat... Ternékmérleg... KNYHZ... Adóelszámolás... Kigészítőanyagkészlet kivonat... Listagenerátor ¢ F1 Súgó Borkísérő anali ika nyomtatása 61458

# Kísérő okmány lekérdezés

A borkísérő okmányok forgalmának megadható szempontok szerinti szűrése.

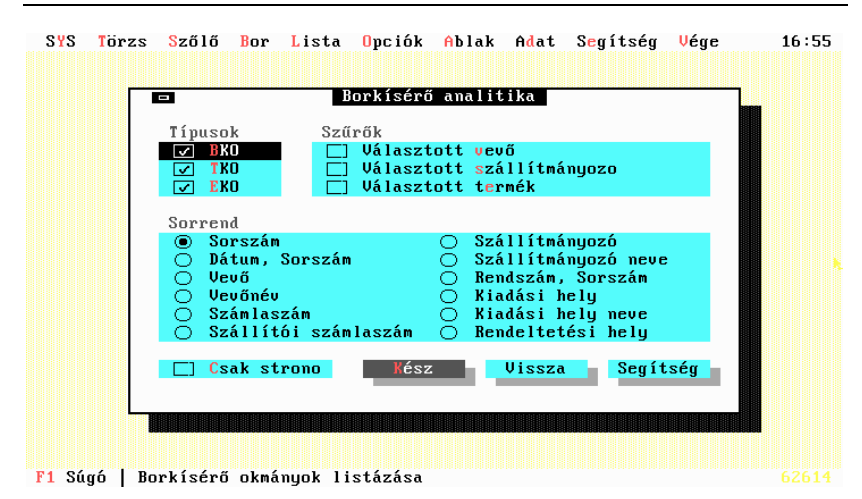

A listázandó bizonylat típusok kiválasztása.

#### BKO

Ha a jelző be van kapcsolva, a listázásra kerülnek a borkísérő okmányok.

#### ТКО

Ha a jelző be van kapcsolva, a listázásra kerülnek a termékkísérő okmányok.

#### EKO

Ha a jelző be van kapcsolva, a listázásra kerülnek az egyszerűsített kísérő okmányok.

### Szűkítési feltételek kiválasztása

A listázás szűrhető az alábbi feltételek bekapcsolásával.

#### Választott vevő

Ha a jelző be van kapcsolva, a rendszer a listázás előtt felkínálja a partnereket, és csak a megadott vevő adatai kerülnek listázásra.

#### VÁLASZTOTT SZÁLLÍTMÁNYOZÓ

Ha a jelző be van kapcsolva, a rendszer a listázás előtt felkínálja a partnereket, és csak a megadott szállítmányozó adatai kerülnek listázásra.

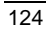

### VÁLASZTOTT TERMÉK

Ha a jelző be van kapcsolva, a rendszer felkínálja a termékeket, és csak a megadott termék adatai kerülnek listázásra.

#### Sorrend

A listán megjelenő adatok sorrendjét állíthatjuk be.

- Sorszám
- Dátum, Sorszám
- Vevő
- Vevőnév
- Számlaszám
- Szállítmányozói számlaszám
- Szállítmányozó
- Szállítmányozó neve
- Rendszám, Sorszám
- Kiadási hely
- Kiadási hely neve
- Rendeltetési hely, Sorszám

# Értékesítés vevő-termék

A kibocsátott borkísérő okmányok alapján analitika készíthető, vevőnként termékenkénti bontásban darabszámra, mennyiségre és értékre.

#### Tárolóhely kiválasztás

A listázandó egy, vagy összes adóraktár kiválasztása.

## Vevő kiválasztás

A listázandó egy, vagy összes vevő kiválasztása.

### Termék kiválasztás

A listázandó egy, vagy összes adóraktár kiválasztása.

### Kezdő dátum

A listázás első napja. Az ezt megelőző tételek nem kerülnek listázásra.

### Záró dátum

A listázott időszak utolsó napja. Az ezt követő tételek nem kerülnek listázásra.

#### Tételes lista

Igen, vagy nem.

Ha nem tételes a lista:

### Termékenként

Igen, vagy nem.

# Értékesítés kiszerelésenként

Az adott időszakban értékesített terméke mennyiségi összesítése kiszerelésenkénti bontásban.

A lista a kiadott zárjegyek egyeztetéséhez nyújt segítséget.

#### Tárolóhely kiválasztás

A listázandó egy, vagy összes adóraktár kiválasztása.

#### Kezdő dátum

A listázás első napja. Az ezt megelőző tételek nem kerülnek listázásra.

### Záró dátum

A listázott időszak utolsó napja. Az ezt követő tételek nem kerülnek listázásra.

## Számlák

A kísérőokmányok alapján generált számlák listázása. A kimutatás adottidőszakra, adóraktáranként és vevőnként kérhető.

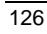

### Tárolóhely kiválasztás

A listázandó egy, vagy összes adóraktár kiválasztása.

#### Vevő kiválasztás

A listázandó egy, vagy összes vevő kiválasztása.

#### Kezdő dátum

A listázás első napja. Az ezt megelőző tételek nem kerülnek listázásra.

#### Záró dátum

A listázott időszak utolsó napja. Az ezt követő tételek nem kerülnek listázásra.

# Rendezetlen szállítók

A kísérőokmányok alapján generált, de még nem számlázott szállítóklistázása. A kimutatás adott időszakra, adóraktáranként és vevőnként kérhető.

### Tárolóhely kiválasztás

A listázandó egy, vagy összes adóraktár kiválasztása.

#### Vevő kiválasztás

A listázandó egy, vagy összes vevő kiválasztása.

### Kezdő dátum

A listázás első napja. Az ezt megelőző tételek nem kerülnek listázásra.

#### Záró dátum

A listázott időszak utolsó napja. Az ezt követő tételek nem kerülnek listázásra.

### Szőlő-pincekönyv

A szőlő-pincekönyv nyomtatása végezhető el a menüpont segítségével. A listázás előtt beállíthatók azok az analitikák, amelyekre az adott pillanatban szükség van. Alapértelmezés szerint valamennyi oldal nyomtatódik.

A következő választási lehetőségek vannak, ezek a jelzők határozzák meg a lista tartalmát. SYS Törzs Szőlő Bor Lista Opciók Ablak Adat Segítség Vége 16:58

| Szőlő-pincekönyv                                                                                           |  |
|----------------------------------------------------------------------------------------------------|--|
| Részek<br>✓ Pedőlap<br>✓ Saját szőlő<br>✓ Vásárolt szőlő<br>✓ Adómentes szőlőborok<br>✓ Roktísérő okmánunk |  |
| Kész Vissza Segítség                                                                                       |  |
| F1 Súgá   Fedőlan nugstatása 610                                                                           |  |

#### FEDŐLAP

Bekapcsolása esetén a fedőlap nyomtatásra kerül.

### SAJÁT SZŐLŐ

Bekapcsolása esetén a saját szőlő analitika nyomtatásra kerül.

#### VÁSÁROLT SZŐLŐ

Bekapcsolása esetén a vásárolt szőlő analitika nyomtatásra kerül.

#### **ADÓMENTES BOROK**

Bekapcsolása esetén az adómentes borok analitika nyomtatásra kerül.

#### ÁTVETT BORKÍSÉRŐK

Bekapcsolása esetén az átvett borkísérők analitika nyomtatásra kerül.

### Szőlő-bor pincekönyv

A szőlőbor-pincekönyv nyomtatása végezhető el a menüpont segítségével.

A listázás előtt beállíthatók azok az analitikák, amelyekre az adott pillanatban szükség van.

Alapértelmezés szerint valamennyi oldal nyomtatódik.

F1 Súgó | Gépeljük be a megfelelő adatot (544)

A következő választási lehetőségek vannak:

### FEDŐLAP

Bekapcsolása esetén a fedőlap nyomtatásra kerül.

### BETÁROLT SZŐLŐ

Bekapcsolása esetén a betárolt szőlők analitika nyomtatásra kerül.

### TERMÉKNYILVÁNTARTÁS

Bekapcsolása esetén a terméknyilvántartás nyomtatásra kerül.

#### TERMÉKELŐÁLLÍTÁS

Bekapcsolása esetén a termék-előállítás analitika nyomtatásra kerül.

### ADÓMENTES FOGYASZTÁS ELSZÁMOLÁSA

Bekapcsolása esetén az adómentes fogyasztás analitika nyomtatásra kerül.

### TERMÉKÉRTÉKESÍTÉS

Bekapcsolása esetén a termékértékesítés analitika nyomtatásra kerül.

### KIEGÉSZÍTŐ ANYAGOK

Bekapcsolása esetén a kiegészítő anyagok analitika nyomtatásra kerül.

#### MELLÉKTERMÉKEK

Bekapcsolása esetén a melléktermékek analitika nyomtatásra kerül.

#### TÁROLÓTARTÁLYOK

Bekapcsolása esetén a tárolótartályok analitika nyomtatásra kerül.

#### BORKÍSÉRŐ OKMÁNYOK

Bekapcsolása esetén a borkísérő okmányok analitika nyomtatásra kerül.

#### Főkönyv almenü

Főkönyvi kimutatásokat tartalmazó almenü.

#### Főkönyvi összesítő

A menüpontban egy megadott időszak főkönyvi összesítése kérhető le.

#### Kezdő dátum

A listázás első napja, minden e dátum elé eső tétel a nyitó oszlopban fog szerepelni.

#### Záró dátum

A listázott időszak utolsó napja. Az ezt követő tételek nem kerülnek listázásra.

# Főkönyv-jogcím összesítő

A menüpontban egy megadott időszak főkönyvi összesítése kérhető le, jogcímenkénti bontásban.

### Kezdő dátum

A listázás első napja, minden e dátum elé eső tétel a nyitó oszlopban fog szerepelni.

Felhasználói Kézikönyv

### Záró dátum

A listázott időszak utolsó napja. Az ezt követő tételek nem kerülnek listázásra.

# Jogcím-főkönyv összesítő

A menüpontban egy megadott időszak jogcím összesítése kérhető le, főkönyvenkénti bontásban.

### Kezdő dátum

A listázás első napja, minden e dátum elé eső tétel a nyitó oszlopban fog szerepelni.

#### Záró dátum

A listázott időszak utolsó napja. Az ezt követő tételek nem kerülnek listázásra.

# Mozgások jogcímenként

A megadott gyártási jogcímek forgalmának listázása tételesen, illetve csak összesítve.

### Tételes lista

Igen, vagy nem.

### Tárolóhely kiválasztás

A listázandó egy, vagy összes adóraktár kiválasztása.

#### Jogcím kiválasztás

A listázandó egy, vagy összes adóraktár kiválasztása.

# Termék kiválasztás

A listázandó egy, vagy összes termék kiválasztása.

### Kezdő dátum

A listázás első napja. Az ezt megelőző tételek nem kerülnek listázásra.

### Záró dátum

A listázott időszak utolsó napja. Az ezt követő tételek nem kerülnek listázásra.

## Mozgások TM jogcímenként

A megadott termékmérleg jogcímek forgalmának listázása tételesen, illetve csak összesítve.

#### Tételes lista

Igen, vagy nem.

### Tárolóhely kiválasztás

A listázandó egy, vagy összes adóraktár kiválasztása.

### Jogcím kiválasztás

A listázandó egy, vagy összes adóraktár kiválasztása.

#### Termék kiválasztás

A listázandó egy, vagy összes termék kiválasztása.

### Kezdő dátum

A listázás első napja. Az ezt megelőző tételek nem kerülnek listázásra.

#### Záró dátum

A listázott időszak utolsó napja. Az ezt követő tételek nem kerülnek listázásra.

# Borkészlet kivonat

Az aktuális borkészlet lekérdezése kisszerelésenkénti bontásban, mennyiségre és darabszámra vetítve, tároló helyenként.

#### Kezdő dátum

A listázás első napja, minden e dátum elé eső tétel a nyitó oszlopban fog szerepelni.

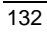

### Záró dátum

A listázott időszak utolsó napja. Az ezt követő tételek nem kerülnek listázásra.

### Tárolóhely kiválasztás

A listázandó adóraktár kiválasztása.

# Termékmérleg

A termékmérleg lekérdezése adott időszakra, tárolóhelyenként.

#### Tárolóhely kiválasztás

A listázandó egy, vagy összes adóraktár kiválasztása.

### Kezdő dátum

A listázás első napja, minden e dátum elé eső tétel a nyitó oszlopban fog szerepelni.

### Záró dátum

A listázott időszak utolsó napja. Az ezt követő tételek nem kerülnek listázásra.

#### **Opciók:**

#### TM

A jelző kiválasztásakor a program normál termékmérleget nyomtat.

### **KNYT**

A jelző kiválasztásakor a program a külön nyilvántartás alapján nyomtat termékmérleget.

### Együtt

A jelző kiválasztásakor a program a teljes adatkör alapján nyomtat TM+KNYT összevont termékmérleget.

# **KNYHZ**

A KNYHZ lekérdezése adott időszakra, tárolóhelyenként, illetve összesen.

#### Tárolóhely kiválasztás

A listázandó egy, vagy összes adóraktár kiválasztása.

### Kezdő dátum

A listázás első napja, minden e dátum elé eső tétel a nyitó oszlopban fog szerepelni.

### Záró dátum

A listázott időszak utolsó napja. Az ezt követő tételek nem kerülnek listázásra.

# Adóelszámolás

A fizetendő jövedéki adó kiszámítása a megadott időszakra.

#### Kezdő dátum

A listázás első napja.

### Záró dátum

A listázott időszak utolsó napja. Az ezt követő tételek nem kerülnek listázásra.

# Kiegészítőanyagkészlet kivonat

Az aktuális kiegészítőanyag készlet lekérdezése adott időszakra, tárolóhelyenként.

### Kezdő dátum

A listázás első napja, minden e dátum elé eső tétel a nyitó oszlopban fog szerepelni.

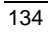

### Záró dátum

A listázott időszak utolsó napja. Az ezt követő tételek nem kerülnek listázásra.

### Tárolóhely kiválasztás

A listázandó egy, vagy összes adóraktár kiválasztása.

# Melléktermékkészlet kivonat

Az aktuális melléktermékkészlet lekérdezése adott időszakra, tárolóhelyenként.

#### Kezdő dátum

A listázás első napja, minden e dátum elé eső tétel a nyitó oszlopban fog szerepelni.

#### Záró dátum

A listázott időszak utolsó napja. Az ezt követő tételek nem kerülnek listázásra.

#### Tárolóhely kiválasztás

A listázandó egy, vagy összes adóraktár kiválasztása.

### Zárjegyek

A zárjegyek időszaki forgalmának megjelenítése adóraktáranként, kiszerelés, jogcím és termékenkénti bontásban

#### Kezdő dátum

A listázás első napja. Az ezt megelőző tételek nem kerülnek listázásra.

#### Záró dátum

A listázott időszak utolsó napja. Az ezt követő tételek nem kerülnek listázásra.

### Tételes lista

Igen, vagy nem.

# Listagenerátor almenü

Előre paraméterezhető kimutatások elkészítése történik a menüpont segítségével.

## Paraméterek

A paraméterekkel különböző kimutatásokat definiálhatunk. SYS Törzs Szölö Bor Lista Opciók Ablak Adat Segítség Lista generátor - új tétel 17 09 Vége A nyomtatvány neve Lista elején Lista végén Cégadatok Kelt Aláírás A oszlop neve B oszlop neve C oszlop neve <mark>A nyomt</mark> Adórakt zlo Szám Sor neve k Rögzít Mégsem Segítség F1 Súgó | A lista neve

### Azonosító

A lista nyilvántartási és nyomtatásban is megjelenő neve.

### Lista elején

#### CÉGADATOK

Bekapcsolása esetén, a lista elején a cégadatok nyomtatásra kerülnek.

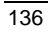

Felhasználói Kézikönyv

## Lista végén

### Kelt

Bekapcsolása esetén, a lista végén keltezés jelenik meg.

# ALÁÍRÁS

Bekapcsolása esetén, a lista végén aláíráshely jelenik meg.

### A oszlop neve

A lista első oszlopának fejléce. Ha üresen hagyjuk a program A-val fogja jelölni.

### **B** oszlop neve

A lista második oszlopának fejléce.

Ha üresen hagyjuk a program B-vel fogja jelölni.

# C oszlop neve

A lista harmadik oszlopának fejléce.

Ha üresen hagyjuk a program C-vel fogja jelölni.

## Sorok:

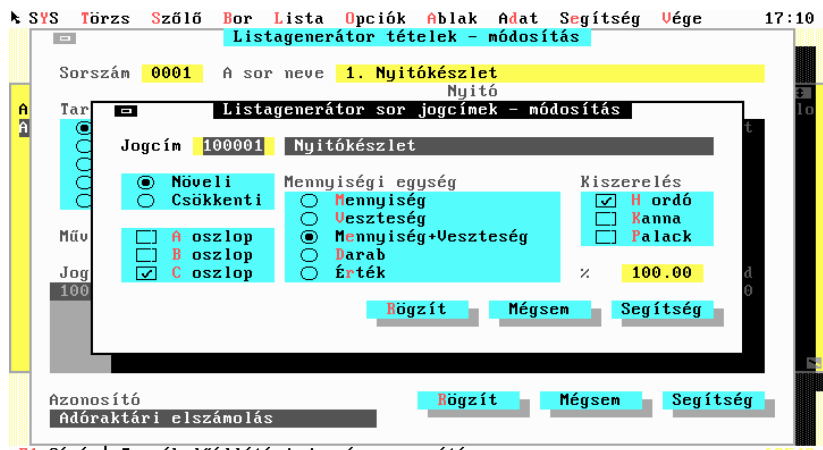

F1 Súgó | Termékelőállítási jogcím azonosító

#### Sorszám

A listasor relatív sorszáma. A gép automatikusan tízesével generálja. A kimutatás sorai sorszám szerinti rendezettségben jelennek meg.

### A sor neve

A kimutatáson megjelenő sor megnevezése.

### Tartalom

#### Bor

A bor jelző bekapcsolása esetén a bornyilvántartásból vett adat jelenik meg.

#### **K**ELLÉKANYAG

A kellékanyag jelző bekapcsolása esetén a kelléknyilvántartásból vett adat jelenik meg.

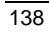

#### MELLÉKTERMÉK

A melléktermék jelző bekapcsolása esetén a melléktermék-nyilvántartásból vett adat jelenik meg.

#### ÖSSZEGSOR

Az összegsor jelző bekapcsolása esetén a sor összegsort tartalmaz.

#### **S**ZÖVEG

A szöveg jelző bekapcsolása esetén a sor csak szöveges információt tartalmaz.

### Kiírás után

A kimutatás sor nyomtatását követő utasításokat állíthatjuk be.

#### ÜRES SOR

Bekapcsolása esetén a nyomtatás után egy üres sor kerül megjelenítésre.

#### VONAL

Bekapcsolása esetén a nyomtatás után egy vonal kerül megjelenítésre.

### KETTŐS VONAL

Bekapcsolása esetén a nyomtatás után egy kettős vonal kerül megjelenítésre.

### LAPDOBÁS

Bekapcsolása esetén a nyomtatás után egy lapdobás hajtódik végre.

#### FIKTÍV SOR

Bekapcsolása esetén a sor nem kerül kinyomtatásra. Így tárolhatunk például részösszegeket.

### Nyitó

### NYITÓKÉSZLET

Bekapcsolása esetén a sor tartalma a megadott időszak eleji nyitókészlet értéke lesz.

### A OSZLOP NEVE

A lista első oszlopának fejléctartalmát definiálja át.

Ha üresen hagyjuk, az előző fejléc marad érvényben.

### **B** oszlop neve

A lista második oszlopának fejléctartalmát definiálja át.

Ha üresen hagyjuk, az előző fejléc marad érvényben.

### C oszlop neve

A lista harmadik oszlopának fejléctartalmát definiálja át.

Ha üresen hagyjuk, az előző fejléc marad érvényben.

### Művelet

Az összegsorok tartalmának meghatározása. Az összegsorok az előző sorok értékein végrehajtott műveletek eredményét tartalmazza. A műveleteknél az összeadás és a kivonás használható.

Például:

Ha 0040 sorban a 0010 és 0020 sorok összegének és a 0030 sor különbségét akarjuk megjeleníteni, akkor a következőt kell begépelni:

0010+0020-0030

#### Irány

#### NÖVELI

A sortétel értéke a megadott oszlopok értékét növeli.

### CSÖKKENTI

A sortétel értéke a megadott oszlopok értékét csökkenti.

#### Oszlop

### A OSZLOP

Bekapcsolása esetén az A oszlopban a sortétel értéke megjelenik.

#### **B** OSZLOP

Bekapcsolása esetén az B oszlopban a sortétel értéke megjelenik.

#### C OSZLOP

Bekapcsolása esetén az C oszlopban a sortétel értéke megjelenik.

### Mennyiségi egység

### MENNYISÉG

Bekapcsolása esetén a sortétel értéke a mennyiség lesz.

#### VESZTESÉG

Bekapcsolása esetén a sortétel értéke a veszteség lesz.

### MENNYISÉG + VESZTESÉG

Bekapcsolása esetén a sortétel értéke a mennyiség és a veszteség összege lesz.

### DARAB

Bekapcsolása esetén a sortétel értéke a darabszám lesz.

# Érték

Bekapcsolása esetén a sortétel értéke az érték lesz.

### Kiszerelés

### Hordó

Bekapcsolása esetén a hordós kiszerelésű termékek értéke megjelenik.

### KANNA

Bekapcsolása esetén a kannás kiszerelésű termékek értéke megjelenik.

#### PALACK

Bekapcsolása esetén a palackos kiszerelésű termékek értéke megjelenik.

#### Hányad

A sortétel értékéből a megjelenítendő hányad.

# Listázás

Az előre paraméterezett kimutatások elkésztése adott időszakra.

# Lista kiválasztás

A listázandó kimutatás kiválasztása.

### Tárolóhely kiválasztás

A listázandó egy, vagy összes adóraktár kiválasztása.

### Kezdő dátum

A listázás első napja.

#### Záró dátum

A listázott időszak utolsó napja. Az ezt követő tételek nem kerülnek listázásra.

# Ablak menü /ALT-A/

| SYS                                                              | Törzs | <mark>S</mark> zőlő | Bor | Listak O | pciók | Ablak                                                            | Adat                            | S <mark>e</mark> gítség            | Vége                                    | 17 11 |
|------------------------------------------------------------------|-------|---------------------|-----|----------|-------|------------------------------------------------------------------|---------------------------------|------------------------------------|-----------------------------------------|-------|
|                                                                  |       |                     |     |          |       | Méret∕<br>Teljes<br>Mozaik<br>Lépcső<br>Követk<br>Előző<br>Zárás | mozgat<br>képer<br>zetes<br>ező | ás Ctrl<br>myő<br>Shift<br>Esc∕Alt | - <b>F5</b><br>F5<br>F6<br>:-F6<br>:-F3 |       |
|                                                                  |       |                     |     |          |       | Szöveg<br>Notesz<br>Naptár<br>Számol                             | <br>ógép                        | Alt<br>Alt<br>Alt                  | F3<br>-F9<br>-F7<br>-F8                 |       |
|                                                                  |       |                     |     |          |       | Lista.                                                           |                                 | Al                                 | t-0                                     |       |
|                                                                  |       |                     |     |          | ſ     |                                                                  |                                 |                                    |                                         |       |
| F1 Súgó   Az aktíw ablak belvének vagu méretének meguáltoztatása |       |                     |     |          |       |                                                                  |                                 |                                    |                                         |       |

Ennek a menünek a parancsaival pakolgathatjuk, méretezhetjük, illetve rendezhetjük a képernyőn lévő nyitott ablakainkat. Ennek a menünek szinte valamennyi pontja rendelkezik forró gombbal, így megjelenítésére csak nagyon ritkán van szükség.

### Méretezés/Mozgatás /CTRL-F5/

#### Méretezés

A SHIFT-KURZORNYILAK segítségével állítsuk be a megfelelő méretet. A méret meghatározása után nyomja meg az ENTER gombot.

Egér használatánál a feladat egyszerűbb. Vigyük rá az egérkurzort az átméretező ikonra, és az egérgomb folyamatos nyomva tartása mellett, az egér mozgatásával állítsuk át az ablakméretet. A gomb elengedésekor az ablak az új mérettel stabilizálódik.

(Ha az ablak nem tartalmaz átméretező ikont, a mérete nem változtatható meg.)

### Mozgatás

Az eljárás ugyanúgy történik, mint a méretezésnél, de a SHIFT gombot nem kell lenyomni. A hely kurzorgombokkal történő meghatározása után szintén ENTER-rel történik a művelet befejezése.

Mindkét esetben, ha az eredeti méretet illetve pozíciót kívánjuk visszaállítani, az ENTER helyett használjuk az ESC gombot.

Egér esetén a fejlécre kell pozícionálni, majd szintén folyamatos gombnyomás mellett az egér mozgatásával történik az új pozíció meghatározása.

### Teljes képenyő /F5/

Az aktuális ablak mérete a maximális méretre állítódik át. Újbóli parancskéréskor visszaállítja az eredeti méretre. Az ablak fejlécén való dupla kattintás is ezt eredményezi.

### Mozaik

Sok nyitott ablak esetén célszerű a parancsot kérni. Hatására az átméretezhető ablakokkal a program mozaik módszerrel lefedi a képernyőt a könnyebb áttekinthetőség végett.

# Lépcsőzetes

Sok nyitott ablak esetén célszerű a parancsot kérni. Hatására az átméretezhető ablakokat lépcsőzetes módszerrel lerendezi a program.

### Következő /F6/

Mivel egy időben több ablak is nyitva lehet a képernyőn, az ablakok között elengedhetetlen a közöttük való szelektálás. Ezt támogatja ez a parancs. Az F6 lenyomásával a sorrendben következő ablak kerül kiválasztásra. Az eljárás kör-körösen működik, azaz az utolsó kiválasztott ablakon történő F6 esetén ismét az első ablakhoz kerülünk vissza.

### Előző /SHIFT-F6, ENTER VAGY BACKSPACE/

Ez a parancs az előző fordítottja. Tehát nem a következő, hanem az előző ablak kiválasztását eredményezi.

(Az ENTER gomb csak akkor eredményezi előző ablak kiválasztását, ha böngészőben vagyunk.)
FELHASZNÁLÓI KÉZIKÖNYV

# Zárás /ESC VAGY ALT-F3/

Ha egy aktív ablakot már nem kívánunk használni, célszerű lezárni. Ha egy időben túl sok ablak van nyitva a képernyőn, áttekinthetetlen lesz, ezért a nem kívánatos ablakokat célszerű eltávolítani. Ezt a feladatot végzi ez a parancs. A nyitott ablakok lezárása mind az ALT-F3, mind az ESC gombbal megtehető.

Ha egérrel vezéreljük a programot, egyszerűen kattintsunk csak rá az ablak bal felső sarkában levő záró ikonra.

# Szöveg /F3/

Szöveges állományok és listák képernyős megtekintése. Hívásakor megjelenik egy állománybekérő párbeszédablak, amelyben kiválaszthatja a megtekintendő állományt.

A szöveget a KURZORGOMBOKKAL lehet görgetni vízszintes ill. függőleges irányban, ill. egérrel az ablak szélén levő görgetők segítségével.

| Billentyű<br>y | A gombhoz tartozó esemén                |  |  |  |  |
|----------------|-----------------------------------------|--|--|--|--|
| FEL NYÍL       | A szöveg görgetése egy sorral feljebb   |  |  |  |  |
| LE NYIL        | A szöveg görgetése egy sorral lejjebb   |  |  |  |  |
| JOBBRA NYÍL    | A szöveg görgetése egy oszloppal jobbra |  |  |  |  |
| BALRA NYÍL     | A szöveg görgetése egy oszloppal balra  |  |  |  |  |
| PAGE UP        | Lapozás fel                             |  |  |  |  |
| PAGE DOWN      | Lapozás le                              |  |  |  |  |
| HOME           | Ugrás az első oszlopra                  |  |  |  |  |
| END            | Ugrás az utolsó oszlopra                |  |  |  |  |
| CTRL-PAGE UP   | Ugrás a szöveg elejére                  |  |  |  |  |
| CTRL-PAGE DOWN | Ugrás a szöveg végére                   |  |  |  |  |

# Notesz /ALT-F9/

Jegyzetek készíthetők a segítségével. Hívásakor megjelenik az állománykiválasztó párbeszédablak, amelyben kiválaszthatjuk a szerkesztendő állományt.

# Naptár /ALT-F7/

Egy kis ablakban megjeleníti a folyó hónapot. A mai dátumot kiemelt színnel jelzi. A következő, vagy az előző hónapra a + ill. - gombokkal válthatunk billentyűzetről. Hónapváltás egérrel az ikonokra kattintással történik.

#### Számológép /ALT-F8/

Egyes adatok rögzítése közben felmerülhetnek apróbb számolási feladatok. Ilyenkor hasznos segítséget nyújthat a beépített számológép, amellyel egyszerűbb számításokat végezhetünk. A számológép a négy alapművelet elvégzésére képes - összeadás, kivonás, szorzás és osztás. Számoláskor az egérgombok is használhatók. A hibásan rögzített karakterek a billentyűvel törölhetők. Nullázás a hagyományos számológépekhez hasonlóan a C gombbal történik. A pozitív-negatív váltást a  $\pm$  - illetve a billentyűzeten az aláhúzás gomb végzi.

#### Lista /ALT-0/

A megjelenő párbeszédablakban látható az összes nyitott ablak neve. A listában levő ablak nevére rámutatva választható ki a megfelelő ablak.

| Adat menü |       | /ALT-D/ |     |       |        |       |                                                                    |                                                                                               |                                           |                                                  |
|-----------|-------|---------|-----|-------|--------|-------|--------------------------------------------------------------------|-----------------------------------------------------------------------------------------------|-------------------------------------------|--------------------------------------------------|
| ► SYS     | Törzs | Sző1ő   | Bor | Lista | Opciók | Ablał | Adat<br>Uj tét<br>Módosí<br>Törlés<br>Tétel<br>Rekord              | Segítség<br>el<br>tás<br>megtekinté<br>átadás                                                 | <b>Vége</b><br>s                          | 17 12<br>Ins<br>Ctrl-Enter<br>Del<br>F2<br>Enter |
|           |       |         |     |       |        |       | Kulcs<br>Keresé<br>Keresé<br>Tételn<br>Listáz<br>Fizika            | csere<br>s<br>s tovább<br>yomtatás<br>ás<br>i törlés                                          |                                           | F4<br>F7<br>Shift-F7<br>F8<br>F9<br>Shift-Del    |
|           |       |         |     |       |        |       | Tárolá<br>Automa<br>Automa<br>Készle<br>Veszte<br>Páratl<br>Minusz | si vesztes<br>tikus kann<br>tikus átfe<br>thelyreáll<br>ségelszámo<br>an tételek<br>készletek | ég el<br>lába t<br>jtés.<br>ítás<br>lás t | számolás<br>öltés<br><br>örlése                  |

F1 Súgó | Új tétel felvitele az aktuális állományba

Az adat menü első része az aktív állomány kezelését támogatja. Ha egyetlen állomány sincs nyitva, természetesen valamennyi pontja le van tiltva. A menü valamennyi parancsot tartalmazza, amelyeket böngészőkből egyáltalán végre lehet hajtani. Valamennyi pont rendelkezik forró gombbal, mivel ezek a parancsok a leggyakrabban használtak közé tartoznak. Ennek a menünek az elhelyezése a rendszerekben csupán abból a megfontolásból történt, hogy megjelenítésével azonnal láthatóak legyenek azok a feladatok, amiket egy böngészőben el lehet végezni.

# Új tétel /INSERT/

Új adat felvitele az aktuális böngészőbe.

Nyomjuk le az INSERT gombot, ha új adatot kívánunk felvinni a böngészőbe. Az adatfelvitel addig tart, míg ESC gombbal, vagy a **Vissza** gomb kiválasztásával le nem zárjuk az adott párbeszéd ablakot.

Bármelyik böngészőben is állunk, minden esetben az INSERT gombot kell lenyomnunk, ha abba új tételt kívánunk felvinni.

### Módosítás /CTRL-ENTER/

A böngészőben kiemelt színnel jelölt rekord módosítása.

Válasszuk ki a módosítandó tételt a KURZORNYILAK segítségével, majd nyomjuk le a CTRL-ENTER gombot. Ezután megjelenik az adatbeviteli párbeszédablak, amelyben módosíthatjuk az adatokat. A mezők között a FEL -LE nyilakkal mozoghatunk. Az adatok kijavítása után szintén a CTRL-ENTER-t kell lenyomni, miután visszakerülünk a böngészőbe. Ha úgy döntünk, hogy a változtatások ne történjenek meg, az ESC gombot nyomjuk le, ezután szintén visszakerülünk a böngészőbe úgy, mintha nem tettünk volna semmit.

### Törlés /DELETE/

A böngészőben kiemelt színnel jelölt rekord logikai törlése az állományból.

A törlés előtt a program megkérdezi, hogy valóban kitörölje-e az aktuális rekordot. A kérdés során az ENTER, I, illetve egérrel az **Igen** gombon való kattintásra a rekord törlődik. N, ESC vagy a **Nem** választására a törlés nem történik meg.

Figyelem! Ez az eljárás a rekordokat csak logikailag törli, ami azt jelenti, hogy fizikailag nem törlődnek. Ennek az Ön szempontjából nincs sok jelentősége, a program minden ponton úgy fogja tekinteni, mintha a rekord egyáltalán nem létezne. Gyakorlott felhasználók kedvéért azonban szükségesnek tartottuk megemlíteni ezt az információt. Az ők kedvéért közöljük, hogy ne lepődjenek meg, ha a "Norton dBASE III Viewer" vagy a "dBASE III Plus" ezeket a rekordokat is jelezné. Azonban mód van a rekordok fizikai eltávolítására is, ezt a műveletet az **Adat/Fizikai törlés** menüből végezhetjük el.

### Tétel megtekintése /F2/

A böngészőben lévő tétel megtekintése.

Az F2 gomb lenyomásával a képernyőn megtekinthető az aktuális tétel valamennyi mezője, azok is, amelyek a böngészőben nem láthatók.

# Sorrend /f4/

Rendezettség beállítása.

A legtöbb állomány többféle sorrendben jeleníthető meg. F4 lenyomására megjelenik egy listadobozt tartalmazó párbeszéd ablak, amelyből kiválaszthatók a lehetséges rendezési szempontok.

#### Keresés /F7/

Szöveg előfordulás keresése az aktuális állományban. A keresés nem a kulcs szerinti sorrendben történik. Így szöveget éppúgy kereshet, mint valamilyen számértéket. A keresett szöveget akkor is megtalálja a program, ha az nem egy mező elején található (ha létezik). Ezzel a módszerrel rendkívül dinamikusan kereshetők adatok a menedzser kalkulátorokhoz hasonlóan, ahol szintén nem kell megadni, hogy éppen név, cím vagy esetleg telefonszám alapján keresünk meg valakit.

Tehát, ha az adatbázisban van például egy "Kovács Csaba" nevű ember, akinek "12-345" a telefonszáma, "Kovács" begépelésével éppúgy megkereshető, mint a "345" beírásával. A példák nem véletlenek, ezzel azt próbáltuk demonstrálni, hogy részszavak alapján is könnyedén keresgélhetünk. Így, ha nem tudjuk pontosan, hogy mit is keresünk egy adott részletből könnyen megtalálható a megfelelő adat.

#### Gyorskeresés

A keresésnek van egy másik módszere is, amely a rendezettség alapján történik. Bármely böngészőben a kulcs szerinti első betű lenyomásával a program azonnal a lenyomott betűnek megfelelő rekordra ugrik. Ha ilyen nincs, a sikertelen keresést rövid figyelmeztető hangjelzéssel jelzi.

Nézzünk egy példát. Tegyük fel, hogy a következő adatbázisunk van:

| Andor Béla | a   | 11-222 |
|------------|-----|--------|
| Kovács Cs  | aba | 12-345 |
| Gipsz Jaka | ab  | 33-444 |
| Szabó Laj  | ЭS  | 45-221 |

Az adatbázis jelenleg telefonszám szerint van rendezve. A 4 - es gomb lenyomásával azonnal Szabó Lajoshoz kerülünk. Ha az 1 - est nyomjuk le, Andor Béla lesz az aktuális rekord, mivel ő az első olyan egyén, akinek 1-el kezdődik a telefonszáma. Tegyük fel, hogy kulcsot cserélünk és átállunk név szerinti sorrendre. Ekkor a böngésző így változik:

| Andor | Béla  | 11-222 |
|-------|-------|--------|
| Gipsz | Jakab | 33-444 |

Kovács Csaba 12-345 Szabó Lajos 45-221

Ezután már hiába nyomkodjuk például az 1 - est, mivel nincs olyan személy, akinek így kezdődne a neve. De könnyen elugorhatunk a "Gipsz Jakabhoz", ehhez csak a G gombot kell lenyomni.

A kétfajta keresési módszer egyesítésével hatékonyan tudunk nagy adatbázisokban is adatokat előcsalogatni.

#### Keresés tovább /SHIFT-F7/

Az előzőben meghatározott szöveg további előfordulásainak keresése.

### Tételnyomtatás /F8/

Kinyomtatja a kiválasztott tételt nyomtatóra vagy szövegfájlba, illetve a képernyőre.

A nyomtatás az **Opciók/Nyomtató** menüben beállított kimeneti eszközre történik.

# Nyomtatás /F9/

Listát készít az aktuális állományról az érvényes kulcs szerinti rendezettségben.

A nyomtatás az **Opciók/Nyomtató** menüben beállított kimeneti eszközre történik. Szövegfájl esetén a lista nevét mi határozzuk meg. Az így készült listák az **Ablak/Szöveg megtekintés** menüpont segítségével tekinthetők meg.

# Fizikai törlés /SHIFT-DEL/

A logikailag törlésre kijelölt rekordok eltávolítása az állományból.

### Technikai funkciók

Ez a menüpont egyéb adatkarbantartási feladatokat tartalmazó pontokat tartalmaz.

FELHASZNÁLÓI KÉZIKÖNYV

# Tárolási veszteség elszámolása

A menüpont segítségével a tárolási veszteségek automatikus elszámolása végezhető el, egy adott időszakra vonatkozólag.

A veszteség-elszámolás napi veszteséggel számol. Ez azt jelenti, hogy minden napra külön kiszámolja azt a veszteségértéket, ami az adott napi készletre vonatkozik. Az összes veszteség alapján egy tételt generál a termék-előállítás tételei közé a megadott időszak záró dátumával. A jogcímet az adott termék jellege határozza meg (Fahordó, illetve egyéb nem fahordó). A megfelelő jogcímeket a rendszerparamétereknél állíthatjuk be.

### Automatikus kannába töltés

A nap közben értékesített kannás borok automatikus kannába töltésének végrehajtása.

#### Automatikus átfejtés

A hordós borok tárolóhelyen belüli átfejtésének egyszerűsített formában történő kezelése.

#### Dátum

A művelet elvégzésének dátuma.

Dátumhelyesen, kötelezően kitöltendő mező.

#### A fejtendő bor gyártás sorszáma

Annak a termékelőállítási lap kiválasztása, amelyiken művelet történik.

Kötelezően kitöltendő import mező.

#### Fejtendő tartály

Annak az edénynek jele, amelyikből a bort ki akarjuk venni.

Kötelezően kitöltendő, import mező.

#### Új tartály

Annak az edénynek jele, amelyikbe a bort be akarjuk tölteni.

Kötelezően kitöltendő, import mező.

#### Mennyiség

A művelet során átfejtendő mennyiség.

#### Veszteség

A művelet során elszámolt veszteség.

### Készlethelyreállítás

A forgalmi adatok alapján, a gyűjtött értékek újraszámítása. Csak rendkívüli esemény esetén van rá szükség

#### Veszteségelszámolás törlése

Egy korábbi időpontra elszámolt automatikus veszteség-elszámolás számítás visszavonása.

# Páratlan tételek

A gyártás jogcímeknél páratlan jelzővel ellátott jogcímek forgalmának számszaki ellenőrzése. A bevételezett és kiadott mennyiségeknek egyezőnek kell lennie.

Ezt az ellenőrzést a program kilépéskor és indításkor automatikusan elvégzi.

#### Minuszkészletek

A negatív készletek ellenőrzését hajtja végre a menüpont.

Negatív készlet csak kannás értékesítés esetén megengedett. Ezek kezelését a program automatikusan elvégzi az Automatikus kannázás pontban.

Ezt az ellenőrzést a program kilépéskor és indításkor automatikusan elvégzi.

FELHASZNÁLÓI KÉZIKÖNYV

# Segítség menü /Alt-E/

A beépített helyzetérzékeny segítséget aktiválhatjuk a menüpont segítségével.

### Segítség

A beépített segítség kezdőlapja jeleníthető meg.

#### Kezdeti lépések

Egy ismeretlen program használatának megkezdése sokszor jelent problémát a leendő felhasználók számára, hiszen nem rendelkeznek még a megfelelő gyakorlattal ahhoz, hogy a szoftvert rutinszerűen kezeljék. A kezdeti lépések megkönnyítése érdekében ismertetjük azt a logikai sorrendet, amit a munka elkezdésénél célszerű követni. Itt jegyezzük meg, hogy ez az ismertető nem tér ki az egyes billentyűk funkciójának magyarázatára, csak a programkezelés kronológiai logikáját taglalja.

A program kezeléséhez a beépített helyzetérzékeny segítség (HELP) nyújthat további támogatást, melyet mindig az F1 billentyű lenyomásával aktiválhatunk. Célszerű elsőnként az üres képernyőn F1-et nyomni, ekkor a beépített segítség megtanítja a saját használatát. Regisztrált felhasználóink részére egy részletes kézikönyvet is rendelkezésre bocsátunk.

A program indítását követően célszerű az Opció menüvel kezdeni. Elsőként a Nyomtatók menüpont segítségével a használni kívánt nyomtató(k) parancskészletét állítsuk be (EPSON, IBM, vagy HP). Azt, hogy a meglévő printer milyen parancskészlettel rendelkezik, vagy a nyomtatóhoz kapott kézikönyvből, vagy az eszköz szállítójától tudhatjuk meg. A nyomtatási hely kiválasztásánál célszerű a "Mindig más" jelleget választani, mert így lehetőséget biztosítunk a magunk számára arra, hogy minden nyomtatás előtt eldönthessük, hogy melyik eszközön kívánjuk az aktuális listázás eredményét látni.

Az Inicializációs paraméterek menüpont beállításait csak a programkészítők tudtával változtassuk, mert itt olyan rendszerszintű paraméterek állíthatók be, amelyek alapvetően megváltoztathatják a szoftver működését. Rögzítsük az Elszámolási időszak dátumait, majd vállalkozásunk adataival

értelemszerűen töltsük fel a Cégadatok menüpontnál megjelenő formátumot.

Ezek után ellenőrizzük, hogy a Paraméterek menüpontnál megjelenő képernyő összes mezője kitöltött-e. Itt jegyezzük meg, hogy a program rendelkezik egy alapfeltöltöttséggel, így általában nem szükséges ezeknek az adatoknak a megváltoztatása.

A Törzs menüben találhatók azok a törzsadatok, melyeket munkánk során használni fogunk. Az itt szereplő állományok közül előre csak a termékek, kellékek és a főbb partnerek: adatait célszerű rögzíteni, bár ez sem kötelező, mert a törzsállományokba a forgalmi adatok rögzítése közben is vehetünk fel új tételeket.

A bor gyártása a szürettel, és/vagy a szőlővásárlással kezdődik. A rendelkezésre álló származási okmányok alapján a Szőlő főmenüben található Saját, vásárolt szőlő menüpont segítségével rögzíthetjük a beérkező szőlők mennyiségi és érték adatait. Ennek hatására a Bor főmenü alatt található Betárolt szőlő állományt a program automatikusan feltölti az általunk felvitt adatokkal. Itt lesz eltárolva a gyártáshoz rendelkezésre álló szőlőkészlet.

A bor előállításához meg kell tenni a szükséges előkészületeket. A Bor főmenüben található Kiegészítő anyagok és Melléktermékek menüpontok segítségével tárolóhelyenként (ezek tulajdonképpen az adóraktárak, ill. egyszerűsített adóraktárak) létre kell hozni minden kiegészítő-anyag (cukor, mustsűrítmény, stb.) és minden melléktermék (borseprő, derítési alj, stb.) számára egy-egy üres kartont. Itt történik a későbbiekben a mozgások automatikus és manuális vezetése. Célszerű a már rendelkezésre álló kiegészítő-anyagok azonnali felvezetése is.

A következő lépés a rendelkezésre álló edényzet felvitele a Bor főmenü Tárolótartályok menüpontjánál. Az egyes tartályok tárolóhelyenkénti kezelését a program automatikusan végzi.

A Bor főmenü Termékelőállítás menüpontjánál létre kell hozni az egyes termékek kartonjait. Ennek a pontnak a segítségével fogjuk a gyártás és értékesítés egyes fázisait rögzíteni, illetve nyomon követni. A terméklapokat fajtánként, évjáratonként és kiszerelésenként kell rögzíteni. Külön termékelőállítás lapja lesz a hordós, a kannás és a palackos boroknak. Például: Ha ugyanabból a fajtából, ugyanazon a tárolóhelyen, ugyanazt az évjáratot két kiszerelésben (0,5 és 0,375) is palackozzuk, akkor ez két külön terméklapot jelent. Ugyan ez igaz a kannás borokra is. A hordósbort nem kell hordónként külön lapra tenni. Ez a programrész tulajdonképpen a Szőlőbor-pincekönyv harmadik lapját jelenti.

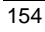

Elsőnként a termékelőállítási lap betárolt szőlő részébe fel kell vinni az adott termék előállításához felhasznált szőlők mennyiségét. A rögzítés a már korábban említett Betárolt szőlő menüpont alatt nyilvántartott szőlőkészletben tárolt tételek kiválasztásával történik. A program a rögzítést követően elvégzi a szőlőkészlet módosítását a megadott mennyiséggel. Miután a kinyert lé mennyiségét a program nem tudhatja, ezért a must betárolását manuálisan kell elvégezni a terméklap gyártási tételei közé. Ezt a mozgás is, és a továbbiakban valamennyi hordósbort érintő mozgást tárolótartályonként megbontva kell rögzíteni. Amennyiben rendelkezünk előző évjáratú borokkal, akkor azok elszámolási időszak kezdeti mennyiségét nyitókészletként kell a terméklapra felvinni. Ilyen esetben a betárolt szőlő részt nem haasználjuk. Az előállítás egye fázisait a gyártási jogcímek segítségével kronológiai sorrendben kell rögzíteni. A gyártás során keletkezhet veszteség, illetve melléktermék. A műveleti veszteségek esetében elegendő, ha a mennyiség mellett a veszteséget is megadjuk. Fontos, hogy a program a mennyiség és a veszteség összegével csökkenti a borkészletet. Ha mellékterméket adunk meg, automatikus bevételezési tétel generálás fog történni a megadott melléktermék kartonjára.

A program fejlesztése során arra törekedtünk, hogy egy-egy műveletet a lehető legegyszerűbb módon lehessen rögzíteni, ezért a rendszer több beépített kényelmi funkciót - és ezzel egyidejűleg konvenciót – is tartalmaz.

Ezek a következők:

- Automatikus tárolási veszteség tételek generálása megadott időszak figyelembe vételével. Indítása Adat főmenü - Tárolási veszteség menüpont.
- Automatikus kannába töltés. Azoknál a felhasználóknál, akik nap végén nem rendelkeznek kannás készlettel, lehetőség van a napi forgalom alapján a kannába töltéseket utólagosan generálni. Indítása Adat főmenü - Automatikus kannába töltés menüpont.
- Automatikus átfejtés. Egy meghatározott terméklapon szereplő edények közötti átfejtést a program egyszerűsített formában is elfogadja. Ebben az esetben a két gyártási tételt a rendszer legenerálja a kapott adatok alapján. Indítása Adat főmenü - Automatikus átfejtés menüpont.
- Okmánykészítés esetén (BKO, TKO, EKO) a terméklapon az értékesítésre vonatkozó gyártástételeket a program automatikusan generálja. Megszorítás: Értékesítés jellegű gyártási tétel manuálisan nem rögzíthető, csak kísérőokmányokon keresztül.

- Adalékanyagok hozzáadása esetén a bornövekményt tartalmazó gyártási tételt a rendszer generálja.
- Melléktermék értékesítésekor a melléktermék kartonjára a kiadás jellegű tételt a program készíti el.

Az értékesítés a Bor főmenü Kísérőokmányok felvitele menüpontjának segítségével történik. Az okmányok gépi kibocsátásához szükség van a vámszervek által a felhasználó részére engedélyezett okmánysorszám tartományok tárolóhelyenkénti rögzítésére. A rendszer a szigorú számadás szabályai szerint használja fel ezeket a sorszámokat az okmányok készítése során. Itt jegyezzük meg, hogy a rendszer azonnali adatkapcsolatban lehet a szintén cégünk által fejlesztett kereskedelmi programmal. A két rendszer összehangolása komolyabb számítástechnikai ismereteket követel meg, ezért részünkről helyszíni telepítést igényel. Az elkészített okmányokat a Bor főmenü - Kísérőokmányok menüpontja alatt lehet megtekinteni.

A Lista főmenü tartalmazza azokat a kimutatásokat, amelyek a rendszerben lekérhetők. A Lista főmenü bármelyik menüpontja bármikor elindítható. Csak listázás fog történni. Ebben a menüpontban semminemű fizikai értelemben vett zárás, vagy adatmódosítás nem történik. Ezért nem kell tartania attól, hogy - a Lista főmenü - egy korábban nem használt, vagy nem ismert menüpontja zavart okozhat a meglévő adatállományokban. Ezekkel a műveletekkel semmit nem lehet "elrontani".

Az Adat főmenü tartalmaz még egy Készlethelyreállítás menüpontot.

Ennek használatára normál esetben nincs szükség.

Fontos figyelmeztetés! Ne indítson el a rendszerben semmilyen olyan menüpontot, amelynek funkcióját nem ismeri pontosan. A fejlesztés során arra törekedtünk, hogy ne lehessen helyreállíthatatlan folyamatokat elindítani. Az esetleges veszélyes pontok ellenőrző kérdéseket tesznek fel, ahol még meg lehet szakítani a folyamatot. Ha nem biztos benne, mi fog történni, előtte olvassa el a beépített segítséget és készítsen biztonsági mentést. Ha véletlenül indított el egy karbantartást és már nem tud beavatkozni, NE szakítsa meg a program futását, NE nyomja meg a Reset gombot, mert az szinte biztos adatvesztéssel, vagy konzisztencia problémával fog járni. Ilyen esetben maradjon higgadt, várjon, ameddig a folyamat lezajlik. Utána tájékozódjon arról, hogy mit eredményezett a funkció elindítása.

A rendszerrel kapcsolatosan felmerült bármilyeen kérdésben készséggel állunk rendelkezésére.

Elérhetőségeink a következők: Honlap: <u>www.commade.hu</u> E-mail: commade@elender.hu; <u>ati@baranyanet.hu</u> Telefon/Fax: (72) 549-580; Mobil: (30) 267-18-85 Postacím: 7623 Pécs, Tompa M. u. 31.

# Kilépés /ALT-X/

Ezzel a parancesal befejezzük a munkát és visszatérünk az operációs rendszerhez.

Kilépés után a számítógép kikapcsolható.

# VINO 2.1 állománystruktúrák leírása

# PARAM.DBF Alapparaméterek GAZDEV C 4.0 Gazdasági és

| GAZDEV    | C 4:0  | Gazdasagi ev                    |
|-----------|--------|---------------------------------|
| KDATUM    | C 6:0  | Elszámolási időszak kezdete     |
| VDATUM    | C 6:0  | Elszámolási időszak vége        |
| NEV       | C 40:0 | Vállalkozás név                 |
| ORSZAG    | C 20:0 | Vállalkozás ország              |
| IRSZ      | C 4:0  | Vállalkozás irányítószám        |
| VAROS     | C 30:0 | Vállalkozás helység             |
| UTCA      | C 40:0 | Vállalkozás utca, házszám       |
| ADOSZAM   | C 11:0 | Vállalkozás adószám             |
| ADOJEL    | C 11:0 | Vállalkozás adóazonosító jel    |
| VAMSZAM   | C 10:0 | Vállalkozás vámhatósági szám    |
| ADOMENTES | N 12:2 | Adómentesen fogy. mennyiség     |
| PELDANY   | N 2:0  | Okmányok példányszáma           |
| CSAKNYOM  | N 3:0  | Csak okmány nyomtatás           |
|           |        | 0 - van nyilvántartás           |
|           |        | 1 - nincs nyilvántartás         |
| ADO       | N 6:2  | Jövedéki adó mértéke            |
| MUSTFELH  | C 6:0  | Mustfelhasználási jogcím        |
| KELFELH   | C 6:0  | Kellék-felhasználási jogcím     |
| MELELO    | C 6:0  | Melléktermék előállítási jogcím |
| MELELADAS | C 6:0  | Melléktermék eladási jogcím     |
| FAVESZT   | C 6:0  | Tár. veszt.fahordóban jogcím    |
| EVESZT    | C 6:0  | Tár. egyéb hordóban jogcím      |
| NYITO     | C 6:0  | Nyitókészlet felvitel jogcím    |
| HORKAN    | C 6:0  | Kannázás kiadás jogcím          |
| KANNAT    | C 6:0  | Kannázás bevételezés jogcím     |
| FEJTKIFA  | C 6:0  | Átfejtés fahordóból jogcím      |
| FEJTKIE   | C 6:0  | Átfejtés egyéb hordóból jogcím  |
| FEJTBEFA  | C 6:0  | Átfejtés fahordóba jogcím       |
| FEJTBEE   | C 6:0  | Átfejtés egyéb hordóba jogcím   |
| ZARFEL    | C 6:0  | Zárjegyfelhasználás             |
| ALAPFUVAR | C 1:0  | Alapértelmezett fuvarozási mód  |
| APPEND    | C 10:0 | Rögzítő felhasználó             |
| APPDATE   | C 10:0 | Rögzítés időpontja              |

| REPLACE<br>REPDATE<br>DELETE<br>DELDATE<br>CRC                                                                                                    | C 10:0<br>C 10:0<br>C 10:0<br>C 10:0<br>C 10:0<br>C 8:0                                                                                                    | Módosító felhasználó<br>Módosítás időpontja<br>Törlő felhasználó<br>Törlés időpontja<br>Ellenőrző szám                                                                                                    |
|----------------------------------------------------------------------------------------------------|----------------------------------------------------------------------------------------------------|----------------------------------------------------------------------------------------------------|
| VEVO.DBF                                                                                                    | F                                                                                                    | Partnertörzs                                                                                                    |
| KOD C<br>NEV<br>ORSZAG<br>ORSZKOD<br>IRSZ<br>VAROS<br>UTCA<br>ADOSZAM<br>ADOJEL<br>MUKENG<br>JOVENG<br>ADOENG<br>ERTJOG<br>JOGCIM<br>FIZHAT<br>APPEND<br>APPEND<br>APPDATE<br>REPLACE<br>REPDATE<br>DELETE<br>DELDATE<br>CRC | 5:0 1<br>C 40:0<br>C 20:0<br>C 2:0<br>C 4:0<br>C 30:0<br>C 4:0<br>C 11:0<br>C 11:0<br>C 11:0<br>C 15:0<br>C 15:0<br>C 15:0<br>C 2:0<br>C 6:0<br>N 3:0<br>C 10:0<br>C 10:0<br>C 10:0<br>C 10:0<br>C 8:0 | Kód<br>Név<br>Ország<br>Ország kódja<br>Iránytószám<br>Helység<br>Utca, házszám<br>Adószám<br>Adóazonosító jel<br>Működési engedély száma<br>Jövedéki engedély száma<br>Jövedéki engedély száma<br>Adóraktári engedély száma<br>Értékesítési jogcím<br>Fizetési határidő<br>Rögzítő felhasználó<br>Rögzítő felhasználó<br>Módosító felhasználó<br>Módosítás időpontja<br>Törlő felhasználó |
| SZOLO.DBF                                                                                                    |                                                                                                    | Szőlőkódok                                                                                                    |

| KOD     | C 4:0  | Kód                  |
|---------|--------|----------------------|
| NEV     | C 40:0 | Megnevezés           |
| APPEND  | C 10:0 | Rögzítő felhasználó  |
| APPDATE | C 10:0 | Rögzítés időpontja   |
| REPLACE | C 10:0 | Módosító felhasználó |
| REPDATE | C 10:0 | Módosítás időpontja  |
| DELETE  | C 10:0 | Törlő felhasználó    |
| DELDATE | C 10:0 | Törlés időpontja     |
|         |        |                      |

# CRC C 8:0 Ellenőrző szám

# TELEP.DBF Településtörzs

| KOD     | C 4:0  | Kód                  |
|---------|--------|----------------------|
| NEV     | C 40:0 | Megnevezés           |
| APPEND  | C 10:0 | Rögzítő felhasználó  |
| APPDATE | C 10:0 | Rögzítés időpontja   |
| REPLACE | C 10:0 | Módosító felhasználó |
| REPDATE | C 10:0 | Módosítás időpontja  |
| DELETE  | C 10:0 | Törlő felhasználó    |
| DELDATE | C 10:0 | Törlés időpontja     |
| CRC     | C 8:0  | Ellenőrző szám       |

# TERULET.DBF Szőlőterületek

| KOD     | C 5:0  | Kód                  |
|---------|--------|----------------------|
| NEV     | C 40:0 | Megnevezés           |
| TELEP   | C 4:0  | Település kód        |
| HRSZ    | C 10:0 | Helyrajzi szám       |
| ALTORES | C 5:0  | Alátörés             |
| ALRESZ  | C 5:0  | Alrész               |
| APPEND  | C 10:0 | Rögzítő felhasználó  |
| APPDATE | C 10:0 | Rögzítés időpontja   |
| REPLACE | C 10:0 | Módosító felhasználó |
| REPDATE | C 10:0 | Módosítás időpontja  |
| DELETE  | C 10:0 | Törlő felhasználó    |
| DELDATE | C 10:0 | Törlés időpontja     |
| CRC     | C 8:0  | Ellenőrző szám       |
|         |        |                      |

# SZJOG.DBF Szőlő jogcímek

| KOD<br>NEV<br>JELZO | C 2:0<br>C 40:0<br>N 2:0 | Kód<br>Megnevezés<br>Jelző<br>0 - Nem értékesítés jellegű |
|---------------------|--------------------------|-----------------------------------------------------------|
|                     |                          | 1 - Értékestés jellegű                                    |
| APPEND              | C 10:0                   | Rögzítő felhasználó                                       |
| APPDATE             | C 10:0                   | Rögzítés időpontja                                        |
| REPLACE             | C 10:0                   | Módosító felhasználó                                      |
| REPDATE             | C 10:0                   | Módosítás időpontja                                       |
|                     |                          |                                                           |

| DELETE<br>DELDATE<br>CRC | C<br>C<br>C | 10:0<br>10:0<br>8:0 | Törlő felhasználó<br>Törlés időpontja<br>Ellenőrző szám |
|--------------------------|-------------|---------------------|---------------------------------------------------------|
| SZFORG.DE                | ßF          | 5                   | Szőlő forgalom                                          |
| SORSZAM                  | С           | 6:0                 | Sorszám                                                 |
| JELLEG                   | Ν           | 2:0                 | Jelleg                                                  |
|                          |             |                     | 0 - Saját                                               |
|                          |             |                     | 1 - Vásárolt                                            |
| DATUM                    | С           | 6:0                 | Dátum                                                   |
| TARHELY                  | С           | 5:0                 | Tárolóhely kód                                          |
| TERULET                  | С           | 5:0                 | Terület kód                                             |
| TERNEV                   | С           | 40:0                | Terület megnevezés                                      |
| SZOLO                    | С           | 4:0                 | Szőlő kód                                               |
| SZOLONEV                 | С           | 40:0                | Szőlő megnevezés                                        |
| SZOLOHA                  | Ν           | 10:2                | Hektár                                                  |
| SZOLOM2                  | Ν           | 8:0                 | M2                                                      |
| EGYSEGAR                 | Ν           | 12:2                | Egységár                                                |
| KG                       | Ν           | 12:2                | Mennyiség kg                                            |
| ERTEK                    | Ν           | 12:2                | Érték                                                   |
| MM0                      | Ν           | 6:2                 | Mustfok                                                 |
| JOGCIM                   | С           | 2:0                 | Jogcím kód                                              |
| VEVO                     | С           | 5:0                 | Vevő kód                                                |
| VEVONEV                  | С           | 40:0                | Vevő neve                                               |
| BIZSZAM                  | С           | 8:0                 | Bizonylatszám                                           |
| APPEND                   | С           | 10:0                | Rögzítő felhasználó                                     |
| APPDATE                  | С           | 10:0                | Rögzítés időpontja                                      |
| REPLACE                  | С           | 10:0                | Módosító felhasználó                                    |
| REPDATE                  | С           | 10:0                | Módosítás időpontja                                     |
| DELETE                   | С           | 10:0                | Törlő felhasználó                                       |
| DELDATE                  | С           | 10:0                | Törlés időpontja                                        |
| CRC                      | С           | 8:0                 | Ellenőrző szám                                          |
|                          |             |                     |                                                         |

# TARHELY.DBF Tárolóhelyek

| KOD   | C 5:0  | Kód           |
|-------|--------|---------------|
| NEV   | C 40:0 | Megnevezés    |
| IRSZ  | C 4:0  | Irányítószám  |
| VAROS | C 30:0 | Helység       |
| UTCA  | C 40:0 | Utca, házszám |

| MUKENG    | C 15: | ) Működési engedély száma       |
|-----------|-------|---------------------------------|
| JOVENG    | C 15: | ) Jövedéki engedély száma       |
| ADORAKTAR | C 11: | ) Adóraktári engedély száma     |
| HEGYKOD   | C 11: | ) Hegyközség kód                |
| BKOJEL    | C 2:  | ) BKO sorszámtartomány betüjele |
| BKOTOL    | C 8:  | ) BKO kezdősorszáma             |
| BKOIG     | C 8:  | ) BKO zárósorszáma              |
| BKDATTOL  | C 6:  | ) BKO érvényesség kezdete       |
| BKDATIG   | C 6:  | ) BKO érvényesség vége          |
| TKOJEL    | C 2:  | ) TKO sorszámtartomány betüjele |
| TKOTOL    | C 8:  | ) TKO kezdősorszáma             |
| TKOIG     | C 8:  | ) TKO zárósorszáma              |
| TKDATTOL  | C 6:  | ) TKO érvényesség kezdete       |
| TKDATIG   | C 6:  | ) TKO érvényesség vége          |
| EKOJEL    | C 2:  | ) EKO sorszámtartomány betüjele |
| EKOTOL    | C 8:  | ) EKO kezdősorszáma             |
| EKOIG     | C 8:  | ) EKO zárósorszáma              |
| EKDATTOL  | C 6:  | ) EKO érvényesség kezdete       |
| EKDATIG   | C 6:  | ) EKO érvényesség vége          |
| APPEND    | C 10: | ) Rögzítő felhasználó           |
| APPDATE   | C 10: | O Rögzítés időpontja            |
| REPLACE   | C 10: | Módosító felhasználó            |
| REPDATE   | C 10: | O Módosítás időpontja           |
| DELETE    | C 10: | ) Törlő felhasználó             |
| DELDATE   | C 10: | ) Törlés időpontja              |
| CRC       | C 8:  | ) Ellenőrző szám                |

# TAROLT.DBF Adómentes borok

| C 5:0  | Tárolóhely kód                                                                                                   |
|--------|----------------------------------------------------------------------------------------------------|
| C 6:0  | Dátum                                                                                                    |
| N 2:0  | Jogcím                                                                                                    |
| N 12:2 | Mennyiség                                                                                                    |
| C 10:0 | Rögzítő felhasználó                                                                                              |
| C 10:0 | Rögzítés időpontja                                                                                               |
| C 10:0 | Módosító felhasználó                                                                                             |
| C 10:0 | Módosítás időpontja                                                                                              |
| C 10:0 | Törlő felhasználó                                                                                                |
| C 10:0 | Törlés időpontja                                                                                                 |
| C 8:0  | Ellenőrző szám                                                                                                   |
|        | C 5:0<br>C 6:0<br>N 2:0<br>N 12:2<br>C 10:0<br>C 10:0<br>C 10:0<br>C 10:0<br>C 10:0<br>C 10:0<br>C 10:0<br>C 8:0 |

# BORKI.DBF Okmány sorszámok

| C 5:0  | Tárolóhely kód                                                                                                    |
|--------|----------------------------------------------------------------------------------------------------|
| C 6:0  | Dátum                                                                                                    |
| C 15:0 | Sorszámtartomány eleje                                                                                                    |
| C 15:0 | Sorszámtartomány vége                                                                                                    |
| C 10:0 | Rögzítő felhasználó                                                                                                    |
| C 10:0 | Rögzítés időpontja                                                                                                    |
| C 10:0 | Módosító felhasználó                                                                                                    |
| C 10:0 | Módosítás időpontja                                                                                                    |
| C 10:0 | Törlő felhasználó                                                                                                    |
| C 10:0 | Törlés időpontja                                                                                                    |
| C 8:0  | Ellenőrző szám                                                                                                    |
|        | $\begin{array}{ccc} & 5:0 \\ C & 6:0 \\ C & 15:0 \\ C & 15:0 \\ C & 10:0 \\ C & 10:0 \\ C & 10:0 \\ C & 10:0 \\ C & 10:0 \\ C & 10:0 \\ C & 8:0 \end{array}$ |

# BESZOLO.DBF Betárolt szőlők

| SORSZAM  | C 6:0  | Sorszám              |
|----------|--------|----------------------|
| TARHELY  | C 5:0  | Tárolóhely kód       |
| DATUM    | C 6:0  | Dátum                |
| BIZSZAM  | C 8:0  | Bizonylatszám        |
| PINCESOR | C 6:0  | Pincekönyv sorszáma  |
| TELEP    | C 4:0  | Település kód        |
| TELEPNEV | C 40:0 | Település megnevezés |
| SZOLO    | C 4:0  | Szőlő kód            |
| SZOLONEV | C 40:0 | Szőlő megnevezés     |
| MM0      | N 6:2  | Mustfok              |
| EGYSEGAR | N 12:2 | Egységár             |
| KG       | N 12:2 | Mennyiseg kg         |
| MEGJ     | C 20:0 | Megjegyzés           |
| KESZLET  | N 12:2 | Készlet              |
| ERTEK    | N 12:2 | Érték                |
| APPEND   | C 10:0 | Rögzítő felhasználó  |
| APPDATE  | C 10:0 | Rögzítés időpontja   |
| REPLACE  | C 10:0 | Módosító felhasználó |
| REPDATE  | C 10:0 | Módosítás időpontja  |
| DELETE   | C 10:0 | Törlő felhasználó    |
| DELDATE  | C 10:0 | Törlés időpontja     |
| CRC      | C 8:0  | Ellenőrző szám       |

# TERMEK.DBF Termékek

| CIKKSZAM   | C 13:0 | Cikkszám                   |
|------------|--------|----------------------------|
| MEGNEVEZES | C 40:0 | Megnevezés                 |
| VAMTARIFA  | C 13:0 | Vámtarifaszám              |
| ME         | C 5:0  | Mennyiségi egység          |
| FAJTA      | C 15:0 | Fajta                      |
| FAJTAKOD   | C 3:0  | Fajtakód                   |
| EVJARAT    | C 4:0  | Évjárat                    |
| MINOSEG    | C 5:0  | Minőség                    |
| JELLEG     | N 4:0  | Kiszerelés típusa          |
|            |        | 0 - Hordós                 |
|            |        | 1 - Kannás                 |
|            |        | 2 - Palackos               |
| SZARMAZAS  | C 15:0 | Származás                  |
| URTART     | N 10:3 | Űrtartalom                 |
| ELADAR     | N 12:2 | Bruttó eladási ár          |
| BTOMEG     | N 12:2 | Bruttó tömeg               |
| NTOMEG     | N 12:2 | Nettó tömeg                |
| TARTALY    | C 10:0 | Kannázás tartálya (Kannás) |
| EREDETI    | C 13:0 | Eredeti termék (Kannás)    |
| GONGYI     | C 13:0 | Göngyöleg cikkszáma        |
| OBISZAM    | C 20:0 | OBI-szám                   |
| EAN        | C 13:0 | EAN-kód                    |
| FOKONYV    | C 6:0  | Főkönyvi szám              |
| MEGJ       | C 40:0 | Megjegyzés                 |
| KULON      | N 4:0  | Különleges zárjegy         |
| APPEND     | C 10:0 | Rögzítő felhasználó        |
| APPDATE    | C 10:0 | Rögzítés időpontja         |
| REPLACE    | C 10:0 | Módosító felhasználó       |
| REPDATE    | C 10:0 | Módosítás időpontja        |
| DELETE     | C 10:0 | Törlő felhasználó          |
| DELDATE    | C 10:0 | Törlés időpontja           |
| CRC        | C 8:0  | Ellenőrző szám             |
|            |        |                            |

# VAMTAR.DBF Vámtarifaszámok

| KOD        | С | 13:0 | Vámtarifaszám            |
|------------|---|------|--------------------------|
| MEGNEVEZES | С | 40:0 | Megnevezés               |
| TM         | N | 2:0  | Termékmérlegben használt |
|            |   |      | 0 - Nem                  |

| SZIN             | N   | 2:0  | 1 - Igen<br>Bor színe                      |
|------------------|-----|------|--------------------------------------------|
|                  |     |      | 0 - Feher                                  |
| ADEND            | C   | 10.0 | I - VOROS<br>Döggítő felhasználó           |
| ΔΡΡΠΔΤΕ          | C   | 10.0 | Rögzítés időpontia                         |
| REPLACE          | C   | 10.0 | Módosító felhasználó                       |
| REPDATE          | C   | 10.0 | Módosítás időpontia                        |
| DELETE           | C   | 10.0 | Törlő felhasználó                          |
| DELDATE          | C   | 10.0 | Törlés időpontia                           |
| CRC              | č   | 8:0  | Ellenőrző szám                             |
|                  |     |      |                                            |
| KELLEK.DBI       | -   | ł    | Kiegészítők törzs                          |
| CIKKSZAM         | С   | 13:0 | Cikkszám                                   |
| MEGNEVEZES       | C   | 40:0 | Megnevezés                                 |
| VAMTAR           | С   | 10:0 | Vámtarifaszám                              |
| ME               | С   | 5:0  | Mennyiségi egység                          |
| JELLEG           | Ν   | 2:0  | Jellege                                    |
|                  |     |      | 0 - Mustjavító                             |
|                  |     |      | 1 - Kellékanyag                            |
|                  |     |      | 2 - Melléktermék                           |
|                  | • • | 10.0 | 3 - Göngyöleg                              |
| ELADAR           | N   | 12:2 | Brutto eladasi ar (Gongyoleg)              |
| NOVEKMENY        | N   | 12:2 | Bornovekmeny liter                         |
| JOGCIM           | C   | 6:0  | Bornovekmeny jogcimkod                     |
| KVOIA<br>ADDENID | N   | 12:2 | Megsemmisitesi kvota (Mell.term.)          |
| APPEND           | C   | 10:0 | Rogzito ielnasznalo                        |
| APPDATE          | C   | 10:0 | Kogzites idoponija<br>Módogító folhogznóló |
| DEDDATE          | C   | 10:0 | Módosítás időpontia                        |
| DELETE           | C   | 10.0 | Törlő felhesználó                          |
| DELETE           | C   | 10.0 | Törlés időnontia                           |
| CRC              | C   | 8.0  | Filenőrző szám                             |
| ene              | C   | 0.0  |                                            |
| JOG.DBF          |     | C    | Gyártási jogcímek                          |
| KOD              | С   | 6:0  | Kód                                        |
| TMKOD            | С   | 6:0  | Termékmérleg jogcímkód                     |
| NEV              | C   | 40:0 | Megnevezés                                 |

N 2:0 Mozgás iránya

IRANY

| JELLEG        | N | 4:0        | 0 - Bevételezés<br>1 - Kiadás<br>2 - Nincs változás<br>A jogcím értelmezési tartománya<br>0 - Bor<br>1 - Kellék<br>2 Melléktermék<br>3 Zárjegy                                                                                                    |
|---------------|---|------------|----------------------------------------------------------------------------------------------------|
| VESZTESEG     | Ν | 6:2        | Elszámolható veszteség %                                                                                                    |
| JELZO<br>KNYT | N | 4:0<br>4:0 | Jelzők (and kapcsolatban)<br>1 - Értékesítés<br>2 - Adómentes fogyasztás<br>4 - Termékmérleg<br>8 - Nyitókészlet<br>16 - Többlet<br>32 - Hiány<br>64 - Adóköteles rakt. hiány<br>128 - Adóköteles száll. hiány<br>Egyéb jelzők (and kapcsolatban)<br>1 - Külön nyilvántartás<br>2 - Borkísérő<br>4 - Melléktermék<br>8 - Páros iogcím |
|               |   |            | 16 - Megsemmisítési kvóta<br>32 - Zárjegy                                                                                                    |
| APPEND        | С | 10:0       | Rögzítő felhasználó                                                                                                    |
| APPDATE       | С | 10:0       | Rögzítés időpontja                                                                                                    |
| REPLACE       | С | 10:0       | Módosító felhasználó                                                                                                    |
| REPDATE       | С | 10:0       | Módosítás időpontja                                                                                                    |
| DELETE        | С | 10:0       | Törlő felhasználó                                                                                                    |
| DELDATE       | С | 10:0       | Törlés időpontja                                                                                                    |
| CRC           | С | 8:0        | Ellenőrző szám                                                                                                    |

# GYARTAS.DBF Termékelőállítási karton

| ID       | C 6:0  | Azonositó            |
|----------|--------|----------------------|
| DATUM    | C 6:0  | Dátum                |
| TARHELY  | C 5:0  | Tárolóhely kód       |
| TELEP    | C 4:0  | Település kód        |
| TELEPNEV | C 40:0 | Település megnevezés |
| CIKKSZAM | C 13:0 | Cikkszám             |

| MEGNEVEZES | C 40:0 | Megnevezés                |
|------------|--------|---------------------------|
| VAMTARIFA  | C 13:0 | Vámtarifaszám             |
| MM0        | N 6:2  | Mustfok                   |
| MEGJ       | C 40:0 | Megjegyyés                |
| SZOLO      | N 12:2 | Felhasznált szőlő kg      |
| LITER      | N 12:2 | Készlet liter             |
| DARAB      | N 12:2 | Készlet darab             |
| ATLAGAR    | N 12:2 | Átlagár                   |
| ERTEK      | N 12:2 | Készlet érték             |
| KLITER     | N 12:2 | Külön nyilvántartás liter |
| KDARAB     | N 12:2 | Külön nyilvántartás darab |
| KERTEK     | N 12:2 | Külön nyilvántartás érték |
| APPEND     | C 10:0 | Rögzítő felhasználó       |
| APPDATE    | C 10:0 | Rögzítés időpontja        |
| REPLACE    | C 10:0 | Módosító felhasználó      |
| REPDATE    | C 10:0 | Módosítás időpontja       |
| DELETE     | C 10:0 | Törlő felhasználó         |
| DELDATE    | C 10:0 | Törlés időpontja          |
| CRC        | C 8:0  | Ellenőrző szám            |

# GYSZOLO.DBF Szőlőfelhasználás

| ID       | C 6:0  | Gyártás azonosító    |
|----------|--------|----------------------|
| TARHELY  | C 5:0  | Tárolóhely kód       |
| SORSZAM  | C 6:0  | Sorszám              |
| KOD      | C 4:0  | Szőlő kód            |
| NEV      | C 40:0 | Szőlő megnevezés     |
| EGYSEGAR | N 12:2 | Egységár             |
| KG       | N 12:2 | Mennyiség kg         |
| ERTEK    | N 12:2 | Érték                |
| APPEND   | C 10:0 | Rögzítő felhasználó  |
| APPDATE  | C 10:0 | Rögzítés időpontja   |
| REPLACE  | C 10:0 | Módosító felhasználó |
| REPDATE  | C 10:0 | Módosítás időpontja  |
| DELETE   | C 10:0 | Törlő felhasználó    |
| DELDATE  | C 10:0 | Törlés időpontja     |
| CRC      | C 8:0  | Ellenőrző szám       |
|          |        |                      |

# WGYSZL.DBF Szőlőfelhasználás munkaállomány

SORSZAM C 6:0 Sorszám

| KOD      | C 4:0  | Szőlő kód            |
|----------|--------|----------------------|
| NEV      | C4 0:0 | Szőlő megnevezés     |
| EGYSEGAR | N 12:2 | Egységár             |
| KG       | N 12:2 | Mennyiség kg         |
| ERTEK    | N 12:2 | Érték                |
| ORIKG    | N 12:2 | Eredeti mennyiség kg |

# GYMUST.DBF Adalékanyag felhasználás

| n | D |  |  |
|---|---|--|--|

| ID        | 0 ( )  |                           |
|-----------|--------|---------------------------|
| ID        | C 6:0  | Gyartas azonosito         |
| TARHELY   | C 5:0  | Tárolóhely                |
| CODE      | C 4:0  | Generált tétel hivatkozás |
| DATUM     | C 6:0  | Dátum                     |
| KELLEK    | C 13:0 | Kellék cikkszám           |
| KELLEKNEV | C 40:0 | Kellék megnevezés         |
| EGYSEGAR  | N 12:2 | Egységár                  |
| MENNYISEG | N 12:2 | Mennyiség                 |
| ERTEK     | N 12:2 | Érték                     |
| MM0       | N 6:2  | Mustfok                   |
| TARTALY   | C 10:0 | Tartály kód               |
| APPEND    | C 10:0 | Rögzítő felhasználó       |
| APPDATE   | C 10:0 | Rögzítés időpontja        |
| REPLACE   | C 10:0 | Módosító felhasználó      |
| REPDATE   | C 10:0 | Módosítás időpontja       |
| DELETE    | C 10:0 | Törlő felhasználó         |
| DELDATE   | C 10:0 | Törlés időpontja          |
| CRC       | C 8:0  | Ellenőrző szám            |
|           |        |                           |

# WGYMUST.DBF Adalékanyag felhasználás munkaállomány

| CODE      | C 4:0  | Generált tétel hivatkozás |
|-----------|--------|---------------------------|
| DATUM     | C 6:0  | Dátum                     |
| KELLEK    | C 13:0 | Kellék cikkszám           |
| KELLEKNEV | C 40:0 | Kellék megnevezés         |
| EGYSEGAR  | N 12:2 | Egységár                  |
| MENNYISEG | N 12:2 | Mennyiség                 |
| ERTEK     | N 12:2 | Érték                     |
| MM0       | N 6:2  | Mustfok                   |
| TARTALY   | C 10:0 | Tartály kód               |
| ORIMENNY  | N 12:2 | Eredeti mennyiség         |
|           |        |                           |

# GYTET.DBF Termékelőállítás forgalom

| ID         | C 6:0  | Gyártás azonosító              |  |
|------------|--------|--------------------------------|--|
| TARHELY    | C 5:0  | Tárolóhely                     |  |
| CODE       | C 4:0  | Generált tétel hivatkozás      |  |
| VAMTARIFA  | C 13:0 | Vámtarifaszám                  |  |
| DATUM      | C 6:0  | Dátum                          |  |
| BIZSZAM    | C 8:0  | Bizonylatszám                  |  |
| JOG        | C 6:0  | Gyártás jogcím kód             |  |
| TERMG      | C 6:0  | Termékmérleg jogcím kód        |  |
| HIVSZAM    | C 15:0 | Hivatkozási szám               |  |
| URTART     | N 10:3 | Ürtartalom                     |  |
| EGYSEGAR   | N 12:2 | Egységár                       |  |
| DB         | N 12:2 | Darab                          |  |
| MENNYISEG  | N 12:2 | Mennyiség liter                |  |
| ERTEK      | N 12:2 | Érték                          |  |
| VESZTESEG  | N 12:2 | Veszteség liter                |  |
| VESZTERTEK | N 12:2 | Veszteség érték                |  |
| TARTALY    | C 10:0 | Tartály kód                    |  |
| VEVO       | C 5:0  | Vevő kód                       |  |
| VEVONEV    | C 40:0 | Vevő név                       |  |
| ERTJOG     | C 2:0  | Értékesítési jogcím kód        |  |
| ERTJOGNEV  | C 40:0 | Értékesítési jogcím megnevezés |  |
| AMJELLEG   | N 4:0  | Adómentes fogyasztás jellege   |  |
|            |        | 0 - Pincében elfogyasztott     |  |
|            |        | 1 - Lakóhelyre szállított      |  |
| CIKKSZAM   | C 13:0 | Melléktermék cikkszám          |  |
| ATLAGAR    | N 12:2 | Átlagár                        |  |
| MELMENNY   | N 12:2 | Melléktermék mennyiség         |  |
| PAROS      | N 3:0  | Páros tétel                    |  |
|            |        | 0 - Nem                        |  |
|            |        | 1 - Igen                       |  |
| FOKONYV    | C 6:0  | Főkönyvi szám                  |  |
| DUMMY      | C 2:0  | Technikai mező                 |  |
| APPEND     | C 10:0 | Rögzítő felhasználó            |  |
| APPDATE    | C 10:0 | Rögzítés időpontja             |  |
| REPLACE    | C 10:0 | Módosító felhasználó           |  |
| REPDATE    | C 10:0 | Módosítás időpontja            |  |
| DELETE     | C 10:0 | Törlő felhasználó              |  |
| DELDATE    | C 10:0 | Törlés időpontja               |  |
| CRC        | C 8:0  | Ellenőrző szám                 |  |
|            |        |                                |  |

# Termékelőállítás forgalom munkaállomány WGYTET.DBF

| CODE                             | C 4:0  | Generált tétel hivatkozás      |  |
|----------------------------------|--------|--------------------------------|--|
| DATUM                            | C 6:0  | Dátum                          |  |
| BIZSZAM                          | C 8:0  | Bizonylataszám                 |  |
| JOG                              | C 6:0  | Gyártási jogcím kód            |  |
| HIVSZAM                          | C 15:0 | Hivatkozási szám               |  |
| EGYSEGAR                         | N 12:2 | Egységár                       |  |
| URTART                           | N 10:3 | Ürtartalom                     |  |
| DB                               | N 12:2 | Darab                          |  |
| MENNYISEG                        | N 12:2 | Mennyiség liter                |  |
| ERTEK                            | N 12:2 | Érték                          |  |
| VESZTESEG                        | N 12:2 | Veszteség liter                |  |
| VESZTERTEK                       | N 12:2 | Veszteség érték                |  |
| TARTALY                          | C 10:0 | Tartály kód                    |  |
| VEVO                             | C 5:0  | Vevő kód                       |  |
| VEVONEV                          | C4 0:0 | Vevő név                       |  |
| ERTJOG                           | C 2:0  | Értékesítési jogcím kód        |  |
| ERTJOGNEV                        | C 40:0 | Értékesítési jogcím megnevezés |  |
| AMJELLEG                         | N 4:0  | Adómentes fogyasztás jellege   |  |
|                                  |        | 0 - Pincében elfogyasztott     |  |
|                                  |        | 1 - Lakóhelyre szállított      |  |
| CIKKSZAM                         | C 13:0 | Melléktermék cikkszám          |  |
| MELMENNY                         | N 12:2 | Melléktermék mennyiség         |  |
| ORIMENNY                         | N 12:2 | Eredeti mennyiség              |  |
| ORIVESZT                         | N 12:2 | Eredeti veszteség              |  |
| ATLAGAR                          | N 12:2 | Átlagár                        |  |
| NEW                              | N 1:0  | Új tétel (Technikai mező)      |  |
| DUMMY                            | C 1:0  | Technikai mező                 |  |
|                                  |        | <u>.</u>                       |  |
| ERTJOG.DBF Ertékesítési jogcímek |        |                                |  |

# Jog

| KOD    | C 2:0  | Kód                  |
|--------|--------|----------------------|
| NEV    | C 40:0 | Megnevezés           |
| JOG    | C 6:0  | Gyártási jogcím      |
| OKMANY | N 3:0  | Érvényes okmánytípus |
|        |        | 1 - BKO              |
|        |        | 2 - <i>TKO</i>       |
|        |        | 4 - EKO              |
| APPEND | C 10:0 | Rögzítő felhasználó  |
|        |        |                      |

| APPDATE | C 10:0 | Rögzítés időpontja   |
|---------|--------|----------------------|
| REPLACE | C 10:0 | Módosító felhasználó |
| REPDATE | C 10:0 | Módosítás időpontja  |
| DELETE  | C 10:0 | Törlő felhasználó    |
| DELDATE | C 10:0 | Törlés időpontja     |
| CRC     | C 8:0  | Ellenőrző szám       |

# BORKIEG.DBF Kiegészítőanyag kartonok

| ID         | С | 6:0  | Azonosító            |
|------------|---|------|----------------------|
| TARHELY    | Ċ | 5:0  | Tárolóhelv           |
| CIKKSZAM   | Ċ | 13:0 | Cikkszám             |
| MEGNEVEZES | С | 40:0 | Megnevezés           |
| KESZLET    | N | 12:2 | Készlet              |
| ATLAGAR    | N | 12:2 | Átlagár              |
| ERTEK      | N | 12:2 | Érték                |
| APPEND     | С | 10:0 | Rögzítő felhasználó  |
| APPDATE    | С | 10:0 | Rögzítés időpontja   |
| REPLACE    | С | 10:0 | Módosító felhasználó |
| REPDATE    | С | 10:0 | Módosítás időpontja  |
| DELETE     | С | 10:0 | Törlő felhasználó    |
| DELDATE    | С | 10:0 | Törlés időpontja     |
| CRC        | С | 8:0  | Ellenőrző szám       |
|            |   |      |                      |

# BORKT.DBF Kiegészítők forgalom

# C 6.0 Azonosító

| ID        | C 6:0  | Azonosító                         |
|-----------|--------|-----------------------------------|
| DATUM     | C 6:0  | Dátum                             |
| BIZSZAM   | C 8:0  | Bizonylatszám                     |
| JOG       | C 6:0  | Gyártás jogcím kód                |
| MEGJ      | C 15:0 | Megjegyzés                        |
| EGYSEGAR  | N 12:2 | Egységár                          |
| MENNYISEG | N 12:2 | Mennyiség                         |
| GYID      | C 6:0  | Generált tétel gyártás hivatkozás |
| CODE      | C 4:0  | Generált tétel hivatkozás         |
| APPEND    | C 10:0 | Rögzítő felhasználó               |
| APPDATE   | C 10:0 | Rögzítés időpontja                |
| REPLACE   | C 10:0 | Módosító felhasználó              |
| REPDATE   | C 10:0 | Módosítás időpontja               |
| DELETE    | C 10:0 | Törlő felhasználó                 |
| DELDATE   | C 10:0 | Törlés időpontja                  |

# CRC C 8:0 Ellenőrző szám

# WBORKT.DBF Kiegészítők forgalom munkaállomány

| DATUM     | C 6:0  | Dátum                             |
|-----------|--------|-----------------------------------|
| BIZSZAM   | C 8:0  | Bizonylatszám                     |
| JOG       | C 6:0  | Gyártás jogcím kód                |
| MEGJ      | C 15:0 | Megjegyzés                        |
| EGYSEGAR  | N 12:2 | Egységár                          |
| MENNYISEG | N 12:2 | Mennyiség                         |
| GYID      | C 6:0  | Generált tétel gyártás hivatkozás |
| CODE      | C 4:0  | Generált tétel hivatkozás         |

# MELLEK.DBF Melléktermék kartonok

| ID         | С | 6:0  | Azonosító            |
|------------|---|------|----------------------|
| TARHELY    | С | 5:0  | Tárolóhely           |
| CIKKSZAM   | С | 13:0 | Cikkszám             |
| MEGNEVEZES | С | 40:0 | Megnevezés           |
| KESZLET    | Ν | 12:2 | Készlet              |
| APPEND     | С | 10:0 | Rögzítő felhasználó  |
| APPDATE    | С | 10:0 | Rögzítés időpontja   |
| REPLACE    | С | 10:0 | Módosító felhasználó |
| REPDATE    | С | 10:0 | Módosítás időpontja  |
| DELETE     | С | 10:0 | Törlő felhasználó    |
| DELDATE    | С | 10:0 | Törlés időpontja     |
| CRC        | С | 8:0  | Ellenőrző szám       |

# MELTET.DBF Melléktermék forgalom

| ID        | C 6:0  | Azonosító                         |
|-----------|--------|-----------------------------------|
| DATUM     | C 6:0  | Dátum                             |
| BIZSZAM   | C 8:0  | Bizonylatszám                     |
| JOG       | C 6:0  | Gyártás jogcím kód                |
| MEGJ      | C 15:0 | Megjegyzés                        |
| MENNYISEG | N 12:2 | Mennyiség                         |
| GYID      | C 6:0  | Generált tétel gyártás hivatkozás |
| CODE      | C 4:0  | Generált tétel hivatkozás         |
| APPEND    | C 10:0 | Rögzítő felhasználó               |
| APPDATE   | C 10:0 | Rögzítés időpontja                |
| REPLACE   | C 10:0 | Módosító felhasználó              |

| REPDATE                  | C 10:0                    | Módosítás időpontja                                     |
|--------------------------|---------------------------|---------------------------------------------------------|
| DELETE                   | C 10:0                    | Törlő felhasználó                                       |
| DELDATE                  | C 10:0                    | Törlés időpontja                                        |
| CRC                      | C 8:0                     | Ellenőrző szám                                          |
| DELETE<br>DELDATE<br>CRC | C 10:0<br>C 10:0<br>C 8:0 | Törlő felhasználó<br>Törlés időpontja<br>Ellenőrző szám |

# WMELTET.DBF Melléktermék forgalom munkaállomány

| DATUM     | C 6:0  | Dátum                             |
|-----------|--------|-----------------------------------|
| BIZSZAM   | C 8:0  | Bizonylatszám                     |
| JOG       | C 6:0  | Gyártás jogcím kód                |
| MEGJ      | C 15:0 | Megjegyzés                        |
| MENNYISEG | N 12:2 | Mennyiség                         |
| GYID      | C 6:0  | Generált tétel gyártás hivatkozás |
| CODE      | C 4:0  | Generált tétel hivatkozás         |

# TARTALY.DBF Tartályok törzs

| JELE     | C 10:0 | Azonosító                    |
|----------|--------|------------------------------|
| CIKKSZAM | C 13:0 | Termék cikkszám              |
| ANYAG    | C 15:0 | Anyaga                       |
| FA       | N 4:0  | Anyaga fa                    |
|          |        | 0 - Nem fa hordó             |
|          |        | 1 - Fa hordó                 |
| URTART   | N 12:2 | Ürtartalom                   |
| TARHELY  | C 5:0  | Tárolóhely                   |
| MEGJ     | C 20:0 | Megjegyzés                   |
| KESZLET  | N 12:2 | Készlet                      |
| NINCS    | N 4:0  | Jelzők (and kapcsolat)       |
|          |        | 1 - Nincs tárolási veszteség |
|          |        | 2 - Eladva                   |
|          |        | 4 - Selejtezve               |
| APPEND   | C 10:0 | Rögzítő felhasználó          |
| APPDATE  | C 10:0 | Rögzítés időpontja           |
| REPLACE  | C 10:0 | Módosító felhasználó         |
| REPDATE  | C 10:0 | Módosítás időpontja          |
| DELETE   | C 10:0 | Törlő felhasználó            |
| DELDATE  | C 10:0 | Törlés időpontja             |
| CRC      | C 8:0  | Ellenőrző szám               |
|          |        |                              |

| OKMANY.DBF Okmányok fejléc |        |                           |  |  |
|----------------------------|--------|---------------------------|--|--|
| SORSZAM                    | C 6:0  | Gépi sorszám              |  |  |
| VAMBETU                    | C 2:0  | Sorszám tartomány betüjel |  |  |
| VAMSORSZAN                 | AC 8:0 | Sorszám tartomány sorszám |  |  |
| STORNO                     | N 2:0  | Rontott bizonylat         |  |  |
|                            |        | 0 - Nem rontott           |  |  |
|                            |        | 1 - Rontott               |  |  |
| STHIV                      | C 6:0  | Storno hivatkozás         |  |  |
| SZOLO                      | N 2:0  | Szőlőeladás               |  |  |
|                            |        | 0 - Nem                   |  |  |
|                            |        | 1 - Igen                  |  |  |
| TIPUS                      | N 2:0  | Okmánytípus               |  |  |
|                            |        | 0 - BKO                   |  |  |
|                            |        | 1 - TKO                   |  |  |
|                            |        | 2 - <i>EKO</i>            |  |  |
| VEVO                       | C 5:0  | Vevő kód                  |  |  |
| VEVONEV                    | C 40:0 | Vevő név                  |  |  |
| SZAMLA                     | C 10:0 | Számlaszám                |  |  |
| SZALLITO                   | C 5:0  | Szállító kód              |  |  |
| SZALLNEV                   | C 40:0 | Szállító név              |  |  |
| SZAMLA2                    | C 10:0 | Szállító számlaszáma      |  |  |
| RENDSZAM                   | C 10:0 | Rendszám                  |  |  |
| KIADHELY                   | C 5:0  | Tárolóhely kód            |  |  |
| KIADNEV                    | C 40:0 | Tárolóhely név            |  |  |
| DATUM                      | C 6:0  | Dátum                     |  |  |
| FUVMOD                     | C 1:0  | Fuvarozási mód kód        |  |  |
| RHELY                      | C 40:0 | Rendeltetési hely         |  |  |
| ADOKEP                     | C 5:0  | Adóképviselő kód          |  |  |
| VAMHIV                     | C 5:0  | Vámhivatal kód            |  |  |
| SZALLA                     | C 50:0 | Szállítási adat 1.        |  |  |
| SZALLA2                    | C 50:0 | Szállítási adat 2.        |  |  |
| CSOMAG                     | C 50:0 | Csomagolási adatok        |  |  |
| MENETIDO                   | C 10:0 | Menetidő                  |  |  |
| JOGCIM                     | C 6:0  | Gyártási jogcím kód       |  |  |
| ERTJOG                     | C 2:0  | Értékesítési jogcím kód   |  |  |
| SZAMLAZVA                  | N 2:0  | Nyomtatás megtörtént      |  |  |
|                            |        | 0 - Nem                   |  |  |
|                            |        | 1 - Igen                  |  |  |
| SZLATIP                    | N 2:0  | Számlatípus               |  |  |
|                            |        | 0 - Kp. számla            |  |  |

|          |        | 1 - Utalásos számla               |
|----------|--------|-----------------------------------|
|          |        | 2 - Szállítólevél                 |
|          |        | 3 - Csak borkísérő                |
| PELDANY  | N 2:0  | Eddig kinyomtatott számla példány |
| FIZHAT   | C 6:0  | Számla fizetési határidő          |
| FIZMOD   | N 2:0  | Számla fizetési mód               |
| SZLASZAM | C 6:0  | Számlaszám (generált)             |
| APPEND   | C 10:0 | Rögzítő felhasználó               |
| APPDATE  | C 10:0 | Rögzítés időpontja                |
| REPLACE  | C 10:0 | Módosító felhasználó              |
| REPDATE  | C 10:0 | Módosítás időpontja               |
| DELETE   | C 10:0 | Törlő felhasználó                 |
| DELDATE  | C 10:0 | Törlés időpontja                  |
| CRC      | C 8:0  | Ellenőrző szám                    |

# OKMANYT.DBF Okmánytételek

| GYARTID   | C 6:0  | Gyártás azonosító     |
|-----------|--------|-----------------------|
| PINCE     | C 6:0  | Pincekönyv sorszám    |
| SORSZAM   | C 6:0  | Okmány sorszám        |
| ANYAG     | C 13:0 | Melléktermék cikkszám |
| CIKKSZAM  | C 13:0 | Termék cikkszám       |
| GONGYI    | N 3:0  | Göngyöleg számlázandó |
|           |        | 0 - Nem               |
|           |        | 1 - Igen              |
| GDARAB    | N 6:0  | Göngyöleg mennyiség   |
| CIKKNEV   | C 40:0 | Megnevezés            |
| URTART    | N 10:3 | Ürtartalom            |
| DB        | N 12:2 | Darab                 |
| MENNYISEG | N 12:2 | Mennyiség             |
| ELADAR    | N 12:2 | Bruttó eladási ár     |
| BTOMEG    | N 12:2 | Bruttó tömeg          |
| NTOMEG    | N 12:2 | Nettó tömeg           |
| TARTALY   | C 10:0 | Tartály kód           |
| VEVO      | C 5:0  | Vevő kód              |
| VEVONEV   | C 40:0 | Vevő név              |
| DUMMY     | C 1:0  | Technikai mező        |
| APPEND    | C 10:0 | Rögzítő felhasználó   |
| APPDATE   | C 10:0 | Rögzítés időpontja    |
| REPLACE   | C 10:0 | Módosító felhasználó  |
| REPDATE   | C 10:0 | Módosítás időpontja   |
|           |        |                       |

| DELETE  | C 10:0 | Törlő felhasználó |
|---------|--------|-------------------|
| DELDATE | C 10:0 | Törlés időpontja  |
| CRC     | C 8:0  | Ellenőrző szám    |

# WOKMANY.DBF Okmánytételek munkafile

| GYARTID   | C 6:0  | Gyártás azonosító      |
|-----------|--------|------------------------|
| PINCE     | C 6:0  | Pincekönyv sorszám     |
| ANYAG     | C 13:0 | Melléktermék cikkszám  |
| CIKKSZAM  | C 13:0 | Termék cikkszám        |
| GONGYI    | N 3:0  | Göngyöleg számnlázandó |
|           |        | 0 - Nem                |
|           |        | 1 - Igen               |
| GDARAB    | N 6:0  | Göngyöleg mennyiség    |
| CIKKNEV   | C 40:0 | Megnevezés             |
| URTART    | N 10:3 | Ürtartalom             |
| DB        | N 12:2 | Darab                  |
| MENNYISEG | N 12:2 | Mennyiség              |
| ELADAR    | N 12:2 | Bruttó eladási ár      |
| BTOMEG    | N 12:2 | Bruttó tömeg           |
| NTOMEG    | N 12:2 | Nettó tömeg            |
| TARTALY   | C 10:0 | Tartály kód            |
| DUMMY     | C 1:0  | Technikai mező         |

# TERMG.DBF

# DBF Termékmérlegkódok törzs

| KOD     | C 6:0  | Kód                                          |
|---------|--------|----------------------------------------------|
| NEV     | C 80:0 | Megnevezés                                   |
| MNEV    | C 70:0 | Megjelenítendő megnevezés                    |
| ADO     | N 4:0  | Adószámítás                                  |
|         |        | 0 - Adószámítás nincs                        |
|         |        | 1 - Adószámítás                              |
|         |        | 2 - Adóvisszatérítés, jöv. termék előállítás |
|         |        | 3 - Adóvisszatérítés, saját visszáru         |
|         |        | 4 - Adóvisszatérítés, adómentes felhasználó  |
|         |        | 5 - Adóvisszatérítés, exportáru              |
| APPEND  | C 10:0 | Rögzítő felhasználó                          |
| APPDATE | C 10:0 | Rögzítés időpontja                           |
| REPLACE | C 10:0 | Módosító felhasználó                         |
| REPDATE | C 10:0 | Módosítás időpontja                          |
| DELETE  | C 10:0 | Törlő felhasználó                            |
|         |        |                                              |

| DELDATE | С | 10:0 | Törlés időpontja |
|---------|---|------|------------------|
| CRC     | С | 8:0  | Ellenőrző szám   |

# FEJTES.DBF Automatikus átfejtés munkaállomány

| DATUM     | C 6:0  | Dátum                   |
|-----------|--------|-------------------------|
| ID        | C 6:0  | Gyártás azonosító       |
| RTARTALY  | C 10:0 | Fejtendő tartály kód    |
| UJTARTALY | C 10:0 | Feltöltendő tartály kód |
| MENNYISEG | N 12:2 | Mennyiség liter         |
| VESZTESEG | N 12:2 | Veszteség liter         |
| OSSZESEN  | N 12:2 | Összes mennyiség liter  |
| APPEND    | C 10:0 | Rögzítő felhasználó     |
| APPDATE   | C 10:0 | Rögzítés időpontja      |
| REPLACE   | C 10:0 | Módosító felhasználó    |
| REPDATE   | C 10:0 | Módosítás időpontja     |
| DELETE    | C 10:0 | Törlő felhasználó       |
| DELDATE   | C 10:0 | Törlés időpontja        |
| CRC       | C 8:0  | Ellenőrző szám          |
|           |        |                         |

# WTERLIS.DBF Termékmérleg munkaállomány

| TARHELY   | C 5:0  | Tárolóhely kód      |
|-----------|--------|---------------------|
| VAMTARIFA | C 6:0  | Vámtarifaszám       |
| JOGCIM    | C 6:0  | Gyártási jogcím kód |
| SZORZO    | N 2:0  | Szorzó              |
| ATHOZAT   | N 12:2 | Áthozat             |
| M01       | N 12:2 | 01.nap              |
| M02       | N 12:2 | 02.nap              |
| M03       | N 12:2 | 03.nap              |
| M04       | N 12:2 | 04.nap              |
| M05       | N 12:2 | 05.nap              |
| M06       | N 12:2 | 06.nap              |
| M07       | N 12:2 | 07.nap              |
| M08       | N 12:2 | 08.nap              |
| M09       | N 12:2 | 09.nap              |
| M10       | N 12:2 | 10.nap              |
| M11       | N 12:2 | 11.nap              |
| M12       | N 12:2 | 12.nap              |
| M13       | N 12:2 | 13.nap              |
| M14       | N 12:2 | 14.nap              |
|           |        |                     |

| VII     | ٧O | 2.       | 1 |
|---------|----|----------|---|
| • • • • | •• | <u> </u> |   |

| M15 | N 12:2 | 15.nap   |
|-----|--------|----------|
| M16 | N 12:2 | 16.nap   |
| M17 | N 12:2 | 17.nap   |
| M18 | N 12:2 | 18.nap   |
| M19 | N 12:2 | 19.nap   |
| M20 | N 12:2 | 20.nap   |
| M21 | N 12:2 | 21.nap   |
| M22 | N 12:2 | 22.nap   |
| M23 | N 12:2 | 23.nap   |
| M24 | N 12:2 | 24.nap   |
| M25 | N 12:2 | 25.nap   |
| M26 | N 12:2 | 26.nap   |
| M27 | N 12:2 | 27.nap   |
| M28 | N 12:2 | 28.nap   |
| M29 | N 12:2 | 29.nap   |
| M30 | N 12:2 | 30.nap   |
| M31 | N 12:2 | 31.nap   |
| SUM | N 12:2 | Összesen |

# NYOMI.DBF Listagenerátor fejlécek

| AZONOSITO | C 30:0 | Azonosító                       |
|-----------|--------|---------------------------------|
| ELEJE     | N 5:0  | 0 - Semmi                       |
| WI TOW    |        | 1 - Cégadatok                   |
| JELZOK    | N 5:0  | Nyomtatas vegen (and kapcsolat) |
|           |        | 0 - Semmi                       |
|           |        | I - Keltezés                    |
|           |        | 2 - Aláirás hely                |
| PROMPTA   | C 13:0 | A oszlop megnevezés             |
| PROMPTB   | C 13:0 | B oszlop megnevezés             |
| PROMPTC   | C 13:0 | C oszlop megnevezés             |
| APPEND    | C 10:0 | Rögzítő felhasználó             |
| APPDATE   | C 10:0 | Rögzítés időpontja              |
| REPLACE   | C 10:0 | Módosító felhasználó            |
| REPDATE   | C 10:0 | Módosítás időpontja             |
| DELETE    | C 10:0 | Törlő felhasználó               |
| DELDATE   | C 10:0 | Törlés időpontja                |
| CRC       | C 8:0  | Ellenőrző szám                  |

# GENERT.DBF Listagenerátor sorok

| AZONOSITO | C 30:0 | Azonosító                     |
|-----------|--------|-------------------------------|
| SORSZAM   | C 4:0  | Sorszám                       |
| NEV       | C 40:0 | Sor neve                      |
| TARTALOM  | N 5:0  | Tartalom                      |
|           |        | 0 - Bor                       |
|           |        | 1 - Kellékanyag               |
|           |        | 2 - Melléktermék              |
|           |        | 3 - Összegsor                 |
|           |        | 4 - Szöveg                    |
| NYOMTAT   | N 5:0  | Nyomatás után (and kapcsolat) |
|           |        | 0 - Semmi                     |
|           |        | 1 - Üres sor                  |
|           |        | 2 - Vonal                     |
|           |        | 4 - Kettős vonal              |
|           |        | 8 - Lapdobás                  |
|           |        | 16 - Fiktív sor               |
| NYITO     | N 5:0  | Nyitókészlet                  |
|           |        | 0 - Nem                       |
|           |        | 1 - Igen                      |
| ANEV      | C 13:0 | A oszlop neve                 |
| BNEV      | C 13:0 | B oszlop neve                 |
| CNEV      | C 13:0 | C oszlop neve                 |
| MUVELET   | C120:0 | Művelet                       |
| А         | N 13:2 | A oszlop érték                |
| В         | N 13:2 | B oszlop érték                |
| С         | N 13:2 | C oszlop érték                |
| APPEND    | C 10:0 | Rögzítő felhasználó           |
| APPDATE   | C 10:0 | Rögzítés időpontja            |
| REPLACE   | C 10:0 | Módosító felhasználó          |
| REPDATE   | C 10:0 | Módosítás időpontja           |
| DELETE    | C 10:0 | Törlő felhasználó             |
| DELDATE   | C 10:0 | Törlés időpontja              |
| CRC       | C 8:0  | Ellenőrző szám                |
|           |        |                               |

# WGENERT.DBF Listagenerátor sorok munkaállomány

| AZONOSITO | C 30:0 | Azonosító |
|-----------|--------|-----------|
| SORSZAM   | C 4:0  | Sorszám   |
| NEV       | C 40:0 | Sor neve  |

| TARTALOM                                                                           | N                                     | 5:0                                                  | Tartalom<br>0 - Bor<br>1 - Kellékanyag<br>2 - Melléktermék<br>3 - Összegsor                                                                                                    |
|------------------------------------------------------------------------------------|---------------------------------------|------------------------------------------------------|----------------------------------------------------------------------------------------------------|
| NYOMTAT                                                                            | N                                     | 5:0                                                  | <ul> <li>4 - Szöveg</li> <li>Nyomtatás után (and kapcsolat)</li> <li>0 - Semmi</li> <li>1 - Üres sor</li> <li>2 - Vonal</li> <li>4 - Kettős vonal</li> <li>8 - Lapdobás</li> <li>16 - Eiltín son</li> </ul>                                                                                                    |
| NYITO                                                                              | N                                     | 5:0                                                  | Nyitókészlet<br>0 - Nem                                                                                                    |
| ANEV                                                                               | С                                     | 13.0                                                 | $\Delta \operatorname{oszlop} \operatorname{peve}$                                                                                                    |
| BNEV                                                                               | C                                     | 3.0 B                                                | A oszlop neve                                                                                                    |
| CNEV                                                                               | C                                     | 13.0 D                                               | C oszlop neve                                                                                                    |
| MIIVELET                                                                           | C                                     | 20.0                                                 | Művelet                                                                                                    |
| MOVELLI                                                                            | CI                                    | 20.0                                                 |                                                                                                    |
|                                                                                    |                                       |                                                      |                                                                                                    |
| GENTET.DE                                                                          | ßF                                    | L                                                    | listagenerátor jogcímek                                                                                                    |
| GENTET.DE<br>AZONOSITO                                                             | BF<br>C                               | L<br>30:0                                            | istagenerátor jogcímek<br>Azonosító                                                                                                    |
| GENTET.DE<br>AZONOSITO<br>SORSZAM                                                  | BF<br>C<br>C                          | L<br>30:0<br>4:0                                     | <b>-istagenerátor jogcímek</b><br>Azonosító<br>Sorszám                                                                                                    |
| GENTET.DE<br>AZONOSITO<br>SORSZAM<br>JOGCIM                                        | SF<br>C<br>C<br>C                     | L<br>30:0<br>4:0<br>6:0                              | -istagenerátor jogcímek<br>Azonosító<br>Sorszám<br>Gyártás jogcím kód                                                                                                    |
| GENTET.DE<br>AZONOSITO<br>SORSZAM<br>JOGCIM<br>MEGNEVEZES                          | SF<br>C<br>C<br>C<br>C<br>C           | L<br>30:0<br>4:0<br>6:0<br>40:0                      | Listagenerátor jogcímek<br>Azonosító<br>Sorszám<br>Gyártás jogcím kód<br>Gyártás jogcím megnevezés                                                                                                    |
| GENTET.DE<br>AZONOSITO<br>SORSZAM<br>JOGCIM<br>MEGNEVEZES<br>IRANY                 | SF<br>C<br>C<br>C<br>C<br>N           | L<br>30:0<br>4:0<br>6:0<br>40:0<br>5:0               | Listagenerátor jogcímek<br>Azonosító<br>Sorszám<br>Gyártás jogcím kód<br>Gyártás jogcím megnevezés<br>Hatása                                                                                                    |
| GENTET.DE<br>AZONOSITO<br>SORSZAM<br>JOGCIM<br>MEGNEVEZES<br>IRANY                 | SF<br>C<br>C<br>C<br>C<br>N           | L<br>30:0<br>4:0<br>6:0<br>40:0<br>5:0               | -istagenerátor jogcímek<br>Azonosító<br>Sorszám<br>Gyártás jogcím kód<br>Gyártás jogcím megnevezés<br>Hatása<br>0 - Növeli                                                                                                    |
| GENTET.DE<br>AZONOSITO<br>SORSZAM<br>JOGCIM<br>MEGNEVEZES<br>IRANY                 | SF<br>C<br>C<br>C<br>C<br>C<br>N      | L<br>30:0<br>4:0<br>6:0<br>40:0<br>5:0               | -istagenerátor jogcímek<br>Azonosító<br>Sorszám<br>Gyártás jogcím kód<br>Gyártás jogcím megnevezés<br>Hatása<br>0 - Növeli<br>1 - Csökkenti                                                                                                    |
| GENTET.DE<br>AZONOSITO<br>SORSZAM<br>JOGCIM<br>MEGNEVEZES<br>IRANY                 | SF<br>C<br>C<br>C<br>C<br>C<br>N<br>N | L<br>30:0<br>4:0<br>6:0<br>40:0<br>5:0<br>5:0        | Listagenerátor jogcímek<br>Azonosító<br>Sorszám<br>Gyártás jogcím kód<br>Gyártás jogcím megnevezés<br>Hatása<br>0 - Növeli<br>1 - Csökkenti<br>Érintett oszlopok (and kapcsolat)                                                                                                    |
| GENTET.DE<br>AZONOSITO<br>SORSZAM<br>JOGCIM<br>MEGNEVEZES<br>IRANY<br>OSZLOP       | SF<br>C<br>C<br>C<br>C<br>N<br>N      | L<br>30:0<br>4:0<br>6:0<br>40:0<br>5:0<br>5:0        | Listagenerátor jogcímek<br>Azonosító<br>Sorszám<br>Gyártás jogcím kód<br>Gyártás jogcím megnevezés<br>Hatása<br>0 - Növeli<br>1 - Csökkenti<br>Érintett oszlopok (and kapcsolat)<br>1 - A oszlop                                                                                                    |
| GENTET.DE<br>AZONOSITO<br>SORSZAM<br>JOGCIM<br>MEGNEVEZES<br>IRANY<br>OSZLOP       | SF<br>C<br>C<br>C<br>C<br>N<br>N      | L<br>30:0<br>4:0<br>6:0<br>40:0<br>5:0<br>5:0        | Listagenerátor jogcímek<br>Azonosító<br>Sorszám<br>Gyártás jogcím kód<br>Gyártás jogcím megnevezés<br>Hatása<br>0 - Növeli<br>1 - Csökkenti<br>Érintett oszlopok (and kapcsolat)<br>1 - A oszlop<br>2 - B oszlop                                                                                                    |
| GENTET.DE<br>AZONOSITO<br>SORSZAM<br>JOGCIM<br>MEGNEVEZES<br>IRANY<br>OSZLOP       | SF<br>CC<br>CC<br>N<br>N              | L<br>30:0<br>4:0<br>6:0<br>40:0<br>5:0<br>5:0        | Listagenerátor jogcímek<br>Azonosító<br>Sorszám<br>Gyártás jogcím kód<br>Gyártás jogcím megnevezés<br>Hatása<br>0 - Növeli<br>1 - Csökkenti<br>Érintett oszlopok (and kapcsolat)<br>1 - A oszlop<br>2 - B oszlop<br>4 - C oszlop                                                                                                    |
| GENTET.DE<br>AZONOSITO<br>SORSZAM<br>JOGCIM<br>MEGNEVEZES<br>IRANY<br>OSZLOP<br>ME | SF<br>CCCCN<br>N                      | L<br>30:0<br>4:0<br>6:0<br>40:0<br>5:0<br>5:0        | Listagenerátor jogcímek<br>Azonosító<br>Sorszám<br>Gyártás jogcím kód<br>Gyártás jogcím megnevezés<br>Hatása<br>0 - Növeli<br>1 - Csökkenti<br>Érintett oszlopok (and kapcsolat)<br>1 - A oszlop<br>2 - B oszlop<br>4 - C oszlop<br>Megjelenítendő érték                                                                                        |
| GENTET.DE<br>AZONOSITO<br>SORSZAM<br>JOGCIM<br>MEGNEVEZES<br>IRANY<br>OSZLOP<br>ME | SF<br>CCCCN<br>N                      | L<br>30:0<br>4:0<br>6:0<br>40:0<br>5:0<br>5:0        | Listagenerátor jogcímek<br>Azonosító<br>Sorszám<br>Gyártás jogcím kód<br>Gyártás jogcím megnevezés<br>Hatása<br>0 - Növeli<br>1 - Csökkenti<br>Érintett oszlopok (and kapcsolat)<br>1 - A oszlop<br>2 - B oszlop<br>4 - C oszlop<br>Megjelenítendő érték<br>0 - Mennyiség                                                                       |
| GENTET.DE<br>AZONOSITO<br>SORSZAM<br>JOGCIM<br>MEGNEVEZES<br>IRANY<br>OSZLOP<br>ME | SF<br>CCCCN<br>N                      | L<br>30:0<br>4:0<br>6:0<br>40:0<br>5:0<br>5:0        | Listagenerátor jogcímek<br>Azonosító<br>Sorszám<br>Gyártás jogcím kód<br>Gyártás jogcím megnevezés<br>Hatása<br>0 - Növeli<br>1 - Csökkenti<br>Érintett oszlopok (and kapcsolat)<br>1 - A oszlop<br>2 - B oszlop<br>4 - C oszlop<br>Megjelenítendő érték<br>0 - Mennyiség<br>1 - Veszteség                                                      |
| GENTET.DE<br>AZONOSITO<br>SORSZAM<br>JOGCIM<br>MEGNEVEZES<br>IRANY<br>OSZLOP<br>ME | SF<br>CCCCN<br>N                      | L<br>30:0<br>4:0<br>6:0<br>40:0<br>5:0<br>5:0        | Listagenerátor jogcímek<br>Azonosító<br>Sorszám<br>Gyártás jogcím kód<br>Gyártás jogcím megnevezés<br>Hatása<br>0 - Növeli<br>1 - Csökkenti<br>Érintett oszlopok (and kapcsolat)<br>1 - A oszlop<br>2 - B oszlop<br>4 - C oszlop<br>Megjelenítendő érték<br>0 - Mennyiség<br>1 - Veszteség<br>2 - Mennyiség+Veszteség                           |
| GENTET.DE<br>AZONOSITO<br>SORSZAM<br>JOGCIM<br>MEGNEVEZES<br>IRANY<br>OSZLOP<br>ME | SF<br>CCCCN<br>N                      | L<br>30:0<br>4:0<br>6:0<br>40:0<br>5:0<br>5:0        | Listagenerátor jogcímek<br>Azonosító<br>Sorszám<br>Gyártás jogcím kód<br>Gyártás jogcím megnevezés<br>Hatása<br>0 - Növeli<br>1 - Csökkenti<br>Érintett oszlopok (and kapcsolat)<br>1 - A oszlop<br>2 - B oszlop<br>4 - C oszlop<br>Megjelenítendő érték<br>0 - Mennyiség<br>1 - Veszteség<br>2 - Mennyiség+Veszteség<br>3 - Darab              |
| GENTET.DE<br>AZONOSITO<br>SORSZAM<br>JOGCIM<br>MEGNEVEZES<br>IRANY<br>OSZLOP<br>ME | SF<br>CCCCN<br>N<br>N                 | L<br>30:0<br>4:0<br>6:0<br>40:0<br>5:0<br>5:0<br>5:0 | Listagenerátor jogcímek<br>Azonosító<br>Sorszám<br>Gyártás jogcím kód<br>Gyártás jogcím megnevezés<br>Hatása<br>0 - Növeli<br>1 - Csökkenti<br>Érintett oszlopok (and kapcsolat)<br>1 - A oszlop<br>2 - B oszlop<br>4 - C oszlop<br>Megjelenítendő érték<br>0 - Mennyiség<br>1 - Veszteség<br>2 - Mennyiség+Veszteség<br>3 - Darab<br>4 - Érték |
Felhasználói Kézikönyv

|            |             | 1 - Hordó                                                                                                    |
|------------|-------------|----------------------------------------------------------------------------------------------------|
|            |             | 2 - Kanna                                                                                                    |
|            |             | 4 - Palack                                                                                                    |
| HANYAD     | N 6:2       | Megjelentési hányad                                                                                                    |
| APPEND     | C 10:0      | Rögzítő felhasználó                                                                                                    |
| APPDATE    | C 10:0      | Rögzítés időpontja                                                                                                    |
| REPLACE    | C 10:0      | Módosító felhasználó                                                                                                    |
| REPDATE    | C 10:0      | Módosítás időpontja                                                                                                    |
| DELETE     | C 10:0      | Törlő felhasználó                                                                                                    |
| DELDATE    | C 10:0      | Törlés időpontja                                                                                                    |
| CRC        | C 8:0       | Ellenőrző szám                                                                                                    |
| WGENTET.   | DBF L       | istagenerátor jogcímek                                                                                                    |
|            | r           | nunkaállomány                                                                                                    |
| IOCCIM     | $C \in 6.0$ | Gyártási jagaím kád                                                                                                    |
| MEGNEVEZES | C 40.0      | Gyártási jogcím megnevezés                                                                                                    |
| ID ANV     | N 5.0       | Hatása                                                                                                    |
|            | IN 5.0      | 0 Növali                                                                                                    |
|            |             | 1 Csökkanti                                                                                                    |
| OSZI OP    | N 5.0       | Frintett oszlonok (and kancsolat)                                                                                                    |
| OSZEDI     | IN 5.0      | l - A oszlop                                                                                                    |
|            |             | $\frac{1}{2} = \frac{1}{R} \frac{1}{2} \frac{1}{R} \frac{1}{2} \frac{1}{R} \frac{1}{R} $ |
|            |             | 2 - B osciop<br>A - C oscion                                                                                                    |
| ME         | N 5.0       | Megielenítendő érték                                                                                                    |
|            | 10 5.0      | 0 - Mennyiség                                                                                                    |
|            |             | 1 - Veszteség                                                                                                    |
|            |             | 2 - Mennviséa+Veszteség                                                                                                    |
|            |             | 2 Mennyiseg + reszleseg<br>3 - Darab                                                                                                    |
|            |             | 1 - Érték                                                                                                    |
| KISZER     | N 5.0       | Kiszerelés (and kancsolat)                                                                                                    |
| NIJZEK     | 10 5.0      | 1 - Hordó                                                                                                    |
|            |             | 2 - Kanna                                                                                                    |
|            |             | 1 Palack                                                                                                    |
| ΗΔΝΥΔΟ     | N 6.2       | A - I uluch<br>Megielentési hányad                                                                                                    |
|            | IN 0.2      | Wegjerentest hanyau                                                                                                    |
| FUVMOD.DE  | 3F F        | Fuvarozási módok                                                                                                    |
| KOD        | C 1:0       | Jogcím kód                                                                                                    |
| MEGNEVEZES | C 40:0      | Gyártási jogcím megnevezés                                                                                                    |
| APPEND     | C 10:0      | Rögzítő felhasználó                                                                                                    |

### VINO 2.1

| APPDATE<br>REPLACE<br>REPDATE<br>DELETE<br>DELDATE<br>CRC | C<br>C<br>C<br>C<br>C<br>C<br>C<br>C | 10:0<br>10:0<br>10:0<br>10:0<br>10:0<br>8:0 | Rögzítés időpontja<br>Módosító felhasználó<br>Módosítás időpontja<br>Törlő felhasználó<br>Törlés időpontja<br>Ellenőrző szám |
|-----------------------------------------------------------|--------------------------------------|---------------------------------------------|----------------------------------------------------------------------------------------------------|
| WKNY.DBF                                                  |                                      | ł                                           | KEA készlet munkaállomány                                                                                                    |
| TARHELY<br>CIKKSZAM<br>JOGCIM<br>MENNYISEG                | C<br>C<br>C<br>N                     | 5:0<br>13:0<br>6:0<br>13:2                  | Tárolóhely kód<br>Termékszám<br>Termékmérleg jogcím<br>Mennyiség                                                             |
| ZAR.DBF                                                   |                                      | Z                                           | Zárjegyek                                                                                                    |
| ID<br>TARHELY<br>JELLEG                                   | C<br>C<br>N                          | 8:0<br>5:0<br>4:0                           | Azonosító<br>Tárolóhely<br>Termék jellege<br>0 - Hordós<br>1 – Kannás                                                        |
| KULON                                                     | N                                    | 4:0                                         | 2 - Palackos<br>Különleges zárjegy<br>0 – Zárjegy<br>1 – Különleges zárjegy                                                  |
| URTART                                                    | N                                    | 10:3                                        | Kiszerelés                                                                                                    |
| BETU                                                      | С                                    | 2:0                                         | Sorszám betüjele                                                                                                    |
| KSORSZAM                                                  | Ν                                    | 7:0                                         | Sorszám kezdete                                                                                                    |
| VSORSZAM                                                  | Ν                                    | 7:0                                         | Sorszám vége                                                                                                    |
| DARAB                                                     | Ν                                    | 5:0                                         | Készlet                                                                                                    |
| APPEND                                                    | С                                    | 10:0                                        | Rögzítő felhasználó                                                                                                    |
| APPDATE                                                   | С                                    | 10:0                                        | Rögzítés időpontja                                                                                                    |
| REPLACE                                                   | С                                    | 10:0                                        | Módosító felhasználó                                                                                                    |
| REPDATE                                                   | С                                    | 10:0                                        | Módosítás időpontja                                                                                                    |
| DELETE                                                    | С                                    | 10:0                                        | Törlő felhasználó                                                                                                    |
| DELDATE                                                   | С                                    | 10:0                                        | Törlés időpontja                                                                                                    |
| CRC                                                       | С                                    | 8:0                                         | Ellenőrző szám                                                                                                    |
| ZARTET.DB                                                 | F                                    | Z                                           | Zárjegy tételek                                                                                                    |
| ID                                                        | С                                    | 8:0                                         | Azonosító                                                                                                    |

Felhasználói Kézikönyv

| GYID    | C 6:0  | Tárolóhely           |
|---------|--------|----------------------|
| CODE    | C 4:0  | Termék jellege       |
| DATUM   | C 6:0  | Különleges zárjegy   |
| JOGCIM  | C 6:0  | Kiszerelés           |
| DARAB   | N 5:0  | Készlet              |
| APPEND  | C 10:0 | Rögzítő felhasználó  |
| APPDATE | C 10:0 | Rögzítés időpontja   |
| REPLACE | C 10:0 | Módosító felhasználó |
| REPDATE | C 10:0 | Módosítás időpontja  |
| DELETE  | C 10:0 | Törlő felhasználó    |
| DELDATE | C 10:0 | Törlés időpontja     |
| CRC     | C 8:0  | Ellenőrző szám       |
|         |        |                      |

## WZARTET.DBF Zárjegy tételek munkaállomány

| GYID   | С | 6:0 | Tárolóhely         |
|--------|---|-----|--------------------|
| CODE   | С | 4:0 | Termék jellege     |
| DATUM  | С | 6:0 | Különleges zárjegy |
| JOGCIM | С | 6:0 | Kiszerelés         |
| DARAB  | Ν | 5:0 | Készlet            |

## BEFIZ.DBF Befizetések

| HONAP   | N 2:0  | Hónap száma          |
|---------|--------|----------------------|
| DATUM   | C 6:0  | Befizetés dátuma     |
| OSSZEG  | N 12:0 | Összeg               |
| APPEND  | C 10:0 | Rögzítő felhasználó  |
| APPDATE | C 10:0 | Rögzítés időpontja   |
| REPLACE | C 10:0 | Módosító felhasználó |
| REPDATE | C 10:0 | Módosítás időpontja  |
| DELETE  | C 10:0 | Törlő felhasználó    |
| DELDATE | C 10:0 | Törlés időpontja     |
| CRC     | C 8:0  | Ellenőrző szám       |
|         |        |                      |

## KIUTAL.DBF Kiutalások-átvezetések

| HONAP   | N 2:0  | Hónap száma       |
|---------|--------|-------------------|
| TSZAMLA | C 24:0 | Terhelendő számla |
| TADO    | N 12:0 | Terhelendő adó    |
| JSZAMLA | C 24:0 | Jóváírandó számla |
| JADO    | N 12:0 | Jóváírandó adó    |

### VINO 2.1

| RESZLEG | N 12:0 | Részlegesen kiutalandó összeg |
|---------|--------|-------------------------------|
| APPEND  | C 10:0 | Rögzítő felhasználó           |
| APPDATE | C 10:0 | Rögzítés időpontja            |
| REPLACE | C 10:0 | Módosító felhasználó          |
| REPDATE | C 10:0 | Módosítás időpontja           |
| DELETE  | C 10:0 | Törlő felhasználó             |
| DELDATE | C 10:0 | Törlés időpontja              |
| CRC     | C 8:0  | Ellenőrző szám                |
|         |        |                               |

## KOZTART.DBF Köztartozások

| INTEZMENY | N 40:0 | Hónap száma          |
|-----------|--------|----------------------|
| INTBANK   | C 24:0 | Befizetés dátuma     |
| OSSZEG    | N 12:0 | Összeg               |
| APPEND    | C 10:0 | Rögzítő felhasználó  |
| APPDATE   | C 10:0 | Rögzítés időpontja   |
| REPLACE   | C 10:0 | Módosító felhasználó |
| REPDATE   | C 10:0 | Módosítás időpontja  |
| DELETE    | C 10:0 | Törlő felhasználó    |
| DELDATE   | C 10:0 | Törlés időpontja     |
| CRC       | C 8:0  | Ellenőrző szám       |
|           |        |                      |

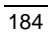

# Tartalomjegyzék

| TIPOGRÁFIAI KONVENCIÓK 3                                  |
|-----------------------------------------------------------|
| TELEPÍTÉS4                                                |
| A SZÜKSÉGES SZÁMÍTÓGÉP KONFIGURÁCIÓ4                      |
| A TELEPÍTÉS FOLYAMATA 4                                   |
| A VINO ELINDÍTÁSA ÉS BEFEJEZÉSE                           |
| Laptop számítógépek                                       |
| A VINO elindítása                                         |
| Kilépés a VINO-ból                                        |
| A KÉPERNYŐFELÜLET KEZELÉSE10                              |
| A Súgó10                                                  |
| A súgóban használható billentyűk 11                       |
| A KÉPERNYŐ 12                                             |
| A főmenü                                                  |
| Az íróasztal                                              |
| Az állapotsor                                             |
| MENÜKEZELÉS 13                                            |
| Egy menüpont kiválasztásának folyamata billentyűzetről 13 |
| Menü kiválasztása egérrel14                               |
| Gyorsbillentyűk (forró gombok)14                          |
| ABLAKKEZELÉS 17                                           |
| Záró ikon17                                               |
| Ablaknév, nagyító ikon 17                                 |
| Görgető 18                                                |
| Méretváltoztatás                                          |
| Méretezés/Mozgatás                                        |
| Új ablak kiválasztása                                     |
| PÁRBESZÉD ABLAKOK19                                       |
| Az <b>OK</b> vagy <b>Rögzít</b> gomb                      |
| A Vissza gomb                                             |
| A <b>Súgó</b> gomb                                        |
| Opció beállítók                                           |
| Rádió gombok                                              |
| Adatbekérő sor                                            |
| <i>Az</i> "emlékező"                                      |
| Listadoboz                                                |
| A "BÖNGÉSZŐ"                                              |
|                                                           |

| VINO | 2. | 1 |
|------|----|---|
|------|----|---|

| A böngészőben használható billentyűk 2 | 4 |
|----------------------------------------|---|
| IMPORT                                 | 6 |
| Az import használata 2                 | 6 |
| ADATBEVITEL BEFEJEZÉSE                 | 7 |
| ÁLLOMÁNYBEKÉRŐ PÁRBESZÉDABLAK 2        | 7 |
| Elemei                                 | 8 |
| MENÜRENDSZER 2                         | 9 |
| SYS MENÜ /ALT-Y/                       | 9 |
| Program                                | 9 |
| Felhasználó                            | 9 |
| Ügyfelek*                              | 0 |
| Feldolgozási évek                      | 2 |
| Ügyintézők                             | 5 |
| Szerviz                                | 8 |
| Mentés/Visszatöltés                    | 9 |
| Nyomtató init                          | 0 |
| Lista file nyomtatás                   | 1 |
| Kódtábla konverzió 4                   | 1 |
| Adatkonverzió 2000 4                   | 1 |
| Lemez formázás 4                       | 2 |
| Dátum, idő 4                           | 2 |
| Asztal törlése 4                       | 2 |
| DOS parancs 4                          | 2 |
| Makró4                                 | 2 |
| Regisztráció 4                         | 3 |
| <b>O</b> PCIÓK MENÜ / <b>ALT-O</b> /   | 4 |
| Nyomtató /CTRL-PRTSC/                  | 5 |
| Színek 4                               | 8 |
| Egér 4                                 | 8 |
| Mentés 4                               | 9 |
| Betöltés                               | 0 |
| Rendszer paraméterek 5                 | 3 |
| Szőlőfajták 5                          | 7 |
| Termékek                               | 8 |
| Kellékanyagok                          | 2 |
| Vámtarifaszámok                        | 4 |
| Területek                              | 5 |
| Tárolási helyek                        | 6 |
| Partnerek                              | 9 |

| Talanülásak                                              | 72                  |
|----------------------------------------------------------|---------------------|
| Szőlő jogalmak                                           |                     |
| S2010 Jogetmek                                           |                     |
| Gyurius jogcimek                                         |                     |
| Egyed Jetzok                                             |                     |
|                                                          |                     |
| Ertekesites jogcimek                                     |                     |
| Fuvarozasi modok                                         |                     |
| SZOLO MENU /ALT-S/                                       |                     |
| A szőlő-pincekönyv készítéséhez szükséges adatok felvíté | ele, karbantartása. |
|                                                          |                     |
| Saját, vásárolt szőlő                                    |                     |
| Atvett borkísérők                                        | 85                  |
| BOR MENÜ /ALT-B/                                         |                     |
| Kísérő okmányok felvitele                                |                     |
| Borkísérő okmányok                                       | 88                  |
| Tételek                                                  |                     |
| Bizonylatkészítés                                        |                     |
| Betárolt szőlő                                           |                     |
| Termékelőállítás                                         |                     |
| Szőlőfelhasználás                                        |                     |
| Mustjavítás, Kellékanyag felhasználás                    |                     |
| Termékelőállítás tételek                                 |                     |
| Tárolótartályok                                          |                     |
| Borkísérő sorszámok                                      |                     |
| Kiegészítőanyagok                                        |                     |
| Melléktermékek                                           |                     |
| Tételek                                                  |                     |
| Zárjegyek                                                |                     |
| Tételek                                                  |                     |
| KEA almenü                                               |                     |
| Befizetések                                              |                     |
| Kiutalások-átvezetések                                   |                     |
| Köztartozások                                            |                     |
| Elektronikus feladás                                     |                     |
| LISTA MENU/ALT-L/                                        |                     |
| Kísérő okmány lekérdezés                                 | 123                 |
| Értékesítés vevő-termék                                  |                     |
| Értékesítés kiszerelésenként                             |                     |
| Számlák                                                  |                     |
| Rendezetlen szállítók                                    | 120                 |
|                                                          |                     |

|--|

| Szőlő-pincekönyv 127                                 |
|------------------------------------------------------|
| Szőlő-bor pincekönyv 127<br>Szőlő-bor pincekönyv 128 |
| Főkönvv almenü 130                                   |
| Főkönvv-iogcím összesítő                             |
| Jogcím-főkönvv összesítő                             |
| Mozgások jogcímenként                                |
| Borkészlet kivonat                                   |
| Termékmérleg                                         |
| КЛҮНΖ                                                |
| Adóelszámolás                                        |
| Kiegészítőanyagkészlet kivonat134                    |
| Melléktermékkészlet kivonat                          |
| Zárjegyek                                            |
| Listagenerátor almenü                                |
| Paraméterek                                          |
| Sorok:                                               |
| Listázás                                             |
| Lista kiválasztás142                                 |
| ABLAK MENÜ /ALT-A/142                                |
| Méretezés/Mozgatás /CTRL-F5/143                      |
| Teljes képenyő /F5/144                               |
| Mozaik                                               |
| Lépcsőzetes                                          |
| Következő /F6/144                                    |
| Előző /shift-f6, enter vagy backspace/144            |
| Zárás /ESC VAGY ALT-F3/145                           |
| Szöveg /F3/                                          |
| Notesz /ALT-F9/                                      |
| Naptár /ALT-F7/146                                   |
| Számológép /ALT-F8/146                               |
| Lista /ALT-0/                                        |
| ADAT MENÜ /ALT-D/                                    |
| Uj tétel /INSERT/                                    |
| Módosítás /CTRL-ENTER/148                            |
| Törles /DELETE/                                      |
| Tétel megtekintése /F2/                              |
| Sorrend /f4/                                         |
| Kereses /F//                                         |
| Kereses Iovado /SHIFT-F//                            |
| Teleinyomialas /Fo/                                  |

Felhasználói Kézikönyv

| Nyomtatás /F9/                                     | 150 |
|----------------------------------------------------|-----|
|                                                    | 150 |
| Technikai funkciók                                 | 150 |
| Tárolási veszteség elszámolása                     | 151 |
| Automatikus kannába töltés                         | 151 |
| Automatikus átfejtés                               | 151 |
| Készlethelyreállítás                               | 152 |
| Veszteségelszámolás törlése                        | 152 |
| Páratlan tételek                                   | 152 |
| Minuszkészletek                                    | 152 |
| Segítség menü /Alt-E/                              | 153 |
| Segítség                                           | 153 |
| Kezdeti lépések                                    | 153 |
| KILÉPÉS /ALT-X/                                    | 157 |
| VINO 2.1 ÁLLOMÁNYSTRUKTÚRÁK LEÍRÁSA                | 158 |
| PARAM.DBF Alapparaméterek                          | 158 |
| VEVO.DBF Partnertörzs                              | 159 |
| SZOLO.DBF Szőlőkódok                               | 159 |
| TELEP.DBF Településtörzs                           | 160 |
| TERULET.DBF Szőlőterületek                         | 160 |
| SZJOG.DBF Szőlő jogcímek                           | 160 |
| SZFORG.DBF Szőlő forgalom                          | 161 |
| TARHELY.DBF Tárolóhelyek                           | 161 |
| TAROLT.DBF Adómentes borok                         | 162 |
| BORKI.DBF Okmány sorszámok                         | 163 |
| BESZOLO.DBF Betárolt szőlők                        | 163 |
| TERMEK.DBF Termékek                                | 164 |
| VAMTAR.DBF Vámtarifaszámok                         | 164 |
| KELLEK.DBF Kiegészítők törzs                       | 165 |
| JOG.DBF Gyártási jogcímek                          | 165 |
| GYARTAS.DBF Termékelőállítási karton               | 166 |
| GYSZOLO.DBF Szőlőfelhasználás                      | 167 |
| WGYSZL.DBF Szőlőfelhasználás munkaállomány         | 167 |
| GYMUST.DBF Adalékanyag felhasználás                | 168 |
| WGYMUST.DBF Adalékanyag felhasználás munkaállomány | 168 |
| GYTET.DBF Termékelőállítás forgalom                | 169 |
| WGYTET.DBF Termékelőállítás forgalom munkaállomány | 170 |
| ERTJOG.DBF Értékesítési jogcímek                   | 170 |
| BORKIEG.DBF Kiegészítőanyag kartonok               | 171 |
| BORKT.DBF Kiegészítők forgalom                     | 171 |
|                                                    |     |

### VINO 2.1

| Kiegészítők forgalom munkaállomány     | 172                                                                                                    |
|----------------------------------------|----------------------------------------------------------------------------------------------------|
| Melléktermék kartonok                  | 172                                                                                                    |
| Melléktermék forgalom                  | 172                                                                                                    |
| Melléktermék forgalom munkaállomány    | 173                                                                                                    |
| Tartályok törzs                        | 173                                                                                                    |
| Okmányok fejléc                        | 174                                                                                                    |
| Okmánytételek                          | 175                                                                                                    |
| F Okmánytételek munkafile              | 176                                                                                                    |
| Termékmérlegkódok törzs                | 176                                                                                                    |
| Automatikus átfejtés munkaállomány     | 177                                                                                                    |
| Termékmérleg munkaállomány             | 177                                                                                                    |
| Listagenerátor fejlécek                | 178                                                                                                    |
| Listagenerátor sorok                   | 179                                                                                                    |
| Listagenerátor sorok munkaállomány     | 179                                                                                                    |
| Listagenerátor jogcímek                | 180                                                                                                    |
| Listagenerátor jogcímek munkaállomány. | 181                                                                                                    |
| Fuvarozási módok                       | 181                                                                                                    |
| KEA készlet munkaállomány              |                                                                                                    |
| árjegyek                               |                                                                                                    |
| Zárjegy tételek                        | 182                                                                                                    |
| Zárjegy tételek munkaállomány          | 183                                                                                                    |
| Befizetések                            |                                                                                                    |
| Kiutalások-átvezetések                 | 183                                                                                                    |
| Köztartozások                          |                                                                                                    |
|                                        | Kiegészítők forgalom munkaállomány<br>Melléktermék kartonok<br>Melléktermék forgalom munkaállomány<br>Tartályok törzs<br>Okmányok fejléc<br>Okmánytételek munkafile<br>F Okmánytételek munkafile<br>F Okmánytételek munkafile<br>Termékmérlegkódok törzs<br>Automatikus átfejtés munkaállomány<br>Listagenerátor fejlécek<br>Listagenerátor sorok<br>Listagenerátor sorok munkaállomány<br>Listagenerátor sorok munkaállomány<br>Kistagenerátor jogcímek<br>Listagenerátor jogcímek<br>Listagenerátor jogcímek munkaállomány<br>Listagenerátor jogcímek<br>Listagenerátor jogcímek |